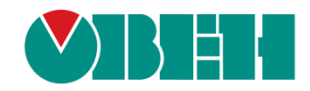

# **CODESYS V3.5**

# Описание таргет-файлов

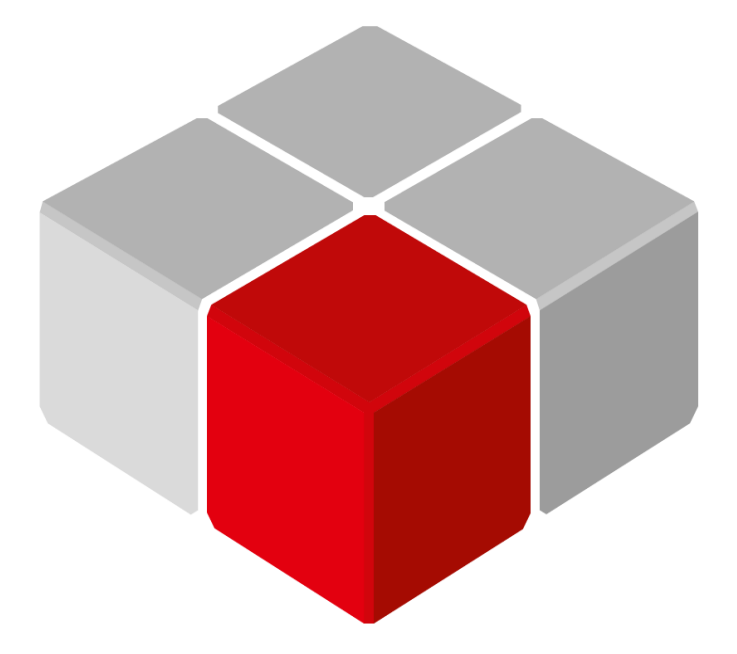

Руководство пользователя

14.03.2025 версия 3.4

## Оглавление

| 1 | Цель документа3                       |                                                            |    |  |  |  |  |  |  |
|---|---------------------------------------|------------------------------------------------------------|----|--|--|--|--|--|--|
| 2 | 2 Установка таргет-файлов в CODESYS 4 |                                                            |    |  |  |  |  |  |  |
| 3 | Об                                    | новление таргет-файла в проекте                            | 8  |  |  |  |  |  |  |
| 4 | Оп                                    | исание переменных таргет-файла                             | 9  |  |  |  |  |  |  |
| 4 | l.1                                   | Узел OwenRTC1                                              | 0  |  |  |  |  |  |  |
| 4 | .2                                    | Узел OwenCloud1                                            | 2  |  |  |  |  |  |  |
| 4 | .3                                    | Узел Buzzer1                                               | 4  |  |  |  |  |  |  |
| 4 | .4                                    | Узел Drives1                                               | 4  |  |  |  |  |  |  |
| 4 | .5                                    | Узел Network1                                              | 6  |  |  |  |  |  |  |
| 4 | .6                                    | Узел Screen1                                               | 7  |  |  |  |  |  |  |
| 4 | .7                                    | Узел Debug                                                 | 21 |  |  |  |  |  |  |
| 4 | .8                                    | Узел Info                                                  | 22 |  |  |  |  |  |  |
| 4 | .9                                    | Узел Watchdog                                              | 23 |  |  |  |  |  |  |
| 4 | .10                                   | Узел PLC2xx                                                | 25 |  |  |  |  |  |  |
| 4 | .11                                   | Узел LeftSide (для контроллеров ПЛК2хх-01/-02/-03/-04)     | 26 |  |  |  |  |  |  |
| 4 | .12                                   | Узел RightSide                                             | 32 |  |  |  |  |  |  |
| 4 | .13                                   | Узел LeftSide (для контроллеров ПЛК210-11/-12/-13/-14/-4G) | 35 |  |  |  |  |  |  |
| 4 | .14                                   | Узел BuiltinModem (для контроллеров ПЛК210-4G)             | 39 |  |  |  |  |  |  |

## 1 Цель документа

Настоящее руководство представляет собой описание переменных таргет-файла контроллеров OBEH, программируемых в CODESYS V3.5.

**Таргет-файл** (файл целевой платформы) является неотъемлемой частью каждого проекта CODESYS. Он содержит информацию о ресурсах контроллера, обеспечивает его связь со средой программирования и позволяет работать с дополнительным функционалом (например, яркостью подсветки, зуммером и т. д.). Каждая модель контроллера OBEH имеет соответствующий таргет-файл, который необходимо установить перед началом создания проекта в CODESYS. Таргет-файлы доступны на сайте owen.ru в разделе CODESYS V3/Сервисное ПО.

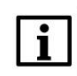

#### ПРИМЕЧАНИЕ

Версия таргет-файла должна соответствовать версии прошивки контроллера.

Версии прошивки и таргет-файла *жестко связаны* между собой. Версия CODESYS может превышать версию таргет-файла, но корректная работа гарантируется только в случае соответствия версии среды программирования и таргет-файла.

Подробнее вопросы совместимости версий программного обеспечения рассмотрены в документе **CODESYS V3.5. FAQ**, доступном на сайте OBEH в разделе <u>CODESYS V3/Документация</u>.

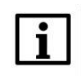

#### ПРИМЕЧАНИЕ

Описываемый в документе функционал доступен только в таргет-файлах версии **3.5.11.**х и выше (причем набор доступного функционала зависит от конкретной версии таргет-файла).

В случае использования в проекте AT-адресации (прямых обращений к адресам типа %IW, %QW) после обновления таргета до версии **3.5.11.x** (и выше) корректность работы проекта может нарушиться (поскольку таргет также использует адреса из этого пространства). AT-адресация не рекомендуется к использованию – концепция **CODESYS V3** предполагает, что пользователь должен работать с переменными, а не с физическими адресами.

## 2 Установка таргет-файлов в CODESYS

Таргет-файлы доступны на сайте <u>owen.ru</u> в разделе <u>CODESYS V3/Сервисное ПО</u>, а также могут быть загружены из web-конфигуратора контроллера (вкладка ПЛК/Загрузки). Таргет-файлы распространяется в виде файлов формата .package. Для установки пакета в CODESYS в меню Инструменты следует выбрать пункт CODESYS Installer:

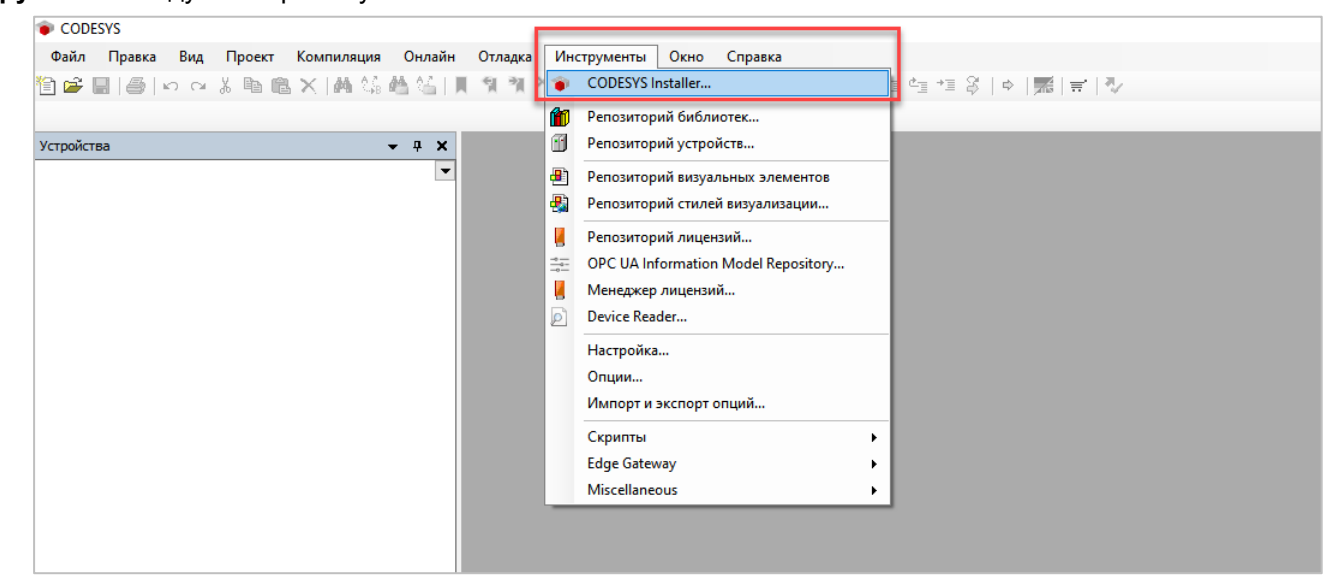

Рисунок 2.1 – Запуск CODESYS Installer

## i

#### ПРИМЕЧАНИЕ

В случае ограничения прав пользователя на ПК, где установлен **CODESYS**, может потребоваться запустить среду программирования и **CODESYS** Installer от имени администратора.

В появившемся окне следует нажать кнопку Install File и указать путь к файлу .package:

| Файл Правка Вид Проект Компилация Онлайн Отладка Инструменты Окно Справка |                               |                                                                                                    |                                        |  |  |  |
|---------------------------------------------------------------------------|-------------------------------|----------------------------------------------------------------------------------------------------|----------------------------------------|--|--|--|
| 管督員員(○○法知意×)時間結結[具体性性[語]語(官)))(等等)→■考[目1215]                              | 표양 [호]罰[류] 장                  |                                                                                                    |                                        |  |  |  |
|                                                                           |                               |                                                                                                    |                                        |  |  |  |
| yezpalena v 8 x                                                           |                               |                                                                                                    |                                        |  |  |  |
| © CODESYS Installer                                                       | – 🗆 X                         |                                                                                                    |                                        |  |  |  |
|                                                                           |                               | • Открытие                                                                                                    | ×                                      |  |  |  |
| Version<br>CODESYS 3.5 SP17 (32 bit) Patch 3                              |                               | ← → ✓ ↑                                                                                                    | ✓ Ŏ Поиск_swu                          |  |  |  |
|                                                                           |                               | Упоредочить Т Новае радка                                                                                                    | E • 🗖 🔒                                |  |  |  |
| C:\Program Files (x86)\CODESYS 3.5.17.30\CODESYS                          | Browse                        | Estateo ^ Mus                                                                                                    | ^                                      |  |  |  |
|                                                                           |                               | Документы                                                                                                    | 10007                                  |  |  |  |
| Releases                                                                  | · ·                           | Загрузки 24.02                                                                                                    | 11.057 217                             |  |  |  |
|                                                                           |                               | Пображения арр                                                                                                    | 21/                                    |  |  |  |
| Chernel for AddOne<br>Belancen                                            |                               | h Myseika pytho                                                                                                    | n 25/                                  |  |  |  |
| Incidadeo                                                                 |                               | Объемные объекты                                                                                                    | 30/                                    |  |  |  |
| AddOne                                                                    |                               | Рабочий стол                                                                                                    | ГИ 21. Нет данных                      |  |  |  |
| Pouvila                                                                   |                               | I Покальный анги (Ст)                                                                                                    | вые проекты 22. для                    |  |  |  |
| Install Fi                                                                | e Export Config Import Config |                                                                                                    | оны 21, дварительн                     |  |  |  |
|                                                                           |                               | Owen                                                                                                    | Targets-3.5.17.31ru.package 21.        |  |  |  |
| Installed Browse Updates                                                  |                               | USB-накопитель (D:)                                                                                                    |                                        |  |  |  |
| A                                                                         |                               | _cds repair                                                                                                    |                                        |  |  |  |
| CODESYS Compatibility Package                                             |                               | gtp                                                                                                    |                                        |  |  |  |
| CODESYS Visualization                                                     |                               | _планы 2022                                                                                                    |                                        |  |  |  |
|                                                                           |                               | 1 v <                                                                                                    | >                                      |  |  |  |
| CODESYS Visualization Support                                             |                               | Имя файла: OwenTamets-3 5 17 31- ni narka                                                                                                    | Package Files (*.package)              |  |  |  |
| E CODESYS Scripting                                                       |                               | and the contraction of the second second sec |                                        |  |  |  |
|                                                                           |                               |                                                                                                    | Открыть Отмена                         |  |  |  |
| Copyright © 2021 CODESYS Development GmbH About                           |                               |                                                                                                    |                                        |  |  |  |
| St Actioners () POU                                                       |                               |                                                                                                    |                                        |  |  |  |
|                                                                           |                               | Последняя контиляция: 🧿 0 😗 0 Предконти                                                                                                    | 1. 🧹 Пользователь проекта: (никто) 🛛 💱 |  |  |  |

Рисунок 2.2 – Выбор пакета

В появившемся окне следует нажать ОК для подтверждения установки:

| Confirmation Required                                                                                                    |                                 | ×          |  |  |  |
|----------------------------------------------------------------------------------------------------|---------------------------------|------------|--|--|--|
| The following operations will<br>Click OK to proceed with the cha                                                                                                    | be performed<br>anges listed be | l.<br>Iow. |  |  |  |
| Install Packages (Silent=False, IncludeDependencies=True)<br>InstallationPath: 'C:\Program Files (x86)\CODESYS 3.5.17.30\CODESYS'<br>C:\_WorkFolder\_swu\OwenTargets-3.5.17.31ru.package |                                 |            |  |  |  |
|                                                                                                    | ОК                              | Cancel     |  |  |  |

Рисунок 2.3 – Подтверждение установки (1)

В появившемся окне следует установить галочку **I want to continue...** для подтверждения установки неподписанного пакета и нажать кнопку **Continue**.

| 📦 Install packages                         |                 |                       |          | ×      |
|--------------------------------------------|-----------------|-----------------------|----------|--------|
| OwenTargets 3.5.17.31                      |                 | OwenTargets 3.5.17.31 |          |        |
|                                            | Signature       |                       |          | ~      |
|                                            |                 |                       |          |        |
| ✓ I want to continue despite of the missin | ig signature(s) |                       | Continue | Cancel |

Рисунок 2.4 – Подтверждение установки (2)

Если к этому моменту среда CODESYS еще запущена, то появится окно с предупреждением. Необходимо закрыть среду и нажать **OK**.

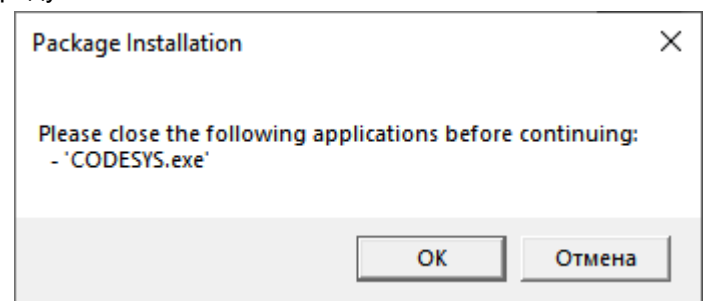

Рисунок 2.5 – Окно с предупреждением о необходимости закрытия среды для продолжения установки пакета

После этого начнется процесс установки пакета таргет-файлов.

| -       |                                              |        |    |
|---------|----------------------------------------------|--------|----|
| • 0     | 🔊 Install packages                           | ×      | ×  |
|         |                                              |        |    |
|         |                                              |        |    |
|         |                                              |        |    |
|         |                                              |        |    |
|         | Downloading package 1/1                      |        | se |
|         | Downloading package () 1                     |        |    |
|         | 100%                                         |        | ÷  |
|         |                                              |        |    |
|         |                                              |        |    |
|         |                                              |        | Ŧ  |
|         |                                              |        |    |
|         | Installing package I/ I                      |        |    |
| _       | 076                                          |        | _  |
|         |                                              |        |    |
|         |                                              |        |    |
|         |                                              |        |    |
|         |                                              |        |    |
| 115     | Installing package OwenTargets-3.5.17.31-ru: |        |    |
|         | sanyck                                       |        |    |
|         | 076                                          |        |    |
|         |                                              |        |    |
|         |                                              |        |    |
|         |                                              |        |    |
|         |                                              |        |    |
|         |                                              | Cancel |    |
| Copyrig |                                              |        |    |

Рисунок 2.6 – Установка пакета

После окончания установки пакета появится информационное окно. Следует нажать Ок:

| 💿 Install packages                      | ×  |
|-----------------------------------------|----|
|                                         |    |
|                                         |    |
|                                         |    |
|                                         |    |
|                                         |    |
|                                         |    |
|                                         |    |
| <b>T</b>                                |    |
| The addons were successfully installed. |    |
|                                         |    |
|                                         |    |
|                                         |    |
|                                         |    |
|                                         |    |
|                                         |    |
|                                         |    |
|                                         | Ok |

Рисунок 2.7 – Завершение установки таргет-файлов

Установленный пакет будет отображаться на вкладке AddOns/Installed. Теперь можно запустить CODESYS и создать новый проект с использованием установленных таргет-файлов.

| CODESYS Installer                               |   |              |               | - 0           |
|-------------------------------------------------|---|--------------|---------------|---------------|
| ersion<br>20DESVS 3 5 SP17 (32 hit) Patch 3     |   |              |               |               |
|                                                 |   |              |               |               |
| :\Program Files (x86)\CODESYS 3.5.17.30\CODESYS |   |              |               | Brow          |
| hannel for Setups<br>eleases                    |   |              |               |               |
| hannel for AddOna                               |   |              |               |               |
| eleases                                         |   |              |               |               |
| AddOns                                          |   |              |               |               |
|                                                 |   | Install File | Export Config | Import Config |
| Installed Browse Updates                        |   |              |               |               |
| CODESYS PROFINET                                | ^ |              |               |               |
| CODESYS Redundancy                              |   |              |               |               |
| CODESYS SAE J1939                               |   |              |               |               |
| CODESYS Safety Support                          |   |              |               |               |
| CODESYS Security Agent                          |   |              |               |               |
| CODESYS Sercos III                              |   |              |               |               |
| CODESYS SFC                                     |   |              |               |               |
| CODESYS SoftMotion                              |   |              |               |               |
| CODESYS Target Settings Export                  |   |              |               |               |
| CODESYS Library Documentation Support           |   |              |               |               |
| 😫 OwenTargets 🔫                                 |   |              |               |               |
|                                                 |   |              |               |               |

Рисунок 2.8 – Отображение установленного пакета

## 3 Обновление таргет-файла в проекте

Для обновления таргет-файла в проекте **CODESYS** следует нажать **ПКМ** на компонент **Device** и выбрать команду **Обновить устройство**. В появившемся окне указывается нужный таргет-файл. Для отображения всех доступных версий таргет-файлов следует поставить галочку **Отображать все версии**.

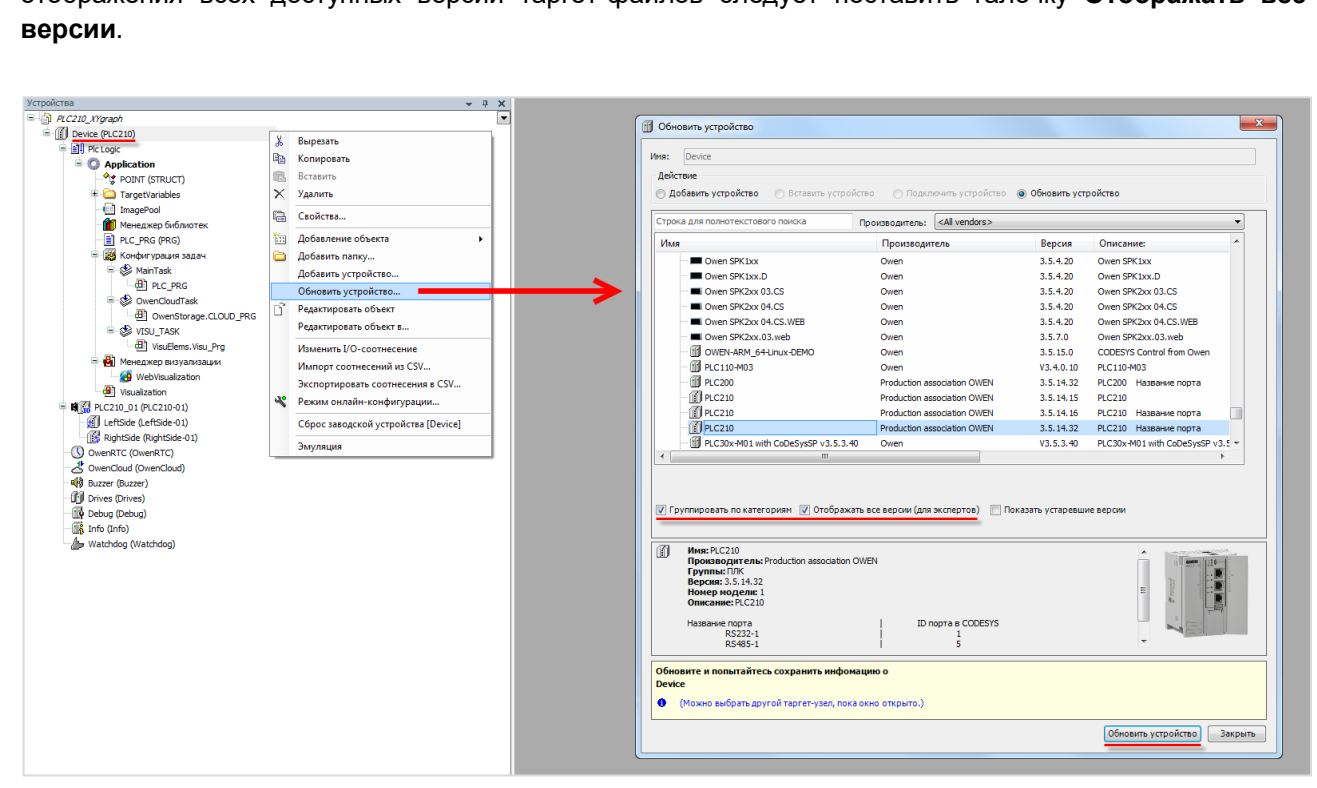

Рисунок 3.1 – Обновление таргет-файла в проекте CODESYS

## 4 Описание переменных таргет-файла

В случае использования таргет-файлов версии **3.5.11.х** и выше в проект **CODESYS** будут автоматически добавлены дополнительные узлы, содержащие вкладки с каналами. Число узлов может меняться в зависимости от выбранного таргета.

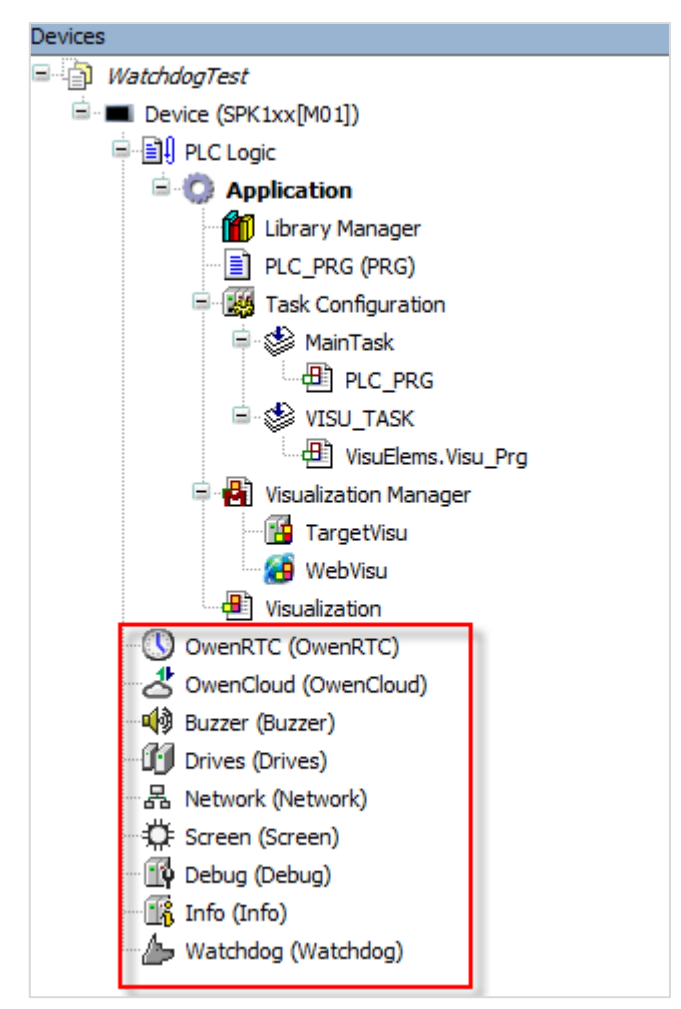

Рисунок 4.1 – Узлы переменных таргет-файла в проекте CODESYS

Для привязки переменной проекта к каналу следует дважды нажать **ЛКМ** на соответствующую строку столбца **Переменная**, после чего выбрать нужную переменную с помощью **Ассистента ввода**:

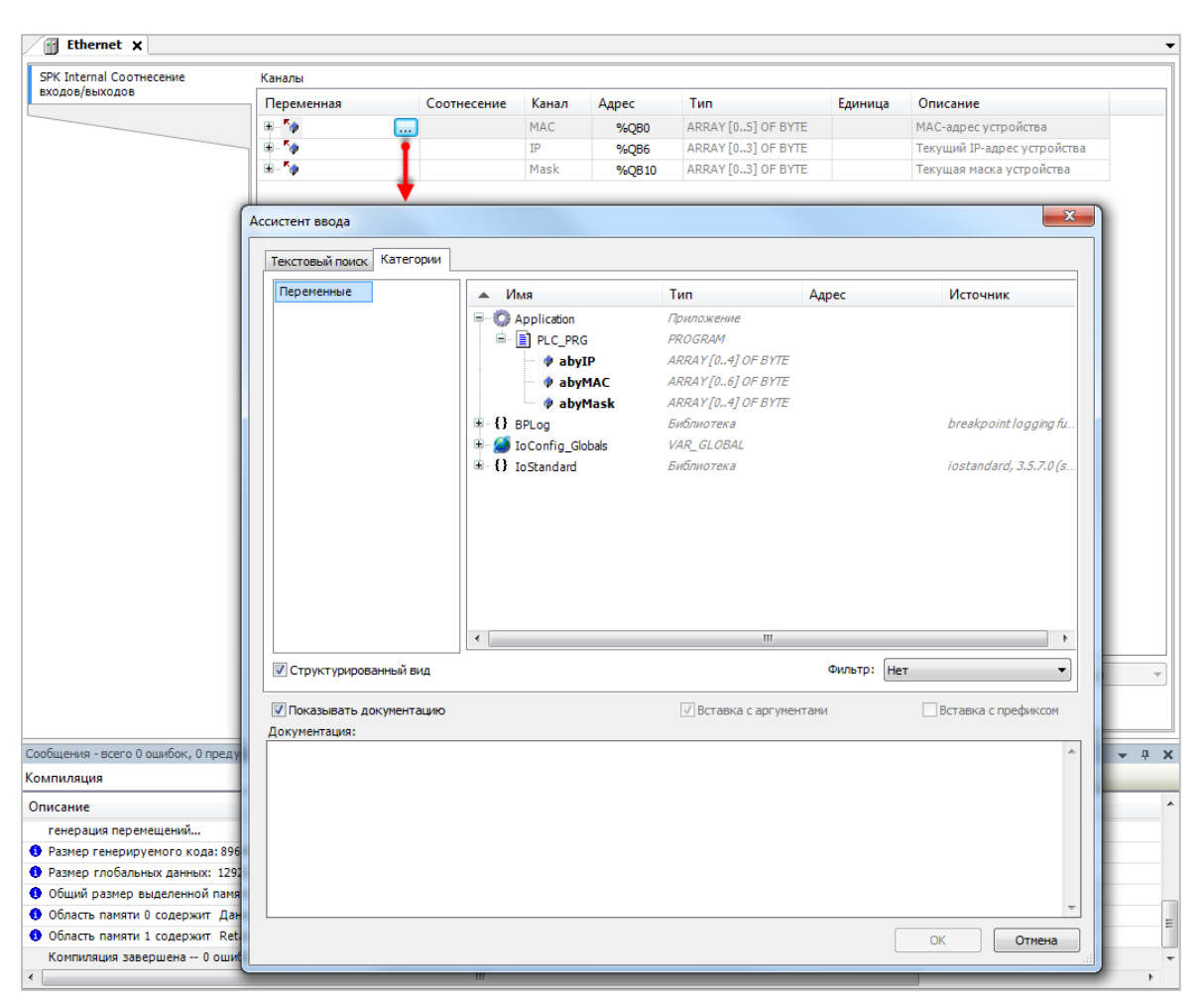

Рисунок 4.2 – Привязка переменных к каналам таргет-файла

## 4.1 Узел OwenRTC

Узел OwenRTC используется для работы с системным временем. Присутствует в контроллерах: СПК1хх [M01], СПК210, ПЛК2хх

| OwenRTC Соотнесение Най<br>входов/выходов | Найти Фильтр Показать все  |                  |          |                     | 🝷 🕂 Добавить ФБ для Ю-канала 🚊 Перейти к экзе            |  |
|-------------------------------------------|----------------------------|------------------|----------|---------------------|----------------------------------------------------------|--|
| OwenPTC MBK-ofherroe                      | ременная                   | Канал            | Адрес    | Тип                 | Описание                                                 |  |
| Swentre Holt objection                    | 🧀 Дата и время             |                  |          |                     |                                                          |  |
| Состояние                                 |                            | Year             | %IW52    | UINT                | Текущий год                                              |  |
|                                           | 🍫                          | Month            | %IB106   | USINT               | Текущий месяц                                            |  |
| 1нформация                                | 🍫                          | Day              | %IB107   | USINT               | Текущий день                                             |  |
|                                           | 🍫                          | Hour             | %IB108   | USINT               | Текущий час                                              |  |
|                                           | 🍫                          | Minute           | %IB109   | USINT               | Текущая минута                                           |  |
|                                           |                            | Second           | %IB110   | USINT               | Текущая секунда                                          |  |
|                                           | 🍫                          | Day of Week      | %IB111   | USINT               | Номер дня недели (1 - Пн)                                |  |
|                                           | 🍫                          | Week of Year     | %IB112   | USINT               | Номер недели года                                        |  |
|                                           | 1 H - 🍫                    | Format Date      | %IB113   | ARRAY [080] OF BYTE | Дата в формате: дд.мм.гггг                               |  |
|                                           | ÷-*                        | Format Time      | %IB194   | ARRAY [080] OF BYTE | Вреня в формате: чч:мм:сс                                |  |
|                                           | 🍫                          | UTC Offset       | %IB275   | SINT                | Смещение UTC (-1214)                                     |  |
|                                           | - L 🍫                      | Date And Time    | %ID69    | DT                  | Системное время в формате Unixtime                       |  |
| ÷-                                        | 🧀 Настройки даты и времени |                  |          |                     |                                                          |  |
|                                           | 🍫                          | New Year         | %QW60    | UINT                | Устанавливаемый год (19702099)                           |  |
|                                           | 🍫                          | New Month        | %QB122   | USINT               | Устанавливаемый месяц (112)                              |  |
|                                           | 🍫                          | New Day          | %QB123   | USINT               | Устанавливаемый день (131)                               |  |
|                                           | 🍫                          | New Hour         | %QB124   | USINT               | Устанавливаемый час (023)                                |  |
|                                           | **                         | New Minute       | %QB125   | USINT               | Устанавливаемая минута (059)                             |  |
|                                           | **                         | New Second       | %QB126   | USINT               | Устанавливаемая секунда (059)                            |  |
|                                           | 🍫                          | New UTC Offset   | %QB127   | SINT                | Устанавливаемое смещение UTC (-1214)                     |  |
|                                           | - L. To                    | Set Settings DT  | %QX128.0 | BIT                 | По переднему фронту - Применить настройки даты и времени |  |
|                                           | 5¢                         | Sync time by NTP | %QX210.0 | BIT                 | Синхронизировать время по NTP                            |  |
|                                           | *                          | System Timer     | %IL36    | LTIME               | Системный таймер ПЛК                                     |  |
|                                           | - 🍫                        | Operating Time   | %IL37    | LTIME               | Время работы контроллера                                 |  |

Рисунок 4.3 – Каналы узла OwenRTC

| Канал                                              | Тип                             | Описание                                                                                                    |  |  |  |  |  |
|----------------------------------------------------|---------------------------------|----------------------------------------------------------------------------------------------------|--|--|--|--|--|
| Папка «Дата и время»<br>Тип доступа: только чтение |                                 |                                                                                                    |  |  |  |  |  |
| Year                                               | UINT                            | Текуший год                                                                                                    |  |  |  |  |  |
| Month                                              | USINT                           | Текуший месяц                                                                                                    |  |  |  |  |  |
| Dav                                                | USINT                           | Текуший день                                                                                                    |  |  |  |  |  |
| Hour                                               | USINT                           | Текущий час                                                                                                    |  |  |  |  |  |
| Minute                                             | USINT                           | Текущее число минут                                                                                                    |  |  |  |  |  |
| Second                                             | USINT                           | Текущее число секунд                                                                                                    |  |  |  |  |  |
| Day of week                                        | USINT                           | День недели (1 – понедельник, 7 – воскресение)                                                                                                    |  |  |  |  |  |
| Week of year                                       | USINT                           | Номер недели в году                                                                                                    |  |  |  |  |  |
| Format date                                        | STRING(80)                      | Дата в виде форматированной строки ( <b>dd.MM.yyyy</b> )                                                                                                    |  |  |  |  |  |
| Format time                                        | STRING(80)                      | Время в виде форматированной строки ( <b>hh:mm:ss</b> )                                                                                                    |  |  |  |  |  |
| UTC Offset                                         | SINT                            | Смещение по <u>UTC</u> в часах ( <b>−12…14</b> )                                                                                                    |  |  |  |  |  |
| Date And Time                                      | DT                              | Системное время контроллера в формате <u>Unix time</u>                                                                                                    |  |  |  |  |  |
|                                                    | Па                              | пка «Настройки даты и времени»<br>Тип доступа: чтение и запись                                                                                                    |  |  |  |  |  |
| New year                                           | UINT                            | Устанавливаемый год ( <b>1970…2099</b> )                                                                                                    |  |  |  |  |  |
| New month                                          | USINT                           | Устанавливаемый месяц (112)                                                                                                    |  |  |  |  |  |
| New day                                            | USINT                           | Устанавливаемый день (131)                                                                                                    |  |  |  |  |  |
| New hour                                           | USINT                           | Устанавливаемый час ( <b>023</b> )                                                                                                    |  |  |  |  |  |
| New minute                                         | USINT                           | Устанавливаемое число минут (059)                                                                                                    |  |  |  |  |  |
| New second                                         | USINT                           | Устанавливаемое число секунд (059)                                                                                                    |  |  |  |  |  |
| New UTC offset                                     | SINT                            | Устанавливаемое смещение по <u>UTC</u> в часах (-1214)                                                                                                    |  |  |  |  |  |
| Set settings DT                                    | BOOL                            | По переднему фронту происходит запись всех настроек даты и<br>времени. Если значение настройки не укладывается в<br>приведенный диапазон, то сохраняется предыдущее значение                                                                                 |  |  |  |  |  |
|                                                    | Каналы, расположенные вне папок |                                                                                                    |  |  |  |  |  |
| Sync time by<br>NTP <sup>1</sup>                   | BOOL                            | По переднему фронту происходит однократная синхронизация системного времени по протоколу NTP. В web-конфигураторе на вкладке Система/Время должна быть установлена галочка Включить NTP-клиент и указаны требуемые NTP-серверы. Тип доступа: чтение и запись |  |  |  |  |  |
| System timer                                       | LTIME                           | Системный таймер ПЛК (время с момента включения контроллера). Тип доступа: только чтение                                                                                                    |  |  |  |  |  |
| Operating Time LTIME                               |                                 | Счетчик наработки контроллера (энергонезависимый, обновление происходит раз в минуту). Счетчик сохраняет свое значение при перепрошивке контроллера, но может быть обнулен во время ремонтных работ в сервисном центре. Тип доступа: только чтение           |  |  |  |  |  |

#### Таблица 4.1 – Описание каналов узла OwenRTC

<sup>1</sup> Данный канал присутствует только у контроллеров ПЛК210-1х и СПК210

## 4.2 Узел OwenCloud

Узел **OwenCloud** используется для подключения к облачному сервису <u>OwenCloud</u>. Присутствует в контроллерах: **СПК1хх [М01], СПК210, ПЛК2хх** 

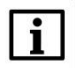

#### ПРИМЕЧАНИЕ

Информация по настройке обмена с OwenCloud приведена в документе **CODESYS V3.5.** Настройка обмена с верхним уровнем

| OwenCloud Coortнeсение<br>входов/выходов         IP Address         ARRAY[03] OF BYTE         [0,0,0,0]         [0,0,0,0]         IP-agec контроллера           OwenCloud M3K-ofbekroa         Ort         UUNT         1502         1502         Honep nopra kontrponnepa           OwenCloud M3K-ofbekroa         - Pasword         STRING(64)         '123456'         Claysto         Claysto<                                                                                                    | OwenCloud Конфи                              | гурация       | Параметр              | Тип                              |                      | Значение       | Значение по  | Единица                                                              | Описание                                                                                                    |
|----------------------------------------------------------------------------------------------------|----------------------------------------------|---------------|-----------------------|----------------------------------|----------------------|----------------|--------------|----------------------------------------------------------------------|----------------------------------------------------------------------------------------------------|
| вкодов/выходов         Ф Рогt         UINT         1502         1502         Нонер порта контроллера           OvenCloud M3K-объектов<br>Cocrosние              • Port         UINT         1502         1502         Нонер порта контроллера           Информация         • Server Address         STRING(64)         '123456'         '122456'         Пароль для шифрования/дешифрования данных           Информация         • Server Address         STRING(40)         'gate.owendou         'det.owendou         'He peakrupposatis - используется только при отладке           • Archive update interval         UINT(10.65335)         60         60         C         Repixa potieonewa apxiesa           • Archive size         UINT(10.65335)         060         60         C         Repixa pokea           • Timeout         UINT(10.60)         60         60         Vposetis nora ornagki                                                                                                    | OwenCloud Cooth                              | сение         | 🕐 IP Address          | ARRAY[03]                        | OF BYTE              | [0,0,0,0]      | [0,0,0,0]    |                                                                      | IP-адрес контроллера                                                                                                    |
| OvercCloud M3K-объектов         Password         STRING(64)         '123456'         '123456'         Пароль для шифрования /дешифрования данных           Cocroaниe              • Password         STRING(40)         'gate.owendou         'gate.owendou         He pega.truposative undoposative apowes           //wdophiauxin              • Archive update interval         UINT(10.65530)         60         60         c         Период обновления ароква           //wdophiauxin              • Archive update interval         UINT(10.65530)         60         60         c         Вреня олкидания запросев от облачного сервиса           • Archive update interval         UINT(10.65         6         0         Vpose+is nora отладки           • Archive update interval         UINT(10.65)         66         0         Vpose+is nora отладки                                                                                                    | входов/выходов                               |               | 🖤 🖗 Port              | UINT                             |                      | 1502           | 1502         |                                                                      | Номер порта контроллера                                                                                                    |
| Overcloud и ISP-VodgeNoB                                                                                                    | OwenClaud MRK a                              | 6             | Password              | STRING(64)                       |                      | '123456'       | '123456'     |                                                                      | Пароль для шифрования/дешифрования данных                                                                                              |
| Остояние         Ф Archive update interval         UINT(1065535)         60         60         с         Период обновления архива           Инфорнация         Ф Archive size         UINT(202000)         20         20         Кб         Разнер архива           Инфорнация         Ф Archive size         UINT(202000)         20         20         Кб         Разнер архива           Vendout         UINT(1065535)         60         60         c         Вреня окицания запросво от облачного сервика           vencloud x         Vendout         UINT(1065735)         60         60         c         Вреня окицания запросво от облачного сервика           vencloud x         Vendout         UINT(1065735)         60         0         Уровень лога от ладки           vencloud x         Vendout         UINT(1065735)         60         0         Уровень лога от ладки           vencloud x         Vendout on blance         Vendout on blance         60         Vpoetes nora от ладки           vencloud contracterine         Vendout on blance         Vendout on blance         Vpoetes nora or nage         Vpoetes nora or nage           vendout contracterine         Vendout on blance         Vendout on blance         Vpoetes nora or nage         Vpoetes nora or nage         Vpoetes nora or nage                                                                                                    | Owencioud MSK-0                              | OBERTOB       | Server Address        | STRING(40)                       |                      | 'gate.owenclou | gate.owendou |                                                                      | Не редактировать - используется только при отладке                                                                                     |
| Ф Archive size         UINT(202000)         20         20         Кб         Размер архива           Инфорнация              • Timeout         UINT(15.60)         60         60         c         Вреня оккидания запросов от облачного сервиса           wenCloud x              • Log level         UINT(06)         6         0         Уровень лога отладки           wenCloud x                • Фильтр Показать все               • ФAdd FB for ID channel ** Go to instance            oud Coorneceews<br>(вкоходов              • Фильтр Показать все               • ФAdd FB for ID channel ** Go to instance            wer              • ОкенСloud enabled              • ФАнняя               • ОкенCloud enxon-vert            wer              • Уровень лога отладки               • ОкенCloud enxon-vert               • ОкенCloud enxon-vert                 • ОкенCloud enxolvectras               • Уровень лога отладки из ней не добалено               • ОкенCloud enxon-vert                 • Казия               • Уровень лога отволичества опеос. Маконун 100 опеос               • ОкеКаза ревышеня накончального количества опеос. Маконун 100 опеос                 • Казия               • Уровень п                                                                                                    | Состояние                                    |               | Archive update interv | al UINT(10655                    | 35)                  | 60             | 60           | с                                                                    | Период обновления архива<br>Размер архива<br>Время ожидания запросов от облачного сервиса                                              |
| Информация         Ф Tmeout         UINT(1560)         60         60         с         Время ожидания запросов от облачного сервиса           wercloud x <ul> <li>Log level</li> <li>UINT(06)</li> <li>G</li> <li>VpoBehs лога отладки</li> </ul> wercloud x <ul> <li>Mainter nepekeethyo</li> <li>Фильтр Показать все</li> <li>Ф Add FB for IO channel* Go to instance</li> </ul> Index Contrecense (выходов                                                                                                    | Cocrossing                                   |               | Archive size          | UINT(202000)<br>UINT(1560)       | 0)                   | 20             | 20           | 0 Кб<br>0 с                                                          |                                                                                                    |
| Ф Log level         UINT(06)         6         0         Уровень лога отладки           wencloud x                                                                                                    | Информация                                   |               | 🖤 🖗 Timeout           |                                  | 50)                  | 60             |              |                                                                      |                                                                                                    |
| NewCloud X         Haim nepemethyso         Ountsp Показать все         Important Apple         Main Apple         Main Apple                                                                                                    |                                              | Log level     |                       | UINT(06)                         |                      | 6              | 0            |                                                                      | Уровень лога отладки                                                                                                    |
| Поременная         Соотнесение<br>убекходов         Переменная         Соотнесение<br>убекходов         Тип         Единица         Описание           **         OwenCloud enabled         %1X448.0         ВГТ         OwenCloud sknoven           **         OwenCloud enabled         %1X448.1         ВГТ         OwenCloud sknoven           **         Földer error         %1X448.1         ВГТ         OwenCloud sknoven           **         Symbol error         %1X448.2         ВГТ         OwenCloud sknoven           **         Symbol error         %1X448.2         ВГТ         OwenCloud sknoven           **         Symbol error         %1X448.2         ВГТ         OwenCloud sknoven error           **         No Symbol Config         %1X448.3         ВГТ         TUL         sknoveners kon/øvrypausik kon/øvrypausikon/øvrypausik kon/øvrypausikon/øvrypausik kon/øvrypau                                                                                                    | venCloud 🗙                                   | Найти перемен | ную                   | Фильтр П                         | оказать все          |                | - 🕂 Add I    | FB for IO chann                                                      | el 🔲 Go to instance                                                                                                    |
| Vjekkovajoš         Nje         Overciloud enabled         VpLXH48.0         BIT         Overciloud включен           HHRE         No         Folder error         VpLXH48.1         BIT         Ouedkoar poessuuerski nakovnanskoro konsivectraa nanok. Makovnyn 100 nanok.           HHRE         No         Symbol error         VpLXH48.2         BIT         Ouedkoar poessuuerski nakovnanskoro konsivectraa oregonos. Makovnyn 1000 oregono           HALHAR         No         Symbol config         VpLXH48.3         BIT         Ouedkoar poessuuerski nakovnanskoro konsivectraa oregonos. Makovnyn 1000 oregono                                                                                                    |                                              | Переменная    | Соотнесение           | Канал                            | Адрес                | Тип            | Единица      | Описание                                                             |                                                                                                    |
| Here         *0         Folder error         \$12.48.1         BTC         Quedidia repesublesisi reaccimation consideration in the constraint of the constraint of the constraint | loud Соотнесение                             | 🍽             |                       | OwenCloud enabled                | %IX448.0             | BIT            |              | OwenCloud вклк                                                       | рчен                                                                                                    |
| Чести странов         Symbol error         %1X448.2         ВІТ         Ошибка превъшения наксинального количества синволов. Максинул 1000 синволо           мащия         Чести странов         No Symbol Config         %1X448.3         ВІТ         ТКШЕ - в проекте отсутствует оинвольная конфигурация или в ней не добавлено п                                                                                                    | loud Соотнесение<br>/выходов                 |               | 🐌 Fo                  |                                  | %IX448.1             | BIT            |              | Ошибка превышения максимального количества папок. Максимум 100 папок |                                                                                                    |
| мация No Symbol Config 941X48.3 ВІТ ТRUE - в проекте отсутствует анвольная конфигурация или в ней не добавлено п                                                                                                    | loud Соотнесение<br>/выходов<br>ние          | 🍫             |                       |                                  |                      |                |              | Ошибка превышения максимального количества символов. Максимум 1000 с |                                                                                                    |
|                                                                                                    | loud Соотнесение<br>/выходов<br>ние          | *             |                       | Symbol error                     | %IX448.2             | BIT            |              | Ошиока превыц                                                        | ения максимального количества символов. Максимум 1000 символов                                                                         |
| Status %IB449 Enumeration of USINT Диагнотика связи                                                                                                    | loud Соотнесение<br>/выходов<br>ние<br>мация |               |                       | Symbol error<br>No Symbol Config | %IX448.2<br>%IX448.3 | BIT<br>BIT     |              | Ошиока превыц<br>TRUE - в проект                                     | иения максимального количества символов. Максимум 1000 символов<br>е отсутствует символьная конфигурация или в ней не добавлено переме |

#### Рисунок 4.4 – Конфигурационные параметры и каналы узла OwenCloud

#### Таблица 4.2 – Описание каналов узла OwenCloud

| Канал                                                                                                    | Тип                   | Описание                                                                                                    |  |  |  |  |  |  |
|----------------------------------------------------------------------------------------------------|-----------------------|----------------------------------------------------------------------------------------------------|--|--|--|--|--|--|
| Вкладка <b>«Конфигурация»</b><br>Значения конфигурационных параметров задаются в проекте CODESYS.<br>К ним не могут быть привязаны переменные |                       |                                                                                                    |  |  |  |  |  |  |
| IP Address                                                                                                    | ARRAY [03] OF<br>BYTE | IP-адрес интерфейса контроллера, через который осуществляется связь с <b>OwenCloud</b> . Значение <b>0.0.0.0</b> означает, что для связи используются все интерфейсы                                                                     |  |  |  |  |  |  |
| Port                                                                                                    | UINT                  | Порт контроллера, через который осуществляется свя:<br>OwenCloud                                                                                                    |  |  |  |  |  |  |
| Password                                                                                                    | STRING(64)            | (64) Пароль шифрования данных, который также указывается и <b>OwenCloud</b> при добавлении контроллера                                                                                                    |  |  |  |  |  |  |
| Server Address                                                                                                    | STRING(40)            | URL сервера <b>OwenCloud.</b> Параметр используется только при отладке, поэтому его значение следует редактировать <b>только</b> по рекомендации технической поддержки OBEH                                                              |  |  |  |  |  |  |
| Archive update<br>interval                                                                                                    | UINT<br>(1065535)     | Период записи данных в архив (в секундах). Архив<br>вычитается облачным сервисом после разрыва и<br>восстановления связи с контроллером. В архив включаются<br>параметры символьной конфигурации с типом доступа<br><b>Только чтение</b> |  |  |  |  |  |  |
| Archive size                                                                                                    | UINT<br>(202000)      | Размер архива в килобайтах. Для записи одной переменной (включая метку времени) используется от 20 до 34 байт (в зависимости от типа переменной)                                                                                         |  |  |  |  |  |  |
| Timeout                                                                                                    | UINT(1560)            | Таймаут ожидания запросов от OwenCloud, который используется для детектирования отсутствия связи                                                                                                    |  |  |  |  |  |  |

| Log level         | UINT(06)                                                | Уровень лога отладки. <b>0</b> – записываются только основные<br>сообщения, <b>6</b> – детализация по каждой транзакции.<br>Посмотреть лог можно в web-конфигураторе<br>( <b>Состояние/Журналы/Системный журнал</b> )                                                                                                    |
|-------------------|---------------------------------------------------------|----------------------------------------------------------------------------------------------------|
|                   | Вкладка <b>«С</b><br>Тип доступа канал<br>Тип доступа с | оотнесение входов/выходов»<br>la Enable OwenCloud: чтение и запись<br>остальных каналов: только чтение                                                                                                    |
| OwenCloud enabled | BOOL                                                    | Флаг «включен сервис связи с OwenCloud».                                                                                                    |
| Folder Error      | BOOL                                                    | Ошибка превышения максимального количества папок в<br>проекте. Под «папкой» в данном контексте<br>подразумевается элемент пространства имен в символьной<br>конфигурации – то есть если в символьной конфигурации<br>привязаны переменные одной программы, то это<br>соответствует одной папке, а если переменные пяти разных<br>программ – то пяти папкам. Максимально допустимое число<br>папок – <b>100</b> |
| Symbol Error      | BOOL                                                    | Ошибка превышения максимального количества переменных, привязанных в символьной конфигурации. Максимально допустимое число переменных – <b>1000</b>                                                                                                    |
| No Symbol Config  | BOOL                                                    | <b>TRUE</b> – в проекте отсутствует компонент <b>Символьная</b> конфигурация, который необходим для обмена с <b>OwenCloud</b> , или в символьной конфигурации не выбрано ни одной переменной                                                                                                    |
| Status            | OwenTypes.<br>CLOUD_STATUS                              | Статус связи с облачным сервисом. Тип канала –<br>перечисление CLOUD_STATUS из библиотеки OwenTypes<br>Возможные значения:<br>CONNECT – выполняется подключение к OwenCloud;<br>COMM_OK – наличие обмена данными с OwenCloud;<br>COMM_ERROR – отсутствие обмена данными с<br>OwenCloud в течение таймаута;<br>NO_COMM – связь с OwenCloud отключена (канал Enable<br>OwenCloud имеет значение FALSE);          |
| Enable OwenCloud  | BOOL                                                    | <b>TRUE</b> – включить сервис связи с OwenCloud, <b>FALSE</b> – отключить сервис связи с OwenCloud. Значение по умолчанию: <b>TRUE</b>                                                                                                    |

## 4.3 Узел Buzzer

Узел **Buzzer** используется для управления пьезоизлучателем (зуммером). Присутствует в контроллерах: **СПК1хх [М01], СПК210, ПЛК2хх** 

| 🏟 Buzzer 🗙                           |            |                                                           |                 |          |               |         |                                          |
|--------------------------------------|------------|-----------------------------------------------------------|-----------------|----------|---------------|---------|------------------------------------------|
| Buzzer Соотнесение<br>входов/выходов | Найти      | Фильтр Показать все 👻 🕂 Добавить ФБ для Ю-канала 😁 Перейт |                 |          |               |         | ть ФБ для Ю-канала → Перейти к экземпляј |
| Buzzer MBK-of-ertop                  | Переменная | Соотнесение                                               | Канал           | Адрес    | Тип           | Единица | Описание                                 |
| Suzzer MSK-OOBERTOB                  | - • • •    |                                                           | Buzzer enabled  | %IX210.0 | BIT           |         | Состояние пьезоизлучателя                |
| Состояние                            | <b>N</b>   |                                                           | Enable Buzzer   | %QX178.0 | BIT           |         | Включает или выключает пьезоизлучатель   |
|                                      | L          |                                                           | Sound frequency | %QW90    | UINT(5008000) | Гц      | Частота звука                            |
| Информация                           |            |                                                           |                 |          |               |         |                                          |
|                                      |            |                                                           |                 |          |               |         |                                          |

Рисунок 4.5 – Каналы узла Buzzer

#### Таблица 4.3 – Описание каналов узла Buzzer

| Канал           | Тип           | Описание                                                                                                    |  |  |  |
|-----------------|---------------|----------------------------------------------------------------------------------------------------|--|--|--|
| Buzzer enabled  | BOOL          | Состояние пьезоизлучателя (зуммера). Принимает значение <b>TRUE</b> на время включения зуммера. Тип доступа: только чтение |  |  |  |
| Enable buzzer   | BOOL          | Бит управления зуммером. Зуммер включен, пока эта переменная имеет значение <b>TRUE</b> . Тип доступа: чтение и запись     |  |  |  |
| Sound frequency | UINT(5008000) | Частота звука в герцах. Тип доступа: чтение и запись                                                                       |  |  |  |

## 4.4 Узел Drives

Узел **Drives** содержит информацию о памяти контроллера и накопителей, подключенных к нему. Информация обновляется раз в 5 секунд.

Присутствует в контроллерах: СПК1хх [М01], СПК210, ПЛК2хх

| Drives Соотнесение<br>входов/выходов | Найти                  | Фильтр Показ | ать все          | - 문 До                | ля IO-канала 🗎 Перейти к экземпляру |                                                |
|--------------------------------------|------------------------|--------------|------------------|-----------------------|-------------------------------------|------------------------------------------------|
| Drives MBK-of-error                  | Переменная             | Соотнесение  | Канал            | Тип                   | Едини                               | Описание                                       |
| Shives his it observes               |                        |              | Enable Drives    | BIT                   |                                     | Включает или выключает устройство Drives       |
| Состояние                            | 🗐 - 🚞 Встроенная Flash |              |                  |                       |                                     |                                                |
|                                      |                        |              | FS wear          | USINT                 | %                                   | Износ встроенной Flash памяти [0100]           |
| нформация                            |                        |              | FS size          | ULINT                 | байт                                | Размер встроенной Flash памяти                 |
|                                      |                        |              | FS used          | ULINT                 | байт                                | Размер занятой встроенной Flash памяти         |
|                                      | <b>*</b> >             |              | FS free          | ULINT                 | байт                                | Размер свободной встроенной Flash памяти       |
|                                      | 🖃 🛄 USB Flash          |              |                  |                       |                                     |                                                |
|                                      | *>                     |              | USB Mounted      | BIT                   |                                     | USB Flash примонтирована                       |
|                                      | <b>*</b>               |              | USB Unmount      | BIT                   |                                     | По переднему фронту - Размонтировать USB Flash |
|                                      | 🍫                      |              | USB Unmount done | BIT                   |                                     | Размонтирование USB Flash завершено            |
|                                      |                        |              | USB size         | ULINT                 | байт                                | Размер USB Flash памяти                        |
|                                      | <b>*</b>               |              | USB used         | ULINT                 | байт                                | Размер занятой USB Flash памяти                |
|                                      | ***                    |              | USB free         | ULINT                 | байт                                | Размер свободной USB Flash памяти              |
|                                      | 😟 - 🍫                  |              | USB FS Info      | ARRAY [080] OF BYTE   |                                     | Тип STRING, информация о типе файловой системы |
|                                      | 🖻 📴 MMC Flash          |              |                  |                       |                                     |                                                |
|                                      | 🍫                      |              | MMC Mounted      | BIT                   |                                     | MMC Flash примонтирована                       |
|                                      | <b>K</b> ø             |              | MMC Unmount      | BIT                   |                                     | По переднему фронту - Размонтировать MMC Flash |
|                                      | 🍫                      |              | MMC Unmount done | BIT                   |                                     | Размонтирование MMC Flash завершено            |
|                                      | <b>*</b>               |              | MMC size         | ULINT                 | байт                                | Размер MMC Flash памяти                        |
|                                      | 🍫                      |              | MMC used         | ULINT                 | байт                                | Размер занятой MMC Flash памяти                |
|                                      | <b>*</b>               |              | MMC free         | ULINT                 | байт                                | Размер свободной MMC Flash памяти              |
|                                      | 💼 🍫                    |              | MMC FS Info      | ARRAY [0.,80] OF BYTE |                                     | Тип STRING, информация о типе файловой системы |

Рисунок 4.6 – Каналы узла Drives

| Таблица 4.4 – Описание каналов | узла | Drives |
|--------------------------------|------|--------|
|--------------------------------|------|--------|

| Канап         | Тип             | Описание                                                            |  |  |  |  |  |
|---------------|-----------------|---------------------------------------------------------------------|--|--|--|--|--|
| Kanasi        |                 |                                                                     |  |  |  |  |  |
|               |                 | полкпюченных носителей. Если переменная имеет значение              |  |  |  |  |  |
| Enable Drives | BOOL            | TRUE, то в остальных каналах каждые 5 секунд обновляется            |  |  |  |  |  |
|               |                 | информация. При значении FALSE каналы не содержа                    |  |  |  |  |  |
|               |                 | информации. Тип доступа: чтение и запись                            |  |  |  |  |  |
|               |                 |                                                                     |  |  |  |  |  |
|               |                 | Папка «Встроенная Flash»                                            |  |  |  |  |  |
|               |                 | ГИП ДОСТУПА: ТОЛЬКО ЧТЕНИЕ                                          |  |  |  |  |  |
| FS wear       | USINT           | Использованный ресурс перезаписей встроенной flash-памяти           |  |  |  |  |  |
| ES size       |                 | (0100%)<br>Объем Elash-памяти контроплера в байтах <sup>2</sup>     |  |  |  |  |  |
| FS used       |                 | Копичество занятой Flash-памяти контроплера в байтах <sup>1</sup>   |  |  |  |  |  |
| ES free       |                 | Количество своболной Flash-памяти контроллера в байтах <sup>1</sup> |  |  |  |  |  |
|               | OLINI           |                                                                     |  |  |  |  |  |
|               |                 | Папка «USB Flash»                                                   |  |  |  |  |  |
|               | Тип достуг      | а канала USB Unmount: чтение и запись                               |  |  |  |  |  |
|               | Тип лост        | гупа остапьных каналов: топько чтение                               |  |  |  |  |  |
|               |                 |                                                                     |  |  |  |  |  |
| LISP Mounted  | ROOL            | Принимает значение TRUE после монтирования USB Flash                |  |  |  |  |  |
|               | BOOL            | накопителя, FALSE – при демонтировании                              |  |  |  |  |  |
|               |                 | <b>TRUE</b> – демонтирование USB накопителя. Процедура              |  |  |  |  |  |
| USB Unmount   | BOOL            | демонтирования завершается в момент появления значения              |  |  |  |  |  |
|               |                 | USB Unmount должно сохраняться значение TRUE                        |  |  |  |  |  |
|               |                 | Принимает значение <b>TRUE</b> после демонтирования USB             |  |  |  |  |  |
| USB Unmount   | BOOL            | накопителя. Принимает значение FALSE по заднему фронту в            |  |  |  |  |  |
| done          |                 | канале USB Unmount                                                  |  |  |  |  |  |
| USB size      | ULINT           | Объем памяти USB накопителя в байтах                                |  |  |  |  |  |
| USB used      | ULINT           | Количество занятой памяти USB накопителя в байтах                   |  |  |  |  |  |
| USB free      | ULINT           | Количество свободной памяти USB накопителя в байтах                 |  |  |  |  |  |
| USB FS Info   | STRING(80)      | Тип файловой системы USB накопителя                                 |  |  |  |  |  |
|               |                 |                                                                     |  |  |  |  |  |
|               | -               | Папка «MMC Flash»                                                   |  |  |  |  |  |
|               | I ип доступ<br> | а канала MMC Unmount: чтение и запись                               |  |  |  |  |  |
|               | Гип дост        | гупа остальных каналов: только чтение                               |  |  |  |  |  |
|               |                 | Принимает значение <b>TRUE</b> после монтирования ММС               |  |  |  |  |  |
| MMC Mounted   | BOOL            | накопителя, <b>FALSE</b> – при демонтировании                       |  |  |  |  |  |
|               |                 | TRUE – демонтирование ММС накопителя. Процедура                     |  |  |  |  |  |
| MMC Unmount   | BOOL            | демонтирования завершается в момент появления значения              |  |  |  |  |  |
|               |                 | <b>TRUE</b> в канале <b>MMC Unmount done</b> . До этого момента в   |  |  |  |  |  |
|               |                 |                                                                     |  |  |  |  |  |
| MMC Unmount   | BOOL            | накопителя Принимает значение <b>FAI SF</b> по залнему фронту в     |  |  |  |  |  |
| done          |                 | канале MMC Unmount                                                  |  |  |  |  |  |
| MMC size      | ULINT           | Объем памяти ММС накопителя в байтах                                |  |  |  |  |  |
| MMC used      | ULINT           | Количество занятой памяти ММС накопителя в байтах                   |  |  |  |  |  |
| MMC free      | ULINT           | Количество свободной памяти ММС накопителя в байтах                 |  |  |  |  |  |
| MMC FS Info   | STRING(80)      | Тип файловой системы ММС накопителя                                 |  |  |  |  |  |

<sup>&</sup>lt;sup>2</sup> Здесь отображается не объем физической памяти, а объем области, выделенный системе исполнения CODESYS

## 4.5 Узел Network

Узел **Network** содержит информацию о сетевых настройках контроллера и позволяет изменять их. Присутствует в контроллерах: **СПК1хх [M01], СПК210** 

| Network Соотнесение<br>входов/выходов | Найти переменную | Найти переменную |              |          |                     | •       | •                                         |  |  |
|---------------------------------------|------------------|------------------|--------------|----------|---------------------|---------|-------------------------------------------|--|--|
| Состояние                             | Переменная       | Соотнесение      | Канал        | Адрес    | Тип                 | Единица | Описание                                  |  |  |
| cocrossinc                            | 🗏 🛄 Информация   |                  |              |          |                     |         |                                           |  |  |
| Информация                            | - *              |                  | DHCP enabled | %IX280.0 | BIT                 |         | Текущее состояние DHCP                    |  |  |
|                                       | - *•             |                  | IP           | %IB281   | ARRAY [03] OF BYTE  |         | Текущий IP-адрес                          |  |  |
|                                       |                  |                  | Mask         | %IB285   | ARRAY [03] OF BYTE  |         | Текущая маска                             |  |  |
|                                       |                  |                  | Gateway      | %IB289   | ARRAY [03] OF BYTE  |         | Текущий шлюз                              |  |  |
|                                       |                  |                  | MAC          | %IB293   | ARRAY [05] OF BYTE  |         | MAC-agpec                                 |  |  |
|                                       | 🖻 – 🍫            |                  | Hostname     | %IB299   | ARRAY [080] OF BYTE |         | Текущее сетевое имя                       |  |  |
|                                       | 😑 🚞 Настройки    |                  |              |          |                     |         |                                           |  |  |
|                                       | <b>*</b> >       |                  | Enable DHCP  | %QX173.0 | BIT                 |         | Включает или выключает DHCP               |  |  |
|                                       | 🕮 - 🍫            |                  | New IP       | %QB174   | ARRAY [03] OF BYTE  |         | Новый IP-адрес                            |  |  |
|                                       | 🕮 – 🦘            |                  | New Mask     | %QB178   | ARRAY [03] OF BYTE  |         | Новая маска                               |  |  |
|                                       | 🕮 - 🍫            |                  | New Gateway  | %QB182   | ARRAY [03] OF BYTE  |         | Новый шлюз                                |  |  |
|                                       | 🗎 – 🍫            |                  | New Hostname | %QB186   | ARRAY [080] OF BYTE |         | Новое сетевое имя                         |  |  |
|                                       |                  |                  | Set Settings | %OX267.0 | BIT                 |         | По переднему фронту - Применить настройки |  |  |

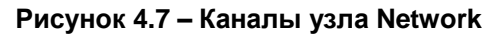

#### Таблица 4.5 – Описание каналов узла Network

| Канал        | Тип                                               | Описание                                                                                                    |  |  |  |  |
|--------------|---------------------------------------------------|----------------------------------------------------------------------------------------------------|--|--|--|--|
|              |                                                   | Папка «Информация»<br>Тип доступа: только чтение                                                                                                    |  |  |  |  |
| DHCP enabled | BOOL                                              | Флаг «включен режим <u>DHCP</u> -клиента»                                                                                                    |  |  |  |  |
| IP           | ARRAY [03]<br>OF BYTE                             | IP-адрес контроллера. Каждый байт массива содержит октет IP-<br>адреса в <u>десятичном</u> виде                                                                       |  |  |  |  |
| Mask         | ARRAY [03]<br>OF BYTE                             | Маска контроллера. Каждый байт массива содержит октет маски в <u>десятичном</u> виде                                                                                  |  |  |  |  |
| Gateway      | ARRAY [03]<br>OF BYTE                             | Шлюз контроллера. Каждый байт массива содержит октет шлюза адреса в <u>десятичном</u> виде                                                                            |  |  |  |  |
| MAC          | ARRAY [05]<br>OF BYTE                             | МАС-адрес контроллера Каждый байт массива содержит октет МАС-адреса в <u>десятичном</u> виде                                                                          |  |  |  |  |
| Hostname     | STRING(80)                                        | Сетевое имя контроллера                                                                                                    |  |  |  |  |
|              | Папка «Настройки»<br>Тип доступа: чтение и запись |                                                                                                    |  |  |  |  |
| Enable DHCP  | BOOL                                              | <b>TRUE</b> – включить режим DHCP-клиента, <b>FALSE</b> – отключить режим DHCP-клиента                                                                                |  |  |  |  |
| New IP       | ARRAY [03]<br>OF BYTE                             | Устанавливаемый IP-адрес контроллера. Каждый байт массива содержит октет IP-адреса в <u>десятичном</u> виде                                                           |  |  |  |  |
| New mask     | ARRAY [03]<br>OF BYTE                             | Устанавливаемая маска контроллера. Каждый байт массива<br>содержит октет маски в <u>десятичном</u> виде                                                               |  |  |  |  |
| New gateway  | ARRAY [03]<br>OF BYTE                             | Устанавливаемый шлюз контроллера. Каждый байт массива<br>содержит октет шлюза адреса в <u>десятичном</u> виде                                                         |  |  |  |  |
| New hostname | STRING(80)                                        | Устанавливаемое сетевое имя контроллера                                                                                                    |  |  |  |  |
|              | Ka                                                | аналы, расположенные вне папок                                                                                                    |  |  |  |  |
| Set Settings | BOOL                                              | По переднему фронту происходить запись всех сетевых настроек. Если значение параметра является некорректным (например, '0.0.0.0'), то сохраняется предыдущее значение |  |  |  |  |

## 4.6 Узел Screen

Узел Screen используется для управления яркостью подсветки дисплея. Функционал данного узла работает только в случае наличия в проекте экранов визуализации и задачи VISU\_TASK (имя этой задачи не должно отличаться от имени задачи визуализации по умолчанию).

Присутствует в контроллерах: СПК1хх [М01], СПК210

| 🔅 Screen 🗙           |                                     |               |          |                       |         |                                                                                    |
|----------------------|-------------------------------------|---------------|----------|-----------------------|---------|------------------------------------------------------------------------------------|
| Screen Конфигурация  | Параметр                            | Тип           | Значение | Значение по умолчанию | Единица | Описание                                                                           |
| Screen Соотнесение   | Parameters are used                 | BOOL          | TRUE     | TRUE                  |         | TRUE - используются Настройки в Конфигурации. FALSE - в Соотнесении входов/выходов |
| входов/выходов       | 🖹 🛅 Настройки                       |               |          |                       |         |                                                                                    |
| Screen MBK-ofiserTop | Dim time                            | UDINT(065535) | 0        | 0                     | сек     | Время до того, как дисплей будет притушен                                          |
| Screen Hole Goberroo | Ø Off time                          | UDINT(065535) | 0        | 0                     | сек     | Время до того, как дисплей будет погашен                                           |
| Состояние            | Full brightness                     | UDINT(0100)   | 100      | 100                   | %       | Яркость дисплея в режине полной яркости                                            |
|                      | Dim brightness                      | UDINT(0100)   | 50       | 50                    | %       | Яркость "притушенного" дисплея                                                     |
| Информация           | Off brightness                      | UDINT(0100)   | 0        | 0                     | %       | Яркость "погашенного" дисплея                                                      |
|                      | Dim visu name                       | STRING        |          |                       |         | Иня визуализации, в режиме "притушен"                                              |
|                      | Off visu name                       | STRING        |          |                       |         | Иня визуализации, в режиме "погашен"                                               |
|                      | On visu name                        | STRING        |          |                       |         | Иня визуализации, при выходе из режина "погашен" или "притушен"                    |
|                      | 😑 📴 Настройки автообновления экрана |               |          |                       |         |                                                                                    |
|                      | Enable screen refresh               | BOOL          | TRUE     | TRUE                  |         | TRUE - включить автообновление экрана                                              |
|                      | On mode refresh period              | UDINT         | 3600     | 3600                  | сек     | Период автообновления в режиме полной яркости                                      |
|                      | Dim mode refresh period             | UDINT         | 600      | 600                   | сек     | Период автообновления в режиме "притушенного" дисплея                              |
|                      | Off mode refresh period             | UDINT         | 600      | 600                   | сек     | Период автообновления в режиме "погашенного" дисплея                               |
|                      | • • • T1                            | UINT          | 500      | 500                   | мс      | Не редактировать - используется только при отладке                                 |
|                      | 🖗 T2                                | UINT          | 500      | 500                   | MC      | Не редактировать - используется только при отладке                                 |

| Screen X            |               |                  |             |                     |         |                                                                      |
|---------------------|---------------|------------------|-------------|---------------------|---------|----------------------------------------------------------------------|
| Screen Конфигурация | Найти         |                  | Фильтр Пока | зать все            |         | 🔹 🕆 Добавить ФБ для IO-канала 🎽 Перейти к экземпляру                 |
| Screen Соотнесение  | Переменная    | Канал            | Адрес       | Тип                 | Единица | Описание                                                             |
| входов/выходов      |               | Get Brightness   | %ID101      | UDINT(0100)         | %       | Текущая яркость дисплея                                              |
| Screen МЭК-объектов | <b>*</b> @    | Wake up          | %QX192.0    | BIT                 |         | По переднему фронту - выход из режима "погашен" или "притушен"       |
|                     | - 50          | SwitchToWaitMode | %QX192.1    | BIT                 |         | По переднему фронту - корректно завершается процесс рантайма CODESYS |
| Состояние           | 🖹 🛄 Настройки |                  |             |                     |         |                                                                      |
|                     |               | Dim time         | %QD49       | UDINT(065535)       | сек     | Время до того, как дисплей будет притушен                            |
| Информация          | <b>*</b>      | Off time         | %QD50       | UDINT(065535)       | сек     | Время до того, как дисплей будет погашен                             |
|                     |               | Full brightness  | %QD51       | UDINT(0100)         | %       | Яркость дисплея в режиме полной яркости                              |
|                     | 🍫             | Dim brightness   | %QD52       | UDINT(0100)         | %       | Яркость "притушенного" дисплея                                       |
|                     | <b>*</b>      | Off brightness   | %QD53       | UDINT(0100)         | %       | Яркость "погашенного" дисплея                                        |
|                     | 🖽 🍢           | Dim visu name    | %QB216      | ARRAY [080] OF BYTE |         | Имя визуализации, в режиме "притушен"                                |
|                     | ±*            | Off visu name    | %QB297      | ARRAY [080] OF BYTE |         | Имя визуализации, в режиме "погашен"                                 |
|                     | 🖻 🍢           | On visu name     | %QB378      | ARRAY [080] OF BYTE |         | Имя визуализации, при выходе из режима "погашен" или "притушен"      |

Рисунок 4.8 – Конфигурационные параметры и каналы узла Screen

#### Таблица 4.6 – Описание каналов узла Screen

| Канал                         | Тип                                                      | Описание                                                                                                    |
|-------------------------------|----------------------------------------------------------|----------------------------------------------------------------------------------------------------|
| Значения к                    | Вкла<br>онфигурационнь<br>К ним не могу                  | адка «Конфигурация»<br>іх параметров задаются в проекте CODESYS.<br>/т быть привязаны переменные                                                                                                    |
|                               | п                                                        | апка «Настройки»                                                                                                    |
| Parameters are used           | BOOL                                                     | Настройка определяет, какие параметры дисплея<br>являются активными. TRUE – используются параметры<br>вкладки Конфигурация, FALSE – используются<br>параметры вкладки Соотнесение входов/выходов                                                            |
| Dim time*                     | UDINT                                                    | Время до перехода в режим «дисплей притушен» в секундах. При значении <b>0</b> – режим не используется                                                                                                    |
| Off time*                     | UDINT                                                    | Время до перехода в режим «дисплей погашен» в секундах. При значении <b>0</b> – режим не используется                                                                                                    |
| Full brightness               | UDINT(0100)                                              | Яркость подсветки в нормальном режиме работы в %                                                                                                    |
| Dim brightness                | UDINT(0100)                                              | Яркость подсветки в режиме «дисплей притушен» в %                                                                                                    |
| Off brightness                | UDINT(0100)                                              | Яркость подсветки в режиме «дисплей погашен» в %                                                                                                    |
| Dim visu name                 | STRING(80)                                               | Имя экрана визуализации, на который происходит<br>переход в режиме «дисплей притушен». Если имя не<br>задано, то переключения экранов не происходит                                                                                                    |
| Off visu name                 | STRING(80)                                               | Имя экрана визуализации, на который происходит<br>переход в режиме «дисплей погашен». Если имя не<br>задано, то переключения экранов не происходит                                                                                                    |
| On visu name                  | STRING(80)                                               | Имя экрана визуализации, на который происходит<br>переход при выходе из режимов «дисплей притушен» и<br>«дисплей погашен». Если имя не задано, то<br>переключения экранов не происходит                                                                     |
|                               | Папка «Настр                                             | ойки автообновления экрана» <sup>3</sup>                                                                                                    |
| Enable screen refresh         | BOOL                                                     | TRUE – включить автообновление экрана                                                                                                    |
| On mode refresh period        | UDINT                                                    | Период обновления в нормальном режиме работы, с                                                                                                    |
| Dim mode refresh<br>period    | UDINT                                                    | Период обновления в режиме «дисплей притушен», с                                                                                                    |
| Off mode refresh period       | UDINT                                                    | Период обновления в режиме «дисплей погашен», с                                                                                                    |
| T1                            | UINT                                                     |                                                                                                    |
| T2                            | UINT                                                     | Параметры автоооновления экрана, мс                                                                                                    |
|                               | <b>Вкладка «Сс</b><br>Тип доступа кан<br>Тип доступа ост | оотнесение входов/выходов»<br>ала Get brightness: только чтение<br>гальных каналов: чтение и запись                                                                                                    |
| Get brightness                | UDINT(0100)                                              | Текущая яркость подсветки в %                                                                                                    |
| Wake up                       | BOOL                                                     | По переднему фронту происходит переход в нормальный режим                                                                                                    |
| SwitchToWaitMode <sup>4</sup> | BOOL                                                     | По переднему фронту происходит корректное<br>завершение процесса системы исполнения CODESYS и<br>переход в «режим ожидания». В этом режиме на дисплее<br>контроллера отображается изображение, заданное в<br>web-конфигураторе на вкладке ПЛК/Заставка. Для |

<sup>&</sup>lt;sup>3</sup> Данная папка присутствует только у контроллеров СПК210 начиная с версии компонента **Screen 3.5.17.3003** 

<sup>&</sup>lt;sup>4</sup> Данный канал присутствует только у контроллеров СПК210

|                 | Π           | повторного запуска системы исполнения CODESYS<br>следует нажать на экран 2 раза подряд, при этом пауза<br>между нажатиями должна быть не менее 300 мс и не<br>более 2 секунд<br>апка «Настройки» |
|-----------------|-------------|----------------------------------------------------------------------------------------------------|
| Dim time*       | UDINT       | Время до перехода в режим «дисплей притушен» в секундах. При значении <b>0</b> – режим не используется                                                                                           |
| Off time*       | UDINT       | Время до перехода в режим «дисплей погашен» в секундах. При значении <b>0</b> – режим не используется                                                                                            |
| Full brightness | UDINT(0100) | Яркость подсветки в нормальном режиме работы в %                                                                                                    |
| Dim brightness  | UDINT(0100) | Яркость подсветки в режиме «дисплей притушен» в %                                                                                                    |
| Off brightness  | UDINT(0100) | Яркость подсветки в режиме «дисплей погашен» в %                                                                                                    |
| Dim visu name   | STRING(80)  | Имя экрана визуализации, на который происходит<br>переход в режиме «дисплей притушен». Если имя не<br>задано, то переключения экранов не происходит                                              |
| Off visu name   | STRING(80)  | Имя экрана визуализации, на который происходит<br>переход в режиме «дисплей притушен» Если имя не<br>задано, то переключения экранов не происходит                                               |
| On visu name    | STRING(80)  | Имя экрана визуализации, на который происходит<br>переход при выходе из режимов «дисплей притушен» и<br>«дисплей погашен». Если имя не задано, то<br>переключения экранов не происходит          |

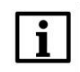

## ПРИМЕЧАНИЯ

1. Dim time и Off time отсчитываются не относительно друг друга, а относительно последнего нажатия на дисплей. По этой причине для корректного управления подсветкой значение Dim time должно быть меньше значения Off time. Если в течение заданного времени (Dim time или Off time) не производилось нажатий на дисплей, то значение яркости подсветки импульсом меняет до Dim brightness или Off brightness.

**2**. В режимах **Притушен** и **Погашен** первое нажатие на дисплей не обрабатывается – т. е. оператор, нажав на экран с погашенной подсветкой, не сможет случайно нажать какую-то кнопку или выключатель.

**3**. В случае использования системной переменной **CurrentVisu** переключение экранов визуализации во время смены режимов подсветки происходит для всех пользователей (в том числе клиентов вебвизуализации).

**4**. При загрузке нового проекта из среды CODESYS режим экрана не изменяется (т. е. может остаться в состоянии **Притушен** или **Погашен**).

**5**. Если в течение длительного времени на дисплее контроллера отображается один и тот же экран визуализации, то это может привести к «остаточным изображениям» – некоторые элементы данного экрана «пропечатываются» на дисплее, и их фрагменты продолжают отображаться даже при переключении экрана; это особенность LCD-дисплеев.

Функционал папки Настройки автообновления экрана позволяет существенно уменьшить этот эффект. Если автообновление включено, то с заданным интервалом, зависящим от текущего режима работы дисплея (нормальный режим, «дисплей притушен» или «дисплей погашен») выполняется заливка экрана белым цветом на интервал времени T1, а затем черным цветом на интервал времени T2, после чего возвращается отображение текущего экрана визуализации.

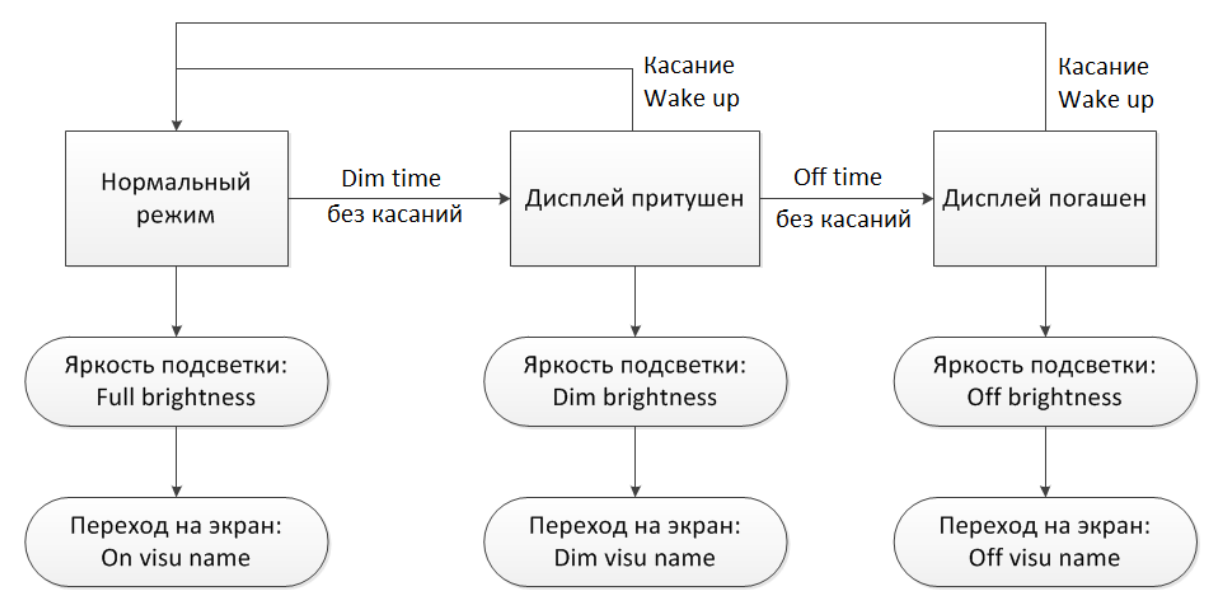

Рисунок 4.9 – Диаграмма изменения режимов подсветки

## 4.7 Узел Debug

Узел **Debug** содержит отладочную информацию, которая обновляется с заданной периодичностью. Присутствует в контроллерах: **СПК1хх [М01], СП210, ПЛК2хх** 

| Debug Соотнесение<br>входов/выходов | Найти переменную |             | Фильтр          | Показать все |       |         | <ul> <li></li></ul>                             |
|-------------------------------------|------------------|-------------|-----------------|--------------|-------|---------|-------------------------------------------------|
| Состояние                           | Переменная       | Соотнесение | Канал           | Адрес        | Тип   | Единица | Описание                                        |
| cocronine                           | <b>*</b>         |             | Enable Debug    | %QX132.0     | BIT   |         | Включает или выключает устройство Debug         |
| Информация                          | <b>*</b>         |             | Debug pause     | %QD34        | UDINT | сек     | Пауза между циклами сбора отладочной информации |
|                                     |                  |             | RAM used        | %ID136       | UDINT | байт    | Размер занятой оперативной памяти               |
|                                     | X                |             | RAM free        | %ID137       | UDINT | байт    | Размер свободной оперативной памяти             |
|                                     |                  |             | Open files      | %ID138       | UDINT |         | Количество открытых файловых дескрипторов       |
|                                     | <b>*</b>         |             | Processor usage | %ID139       | UDINT | %       | Загрузка процессора                             |

Рисунок 4.10 – Каналы узла Debug

| Таблица 4.7 – Описание | каналов | узла | Debug |
|------------------------|---------|------|-------|
|------------------------|---------|------|-------|

| Канал           | Тип   | Описание                                                                                                    |
|-----------------|-------|----------------------------------------------------------------------------------------------------|
| Enable debug    | BOOL  | Бит управления сбором отладочной информации.<br>Если переменная имеет значение <b>TRUE</b> , то в остальных<br>каналах с периодом <b>Debug pause</b> обновляется информация.<br>При значении <b>FALSE</b> каналы не содержат информации. Тип<br>доступа: чтение и запись |
| Debug pause     | UDINT | Периодичность сбора отладочной информации в секундах. Тип доступа: только чтение                                                                                                    |
| RAM used        | UDINT | Количество занятой оперативной памяти контроллера в байтах.<br>Тип доступа: только чтение                                                                                                    |
| RAM free        | UDINT | Количество свободной оперативной памяти контроллера в байтах. Тип доступа: только чтение                                                                                                    |
| Open files      | UDINT | Количество handles ( <u>дескрипторов</u> ), используемых процессом системы исполнения CODESYS. Тип доступа: только чтение                                                                                                    |
| Processor usage | UDINT | Загрузка процессора контроллера в %. Тип доступа: только чтение                                                                                                    |

## 4.8 Узел Info

Узел **Info** содержит информацию о контроллере и пользовательском проекте. Присутствует в контроллерах: **СПК1хх [М01], СПК210, ПЛК2хх** 

| 👔 Info 🗙                        |                          |             |             |                     |                     |         |                                                     |
|---------------------------------|--------------------------|-------------|-------------|---------------------|---------------------|---------|-----------------------------------------------------|
| Info Соотнесение входов/выходов | Найти переменную         |             | Фильтр      | Фильтр Показать все |                     |         |                                                     |
| Состолние                       | Переменная               | Соотнесение | Канал       | Адрес               | Тип                 | Единица | Описание                                            |
| Cocrosnile                      | 🖃 🛄 Информация об устро  |             |             |                     |                     |         |                                                     |
| Информация                      | 😟 🧤                      |             | VENDOR      | %IB404              | ARRAY [080] OF BYTE |         | Производитель устройства                            |
|                                 | 🗎 🍫                      |             | DEVICE      | %IB485              | ARRAY [080] OF BYTE |         | Название устройства                                 |
|                                 | 🕮 🍫                      |             | SERIAL      | %IB566              | ARRAY [080] OF BYTE |         | Серийный номер устройства                           |
|                                 | 🗎 🧤                      |             | RUNTIME     | %IB647              | ARRAY [080] OF BYTE |         | Версия системы исполнения                           |
|                                 | 🗎 - 🧤                    |             | FIRMWARE    | %IB728              | ARRAY [080] OF BYTE |         | Версия прошивки                                     |
|                                 | 🗎 🍫                      |             | LINUX       | %IB809              | ARRAY [080] OF BYTE |         | Версия Linux                                        |
|                                 | 🗎 🍫                      |             | TARGET      | %IB890              | ARRAY [080] OF BYTE |         | Версия таргет-файла                                 |
|                                 | 😑 🛅 Информация о проекте |             |             |                     |                     |         |                                                     |
|                                 | 🗎 - 🍫                    |             | PROJECT     | %IB971              | ARRAY [080] OF BYTE |         | Имя проекта                                         |
|                                 | 🗎 🍫                      |             | AUTHOR      | %IB1052             | ARRAY [080] OF BYTE |         | Автор проекта                                       |
|                                 | 🖽 - 🍫                    |             | VERSION     | %IB1133             | ARRAY [080] OF BYTE |         | Версия проекта                                      |
|                                 | 🗎 🍫                      |             | PROFILE     | %IB1214             | ARRAY [080] OF BYTE |         | Имя профиля CODESYS, в котором создан проект        |
|                                 | <b>*</b> >               |             | LASTCHANGES | %ID324              | DT                  |         | Дата и время последних изменений в приложении (UTC) |

Рисунок 4.11 – Каналы узла Info

| аблица 4.8 – Описание каналов узла Info |                                  |                                                    |  |  |  |  |  |
|-----------------------------------------|----------------------------------|----------------------------------------------------|--|--|--|--|--|
| Канал                                   | Тип                              | Описание                                           |  |  |  |  |  |
|                                         |                                  |                                                    |  |  |  |  |  |
|                                         | Папка «Информация об устройстве» |                                                    |  |  |  |  |  |
|                                         | ٦                                | Гип доступа: только чтение                         |  |  |  |  |  |
|                                         | 1                                |                                                    |  |  |  |  |  |
| VENDOR                                  | STRING(80)                       | Производитель контроллера                          |  |  |  |  |  |
| DEVICE                                  | STRING(80)                       | Модель контроллера                                 |  |  |  |  |  |
| SERIAL                                  | STRING(80)                       | Серийный номер контроллера                         |  |  |  |  |  |
| RUNTIME                                 | STRING(80)                       | Версия системы исполнения                          |  |  |  |  |  |
| FIRMWARE                                | STRING(80)                       | Версия прошивки                                    |  |  |  |  |  |
| LINUX                                   | STRING(80)                       | Версия Linux                                       |  |  |  |  |  |
| TARGET                                  | STRING(80)                       | Требуемая версия таргет-файла для текущей прошивки |  |  |  |  |  |
|                                         |                                  |                                                    |  |  |  |  |  |
|                                         | Пап                              | ка «Информация о проекте»                          |  |  |  |  |  |
|                                         | ٦                                | Гип доступа: только чтение                         |  |  |  |  |  |
|                                         |                                  |                                                    |  |  |  |  |  |
| PROJECT                                 | STRING(80)                       | Название проекта                                   |  |  |  |  |  |
| AUTHOR                                  | STRING(80)                       | Автор проекта⁵                                     |  |  |  |  |  |
| VERSION                                 | STRING(80)                       | Версия проекта <sup>2</sup>                        |  |  |  |  |  |
| PROFILE                                 | STRING(80)                       | Версия CODESYS, в которой создан проект            |  |  |  |  |  |
| LASTCHANGES                             | DT                               | Дата и время внесения последних изменений (UTC+0)  |  |  |  |  |  |

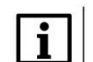

#### ПРИМЕЧАНИЕ

В текущих версиях CODESYS каналы **AUTHOR** и **VERSION** очищаются после перезагрузки контроллера, если загрузочное приложение контроллера создано с помощью команды **Создать загрузочное приложение** (как в онлайн, так и в оффлайн-режиме). Этот эффект не проявляется, если загрузочное приложение создано неявно (при загрузке проекта с помощью команды **Логин** с установленной галочкой **Обновить загрузочное приложение**). Информация об ошибке зафиксирована в баг-трекере CODESYS (**CDS-47464**).

<sup>&</sup>lt;sup>5</sup> Данные вводятся пользователем в CODESYS в меню **Проект** во вкладке **Информация проекта**. Следует установить галочку **Автоматически генерировать POU 'Информация о проекте'** 

## 4.9 Узел Watchdog

Узел Watchdog содержит информацию о срабатывании сторожевого таймера. Присутствует в контроллерах: СПК1хх [М01], СПК210, ПЛК2хх

| 🍐 Watchdog 🗙                           |                  |               |                                       |           |                     |                               |                                                                                      |  |
|----------------------------------------|------------------|---------------|---------------------------------------|-----------|---------------------|-------------------------------|--------------------------------------------------------------------------------------|--|
| Watchdog Соотнесение<br>входов/выходов | Найти переменную | Фильтр Показа | Фильтр Показать все 👻 🕂 Add FB for IC |           |                     | IO channel → 🗄 Go to instance |                                                                                      |  |
| Состояние                              | Переменная       | Соотнесение   | Канал                                 | Адрес     | Тип                 | Единица                       | Описание                                                                             |  |
| COCTOMINE                              | - <b>*</b>       |               | Exception Handling                    | %IW770    | Enumeration of INT  |                               | Режим обработки исключения, задается в конфигураторе                                 |  |
| Информация                             | 🍫                |               | Last Exception Code                   | %ID386    | UDINT               |                               | Код последнего исключения                                                            |  |
|                                        | 10 - Mp          |               | Last Exception Description            | %IB1548   | ARRAY [080] OF BYTE |                               | Описание последнего исключения                                                       |  |
|                                        | 👋                |               | Last Exception Time                   | %ID408    | DT                  |                               | Дата и время последнего исключения                                                   |  |
|                                        |                  |               | Hardware Watchdog Flag                | %IX1636.0 | BIT                 |                               | TRUE – если последняя перезагрузка произошла по аппаратному сторожевому таймеру      |  |
|                                        | ***              |               | Power Reboot Count                    | %IB1637   | USINT               |                               | Число перезагрузок по питанию                                                        |  |
|                                        | ¥9               |               | Watchdog Reboot Count                 | %IB1638   | USINT               |                               | Число перезагрузок по аппаратному сторожевому таймеру                                |  |
|                                        | ¥ø               |               | Exception Reboot Count                | %IB1639   | USINT               |                               | Число перезагрузок по возникновению исключения (в режимах Reboot и TraceInfoAndReboo |  |
|                                        | - *>             |               | Command Reboot Count                  | %IB1640   | USINT               |                               | Число перезагрузок по команде пользователя                                           |  |
|                                        | <b>*</b> ø       |               | Reboot                                | %QX224.0  | BIT                 |                               | По переднему фронту контроллер перезагрузится                                        |  |
|                                        | <b>*</b>         |               | Reset Counters                        | %QX224.1  | BIT                 |                               | По переднему фронту - обнулятся счетчики перезагрузок                                |  |

Рисунок 4.12 – Каналы узла Watchdog

| Таблица 4.9 – Описание каналов | з узла Watchdog |
|--------------------------------|-----------------|
|--------------------------------|-----------------|

| Канал                         | Тип                             | Описание                                                                                                    |  |  |  |  |
|-------------------------------|---------------------------------|----------------------------------------------------------------------------------------------------|--|--|--|--|
|                               |                                 | Режим обработки исключения, выбранный в<br>конфигураторе. Тип канала – перечисление<br><b>ExceptionHandling</b> из библиотеки <b>OwenTypes</b> .<br>Возможные значения:                                                                                                    |  |  |  |  |
| Exception Handling            | OwenTypes.<br>ExceptionHandling | <ul> <li>CatchInCodesys – стандартная обработка<br/>исключений CODESYS (переход в состояние<br/>СТОП, «замирание» экрана визуализации)</li> <li>Reboot – перезагрузка контроллера</li> <li>TraceInfo – вывод на экран информации об<br/>исключении (только для контроллеров СПК)</li> <li>TraceInfoAndReboot – вывод на экран<br/>информации об исключении, спустя 10 секунд<br/>– перезагрузка (только для контроллеров СПК)</li> </ul> |  |  |  |  |
|                               |                                 | Тип доступа: только чтение                                                                                                    |  |  |  |  |
| Last Exception Code           | UDINT                           | Код последнего <sup>6</sup> исключения.                                                                                                    |  |  |  |  |
| · · · ·                       |                                 | ГИП доступа: только чтение                                                                                                    |  |  |  |  |
| Last Exception<br>Description | STRING                          | Описание последнего <sup>-</sup> исключения.<br>Тип доступа: только чтение                                                                                                    |  |  |  |  |
| Last Exception Time           | DT                              | Дата и время возникновения последнего <sup>6</sup> исключения.<br>Тип доступа: только чтение                                                                                                    |  |  |  |  |
| Hardware Watchdog<br>Flag     | BOOL                            | Флаг «последняя перезагрузка произошла из-за<br>срабатывания аппаратного сторожевого таймера».<br>Тип доступа: только чтение                                                                                                    |  |  |  |  |
| Power Reboot Count            | USINT                           | Энергонезависимый счетчик перезагрузок контроллера по питанию. Тип доступа: только чтение                                                                                                    |  |  |  |  |
| Watchdog Reboot<br>Count      | USINT                           | Энергонезависимый счетчик перезагрузок<br>контроллера по срабатыванию аппаратного<br>сторожевого таймера.<br>Тип доступа: только чтение                                                                                                    |  |  |  |  |
| Exception Reboot<br>Count     | USINT                           | Энергонезависимый счетчик перезагрузок контроллера по возникновению исключения (в режимах <b>Reboot</b> и <b>TraceInfoAndReboot</b> ).                                                                                                    |  |  |  |  |

<sup>&</sup>lt;sup>6</sup> Если работа контроллера была завершена без исключений (например, с помощью канала **Reboot** или из-за пропадания питания), то после перезагрузки значение данного канала обнуляется

#### 4 Описание переменных таргет-файла

|                         |       | Тип доступа: только чтение                                                                                                    |
|-------------------------|-------|----------------------------------------------------------------------------------------------------|
| Command Reboot<br>Count | USINT | Энергонезависимый счетчик перезагрузок контроллера по каналу <b>Reboot</b> .<br>Тип доступа: только чтение                                                |
| Reboot                  | BOOL  | По переднему фронту выполняется перезагрузка<br>контроллера с корректным завершением всех<br>запущенных процессов.<br>Тип доступа: только чтение и запись |
| Reset Counters          | BOOL  | По переднему фронту выполняется сброс счетчиков ошибок.<br>Тип доступа: только чтение и запись                                                            |

## 4.10 Узел PLC2xx

Узел PLC2xx содержит информацию о состоянии питания и кнопок контроллера ПЛК2xx. Присутствует в контроллерах: ПЛК2xx

| € PLC210_11 X                           |            |             |                          |                                                                               |                     |         |                                                               |
|-----------------------------------------|------------|-------------|--------------------------|-------------------------------------------------------------------------------|---------------------|---------|---------------------------------------------------------------|
| PLC210-11 Соотнесение<br>входов/выходов | Найти      | Найти       |                          | <b>ильтр Показать все</b> ▼ 🕆 Добавить ФБ для Ю-канала → Перейти к экземпляру |                     |         |                                                               |
| PLC210-11 MBK-oft-error                 | Переменная | Соотнесение | Канал                    | Адрес                                                                         | Тип                 | Единица | Описание                                                      |
| PEC210-11 MDR-00BERIOB                  | -*         |             | Канал питания 1          | %IX0.0                                                                        | BIT                 |         | Наличие питания по входу 1                                    |
| Состояние                               | 🍫          |             | Канал питания 2          | %IX0.1                                                                        | BIT                 |         | Наличие питания по входу 2                                    |
|                                         | 🍫          |             | Сервисная кнопка         | %IX0.2                                                                        | BIT                 |         | TRUE - кнопка нажата, FALSE - кнопка отжата                   |
| Информация                              | 🍫          |             | Температура CPU          | %ID1                                                                          | REAL                | °C      | Температура CPU                                               |
|                                         | 🍫          |             | Переключатель Старт\Стоп | %IX8.0                                                                        | BIT                 |         | TRUE - CTAPT                                                  |
|                                         | 🍫          |             | Напряжение батареи часов | %IW5                                                                          | UINT                | мВ      | Напряжение батареи часов                                      |
|                                         |            |             | Статус батареи часов     | %IW6                                                                          | Enumeration of UINT |         | См. перечисление PLC210_BATTERY_STATUS в библиотеке OwenTypes |
|                                         | 🍫          |             | Статус ионисторов        | %IX14.0                                                                       | BIT                 |         | TRUE - ионисторы заряжены, FALSE - ионисторы разряжены        |
|                                         | ۰ 🖌 🗉      |             | Hostname                 | %IB15                                                                         | ARRAY [080] OF BYTE |         | Текущее сетевое имя                                           |
|                                         | 🕀 - 🍫      |             | New Hostame              | %QB0                                                                          | ARRAY [080] OF BYTE |         | Новое сетевое имя                                             |
|                                         | - L., 🍫    |             | Set Hostname             | %QX81.0                                                                       | BIT                 |         | По переднему фронту - Установить новое сетевое имя            |

#### Рисунок 4.13 – Каналы узла PLC2xx

#### Таблица 4.10 – Описание каналов узла PLC2xx (тип доступа: только чтение)

| Канал                       | Тип                                         | Описание                                                                                                    |  |  |  |  |
|-----------------------------|---------------------------------------------|----------------------------------------------------------------------------------------------------|--|--|--|--|
|                             |                                             | TRUE – наличие питания на входе питания 1,                                                                                                    |  |  |  |  |
| Канал питания 1             | BOOL                                        | FALSE – отсутствие питания на входе 1.                                                                                                    |  |  |  |  |
|                             |                                             | Канал присутствует только у ПЛК210                                                                                                    |  |  |  |  |
|                             |                                             | TRUE – наличие питание на входе питания 2,                                                                                                    |  |  |  |  |
| Канал питания 2             | BOOL                                        | FALSE – отсутствие питания на входе 2                                                                                                    |  |  |  |  |
|                             |                                             | Канал присутствует только у ПЛК210                                                                                                    |  |  |  |  |
| Сервисная кнопка            | BOOL                                        | Состояние сервисной кнопки, расположенной рядом с разъемом ММС                                                                                                    |  |  |  |  |
| Температура CPU             | REAL                                        | Температура CPU                                                                                                    |  |  |  |  |
| Переключатель<br>Старт/Стоп | BOOL                                        | Состояние переключателя Старт/Стоп                                                                                                    |  |  |  |  |
| Напряжение<br>батареи часов | UINT                                        | Напряжение батареи часов (RTC) в мВ                                                                                                    |  |  |  |  |
| Статус батареи<br>часов     | OwenTypes.<br>PLC210_<br>BATTERY_<br>STATUS | Статус батареи часов (RTC). Тип канала – перечисление<br>PLC210_BATTERY_STATUS из библиотеки OwenTypes<br>Возможные значения:<br>GOOD – напряжение на батарее часов > 2000 мВ;<br>REPLACE – напряжение на батарее часов в диапазоне<br>10002000 мВ. Рекомендуется заменить батарею;<br>REPLACE_NOW – напряжение на батарее часов < 1000 мВ,<br>микросхема RTC отключена. Необходима замена батареи RTC. |  |  |  |  |
| Статус<br>ионисторов        | BOOL                                        | TRUE – ионисторы заряжены, FALSE – ионисторы разряжены                                                                                                    |  |  |  |  |
| Hostname                    | STRING(80)                                  | Сетевое имя контроллера                                                                                                    |  |  |  |  |
| New Hostname                | STRING(80)                                  | Устанавливаемое сетевое имя контроллера                                                                                                    |  |  |  |  |
| Set Hostname                | BOOL                                        | По переднему фронту выполняется установка сетевого имени контроллера                                                                                                    |  |  |  |  |

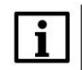

#### ПРИМЕЧАНИЕ

Данный узел определяет содержимое узлов <u>LeftSide</u> и <u>RightSide</u> и должен соответствовать модификации контроллера. Для выбора модификации следует нажать на узел **ПКМ** и выбрать команду **Обновить устройство**. В появившемся окне выбрать тип узла в соответствии с модификацией контроллера (например, **PLC210\_11**).

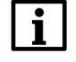

#### ПРИМЕЧАНИЕ

Каналы Напряжение батареи часов, Статус батареи часов и Статус ионисторов доступны в версии таргет-файла **3.5.17.32** и выше. Каналы Hostname, New Hostname и Set Hostname доступны в версии таргет-файла **3.5.17.34** и выше.

## 4.11 Узел LeftSide (для контроллеров ПЛК2хх-01/-02/-03/-04)

Узел LeftSide используется для работы с входами и выходами левой платы контроллера ПЛК2хх. Присутствует в контроллерах: ПЛК2хх-01/-02/-03/-04

| ftSide-01 Конфигурация | Параметр                                                       | Тип            | Значение | Значение | Еди | Описание                  |
|------------------------|----------------------------------------------------------------|----------------|----------|----------|-----|---------------------------|
| ftSide-01 Соотнесение  | 🕋 🖗 Выключить выходы при исключении                            | BOOL           | FALSE    | FALSE    |     | TRUE - выключить          |
| одов/выходов           | 😑 🚞 Настройка фильтра дискретных входов                        |                |          |          |     |                           |
| стольна                | 🗐 🛄 Вход 1                                                     |                |          |          |     |                           |
| CTOMING .              | 🖉 Период измерений фильтра                                     | UDINT(5325000) | 5        | 5        | МКС | Значение должно быть крат |
| формация               | 🖉 Количество измерений фильтра                                 | UDINT(116)     | 1        | 1        |     | Количество измерений филь |
|                        | 🗄 🚞 Вход 2                                                     |                |          |          |     |                           |
|                        | 😟 🚞 Вход З                                                     |                |          |          |     |                           |
|                        | 🗷 🗀 Вход 4                                                     |                |          |          |     |                           |
|                        | 😟 🚞 Вход 5                                                     |                |          |          |     |                           |
|                        | 🖶 🚞 Вход б                                                     |                |          |          |     |                           |
|                        | 🕮 🔤 Вход 7                                                     |                |          |          |     |                           |
|                        | 🗷 🚞 Вход 8                                                     |                |          |          |     |                           |
|                        | 🗎 🗀 📴 Вход 9                                                   |                |          |          |     |                           |
|                        | 🗉 🗀 Вход 10                                                    |                |          |          |     |                           |
|                        | 🗷 🚞 Вход 11                                                    |                |          |          |     |                           |
|                        | 🗷 🚞 Вход 12                                                    |                |          |          |     |                           |
|                        | 🚊 📴 Режим работы дискретных выходов                            |                |          |          |     |                           |
|                        | 😟 🛄 Период генератора / ШИМ выходов                            |                |          |          |     |                           |
|                        | 😟 📴 Минимальная длительность импульса генератора / ШИМ выходов |                |          |          |     |                           |
|                        | 🐵 🛄 Сброс счётчиков                                            |                |          |          |     |                           |
|                        | 🚊 🔤 АВ энкодеры                                                |                |          |          |     |                           |
|                        | 🗄 🚞 АВ энкодер 1                                               |                |          |          |     |                           |
|                        | 🕮 📴 АВ энкодер 2                                               |                |          |          |     |                           |
|                        | 🕮 📴 АВ энкодер 3                                               |                |          |          |     |                           |
|                        | 🗉 🚞 АВ энкодер 4                                               |                |          |          |     |                           |
|                        | 🗷 🚞 АВ энкодер 5                                               |                |          |          |     |                           |
|                        | 🗄 🚞 АВ энкодер б                                               |                |          |          |     |                           |
|                        | 📮 🛅 ABZ энкодеры                                               |                |          |          |     |                           |
|                        | 🗷 📴 ABZ энкодер 1                                              |                |          |          |     |                           |
|                        | 🕀 📴 ABZ энкодер 2                                              |                |          |          |     |                           |
|                        | 🕮 📴 ABZ энкодер 3                                              |                |          |          |     |                           |
|                        | 🗄 📴 RS485 - управление полтяжкой                               |                |          |          |     |                           |

| LeftSide | x |  |
|----------|---|--|
|          |   |  |

| LeftSide-01 Конфигурация | Найти переменную               |             | Фильтр Показать все            |       | - 🕂 Ad | ld FB for IO ch | annel → Go to instance                 |
|--------------------------|--------------------------------|-------------|--------------------------------|-------|--------|-----------------|----------------------------------------|
| LeftSide-01 Соотнесение  | Переменная                     | Соотнесение | Канал                          | Адрес | Тип    | Единица         | Описание                               |
| входов/выходов           |                                |             | Битовая маска входов           | %ID23 | DWORD  |                 | Состояние дискретных входов            |
| Состояние                | 😟 - 🍫                          |             | Битовая маска выходов (запись) | %QD21 | DWORD  |                 | Прямое управление дискретными выходами |
|                          | 🗐 🛄 Счетчики входов            |             |                                |       |        |                 |                                        |
| Информация               | 🖹 - 🧰 Вход 1                   |             |                                |       |        |                 |                                        |
|                          | **                             |             | Значение счетчика              | %ID24 | UDINT  |                 | Значение счетчика                      |
|                          | **                             |             | Период импульса                | %ID25 | UDINT  | МКС             | Период импульса                        |
|                          |                                |             | Длительность импульса          | %ID26 | UDINT  | MKC             | Длительность импульса                  |
|                          | 🖽 - 🚞 Вход 2                   |             |                                |       |        |                 |                                        |
|                          | 🕮 🚞 Вход З                     |             |                                |       |        |                 |                                        |
|                          | Вход 4                         |             |                                |       |        |                 |                                        |
|                          | 🗉 🗀 Вход 5                     |             |                                |       |        |                 |                                        |
|                          | 🕮 - 🚞 Вход б                   |             |                                |       |        |                 |                                        |
|                          | 🖲 🦢 Вход 7                     |             |                                |       |        |                 |                                        |
|                          | 🗷 - 🚞 Вход 8                   |             |                                |       |        |                 |                                        |
|                          | 🕮 🚞 Вход 9                     |             |                                |       |        |                 |                                        |
|                          | 🗷 - 🦾 Вход 10                  |             |                                |       |        |                 |                                        |
|                          | ⊞- 📴 Вход 11                   |             |                                |       |        |                 |                                        |
|                          | 🕮 - 🚞 Вход 12                  |             |                                |       |        |                 |                                        |
|                          | 🗐 🚞 Генераторы импульсов       |             |                                |       |        |                 |                                        |
|                          | 🗷 📴 Выход 1                    |             |                                |       |        |                 |                                        |
|                          | 🕮 📴 Выход 2                    |             |                                |       |        |                 |                                        |
|                          | 🕀 🚞 Выход З                    |             |                                |       |        |                 |                                        |
|                          | 🖮 🚞 Выход 4                    |             |                                |       |        |                 |                                        |
|                          | 🕸 📴 Коэффициент заполнения ШИМ |             |                                |       |        |                 |                                        |
|                          | 🗉 🗀 Диагностика выходов        |             |                                |       |        |                 |                                        |
|                          | 🖲 🚞 АВ энкодеры                |             |                                |       |        |                 |                                        |
|                          | 🖮 📴 ABZ энкодеры               |             |                                |       |        |                 |                                        |

Рисунок 4.14 – Конфигурационные параметры и каналы узла LeftSide

| Канал                                 | Тип                                                            | Описание                                                                                                    |
|---------------------------------------|----------------------------------------------------------------|----------------------------------------------------------------------------------------------------|
| Значения к                            | Вкладка «Ко<br>онфигурационных параме<br>К ним не могут быть п | <b>нфигурация»</b><br>етров задаются в проекте CODESYS.<br>ривязаны переменные                                                                                                    |
| Выключить выходы<br>при исключении    | BOOL                                                           | TRUE         в случае исключения все выходы           переводятся в состояние FALSE (выключаются),           FALSE         выходы сохраняют свое состояние                                                               |
|                                       |                                                                |                                                                                                    |
| Папка                                 | а «Настройка фильтра                                           | дискретных входов/Вход х»                                                                                                    |
| I Іериод измерений<br>фильтра         | UDINT(5325000)                                                 | См. примечание 1                                                                                                    |
| Количество измерений<br>фильтра       | UDINT(116)                                                     |                                                                                                    |
|                                       | Папка «Режим работы                                            | дискретных выходов»                                                                                                    |
| Выход х                               | ENUM                                                           | Режим работы дискретных выходов.<br>Возможные значения:<br>Битовая маска/ШИМ/Генератор импульсов                                                                                                    |
|                                       | Папка «Период генера                                           | тора / ШИМ выходов»                                                                                                    |
| Выход х                               | UDINT(yz)                                                      | Период генератора / ШИМ в микросекундах (для ПЛК2хх-03) или в миллисекундах (для остальных модификаций). См. примечание 2                                                                                                |
| Папка «Минима                         | альная длительность (                                          | импульса генератора / ШИМ выходов»                                                                                                    |
| Выход х                               | UDINT(yz)                                                      | Минимальная длительность импульса в микросекундах (для ПЛК2хх-03) или в миллисекундах (для остальных модификаций). См. примечание 2                                                                                      |
| I                                     | Тапка «Режим включени                                          | ія дискретных выходов»                                                                                                    |
| Режим включения<br>дискретных выходов | DWORD                                                          | Битовая маска режима включения дискретных<br>выходов. <b>TRUE</b> – верхний и нижний ключи,<br><b>FALSE</b> – верхний ключ. Параметр присутствует<br>только в модификации <b>ПЛК2хх-03</b>                               |
|                                       | Папка «Сбро                                                    | с счетчиков»                                                                                                    |
| Сброс счетчиков<br>входов и энкодеров | BOOL                                                           | <b>TRUE</b> – при загрузке проекта счетчики входов и энкодеров будут сброшены в <b>0</b>                                                                                                    |
|                                       | Папка «АВ энкод                                                | )ер/АВ энкодер х»                                                                                                    |
| Включить                              | BOOL                                                           | <b>TRUE</b> – включить AB энкодер <b>x</b> . В этом режиме входы <b>x</b> и <b>x+1</b> не могут быть использованы для других целей                                                                                       |
| Период измерений<br>фильтра           | UDINT(5325000)                                                 | 0                                                                                                    |
| Количество измерений<br>фильтра       | UDINT(116)                                                     | См. примечание т                                                                                                    |
|                                       | Папка «ABZ энкод                                               | р<br>Дер/АВZ энкодер х»                                                                                                    |
| Включить                              | BOOL                                                           | <b>TRUE</b> – включить ABZ энкодер <b>x</b> . В этом режиме<br>входы <b>x</b> , <b>x+1</b> и <b>x+2</b> не могут быть использованы<br>для других целей, а AB энкодеры <b>x</b> и <b>x+1</b><br>автоматически отключаются |
| Период измерений<br>фильтра           | UDINT(5325000)                                                 |                                                                                                    |
| Количество измерений<br>фильтра       | UDINT(116)                                                     |                                                                                                    |

### Таблица 4.11 – Описание каналов узла LeftSide

|                                        | Папка «RS-485 – упра  | авление подтяжкой»                                                                                                    |
|----------------------------------------|-----------------------|----------------------------------------------------------------------------------------------------|
| RS-485 – управление<br>подтяжкой       | DWORD                 | Битовая маска управления резисторами<br>подтяжки интерфейсов RS-485. <b>TRUE</b> – резистор<br>подключен. См. более подробную информацию в<br>РЭ на ПЛК                                                                                                    |
|                                        | Вкладка «Соотнесен    | ие входов/выходов»                                                                                                    |
| Битовая маска<br>дискретных входов     | DWORD                 | Битовая маска дискретных входов. Допускается привязка переменных типа <b>BOOL</b> к отдельным входам. Тип доступа: только чтение                                                                                                    |
| Битовая маска<br>дискретных выходов    | DWORD                 | Битовая маска дискретных выходов.<br>Допускается привязка переменных типа <b>BOOL</b> к<br>отдельным выходам (в этом случае к каналу не<br>должно быть привязано переменной типа<br><b>DWORD</b> ). Тип доступа: чтение и запись.                                         |
|                                        | Папка «Счетчик        | и входов/Вход х»                                                                                                    |
|                                        | . Тип доступа:        | только чтение                                                                                                    |
| Количество импульсов                   | UDINT                 | Количество импульсов, детектированное на<br>каждом входе. На детектирование импульсов<br>влияют настройки фильтров дискретных входов<br>(см. вкладку <b>Конфигурация</b> ). См. также<br><u>примечание 3</u> . Тип доступа: только чтение                                 |
| Период импульса                        | UDINT                 | Период последнего детектированного импульса<br>в микросекундах. Тип доступа: только чтение                                                                                                    |
| Длительность<br>импульса               | UDINT                 | Длительность последнего детектированного<br>импульса в микросекундах. Тип доступа: только<br>чтение                                                                                                    |
|                                        | Папка «Генераторы     | импульсов/Выход х»                                                                                                    |
| Осталось<br>сгенерировать<br>импульсов | UDINT                 | Обратный отсчет числа импульсов, которое осталось сгенерировать. См. также <u>примечание</u> <u>4</u> . Тип доступа: только чтение                                                                                                    |
| Количество импульсов<br>для генерации  | UDINT                 | Количество импульсов, которое будет<br>сгенерировано. Генерация импульсов<br>начинается сразу после записи нового значения.<br>Для остановки генерации следует записать<br>значение <b>0</b> . См. также <u>примечания 2</u> и <u>4</u> .<br>Тип доступа: чтение и запись |
| ſ                                      | Іапка «Коэффициент за | аполнения ШИМ/Выход х»                                                                                                    |
| Коэффициент<br>заполнения ШИМ          | UDINT                 | Коэффициент заполнения ШИМ, выраженный в сотых долях процента (5000 = 50%). См. также примечание 2. Тип доступа: чтение и запись                                                                                                    |
|                                        | Папка «Диагнос        | стика выходов»                                                                                                    |
| Битовая маска<br>диагностики выходов   | DWORD                 | Битовая маска диагностики выходов.<br>Допускается привязка переменных типа <b>BOOL</b> к<br>отдельным выходам. Описание принципов<br>диагностики приведено в РЭ на ПЛК. Параметр<br>присутствует только в модификации <b>ПЛК2хх-03</b> .<br>Тип доступа: только чтение    |
| Счетчик ошибок<br>выхода х             | UDINT                 | Счетчик ошибок дискретного выхода. Обнуление<br>счетчика происходит только при перезагрузке<br>ПЛК. Параметр присутствует только в<br>модификации <b>ПЛК2хх-03</b> .<br>Тип доступа: только чтение                                                                        |

|                                        | Папка «АВ  | энкодеры»                                                                                                    |
|----------------------------------------|------------|----------------------------------------------------------------------------------------------------|
| Количество импульсов<br>АВ энкодера х  | DINT       | Количество импульсов АВ энкодера <b>х</b> . Описание<br>принципов подсчета импульсов приведено в РЭ<br>на ПЛК. См. также <u>примечание 3</u> и <u>5</u> .<br>Тип доступа: только чтение        |
|                                        | Папка «ABZ | 2 энкодеры»                                                                                                    |
| Количество импульсов<br>ABZ энкодера х | DINT       | Количество импульсов ABZ энкодера <b>х</b> .<br>Описание принципов подсчета импульсов<br>приведено в РЭ на ПЛК. См. также <u>примечание</u><br><u>3</u> и <u>5.</u> Тип доступа: только чтение |
| Количество оборотов<br>ABZ энкодера х  | DINT       | Количество оборотов ABZ энкодера <b>х</b> . Описание<br>принципов подсчета оборотов приведено в РЭ<br>на ПЛК. См. также <u>примечание 3</u> и <u>5</u> .<br>Тип доступа: только чтение         |

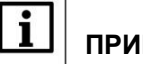

## ПРИМЕЧАНИЯ

**1**. Фильтр дискретных входов работает следующим образом: за выбранный пользователем период производится заданное число измерений. Период задается в микросекундах. Если значение периода не кратно **5**, то происходит округление до ближайшего целого числа, кратного **5**.

Если число измерений с результатом **TRUE** превышает число измерений с результатом **FALSE**, то вход считается замкнутым. Если число измерений с результатом **FALSE** превышает число измерений с результатом **TRUE**, то вход считается разомкнутым. Если число измерений с результатами **TRUE** и **FALSE** совпадает, то значение входа определяется на основании последнего измерения.

2. Если выход используется в режиме генератора импульсов или ШИМ, то пользователь во вкладке Конфигурация задает период выходного сигнала. Длительность импульса для ШИМ определяется коэффициентом заполнения, задаваемым на вкладке Соотнесение входов/выходов. Минимальная длительность импульса определяется одноименным параметром вкладки Конфигурация. В качестве примера рассмотрим следующие настройки:

#### 2.1.Режим ШИМ

- Период генератора / ШИМ выхода = 100 мкс
- Минимальная длительность импульсов генератора / ШИМ выхода = 10 мкс
- Коэффициент заполнения = 100 (1%)

Расчетная длительность импульса будет составлять 1 мкс (100 · 0.01), а фактическая – 10 мкс, так как именно это ограничение задано в параметре **Минимальная длительность импульса**.

#### 2.2. Режим генератора импульсов

Для генераторов импульсов коэффициент заполнения вычисляется контроллером автоматически по двум настраиваемым параметрам: **Периода генератора / ШИМ выхода** и **Минимальная длительность импульсов генератора / ШИМ выхода**.

Минимальная длительность одного такта программы 5 мкс, поэтому задаваемые значения должны быть кратны 5.

Например, если **Период генератора / ШИМ** равен 13 мкс, тогда количество тактов равно  $\frac{13 \text{ мкс}}{5 \text{ мкс}} = 2,6.$ Округляем 2,6 до ближайшего целого – получается 3 такта по 5 мкс.

Период будет равен 3 × 5 мкс = 15 мкс.

Коэффициент заполнения равен 50% (за исключением нескольких конкретных случаев, описанных ниже).

Коэффициент заполнения не равен 50% если выполняются любое из двух условий:

- отношения параметров <u>Периода генератора / ШИМ выхода</u>
   не кратно 2
   <u>Минимальная длительность импульсов генератора / ШИМ выхода</u>

#### Таблица 4.12 – Примеры автоматического расчета состояния выхода. Период генератора > 2 · Мин. длительность импульсов генератора (коэффициент заполнения < 50%)

| Периода<br>генератора / ШИМ | Минимальная длительность<br>импульсов генератора / ШИМ | Расчетное сос | тояние выхода |
|-----------------------------|--------------------------------------------------------|---------------|---------------|
| выхода, мкс                 | выхода, мкс                                            | Вкл., мкс     | Выкл., мкс    |
| 35                          | 5                                                      | 15            | 20            |
| 515                         | 5                                                      | 255           | 260           |
| 1005                        | 5                                                      | 500           | 505           |

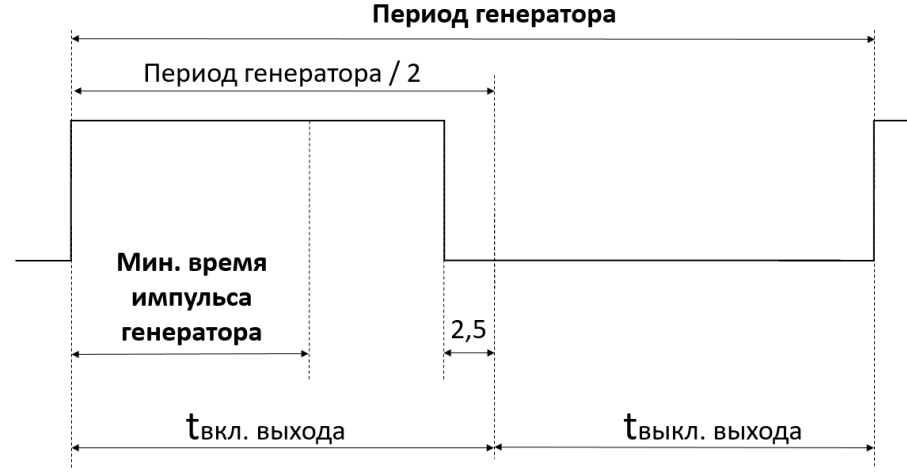

Рисунок 4.15 – Пояснение к таблице 4.12

Таблица 4.13 – Примеры автоматического расчета состояния выхода. Период генератора < 2 · Мин. длительность импульсов генератора (коэффициент заполнения > 50%)

| Периода<br>генератора / ШИМ | Минимальная длительность<br>импульсов генератора / ШИМ | Расчетное сос | тояние выхода |
|-----------------------------|--------------------------------------------------------|---------------|---------------|
| выхода, мкс                 | выхода, мкс                                            | Вкл., мкс     | Выкл., мкс    |
| 20                          | 15                                                     | -             | -             |
| 40                          | 25                                                     | -             | -             |
| 1000                        | 505                                                    | -             | -             |

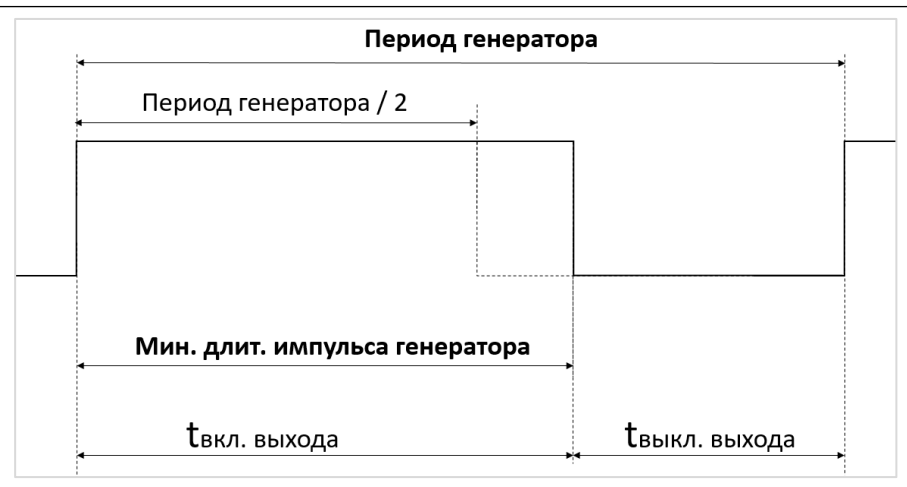

Рисунок 4.16 – Пояснение к таблице 4.13

**3**. Если параметр **Сброс счетчиков** (вкладка **Конфигурация**) имеет значение **FALSE**, то при загрузке нового проекта в ПЛК счетчики входов и энкодеров сохраняют свои значения. Если параметр имеет значение **TRUE**, то при загрузке нового проекта счетчики обнуляются.

При переполнении счетчиков отсчет начинается с 0.

4. Для формирования команды остановки генератора импульсов следует записать в канал Количество импульсов для генерации значение 0. Фактическая остановка генерации происходит в одном из следующих циклов ПЛК. В течение этого времени (между отправкой команды остановки генерации и ее выполнением) генерация импульсов продолжается, и значение канала Осталось сгенерировать импульсов уменьшается. Последний импульс генератора всегда отрабатывается до конца (т. е. в процессе остановки генератора не может произойти генерации импульса, чья длительность меньше заданной). После остановки генерации канал Осталось сгенерировать импульсов сохраняет свое последнее значение до записи нового значения в канал Количество импульсов для генерации, что приведет к началу генерации новой порции импульсов. Новое значение канала Количество импульсов для генерации приводит к запуску генерации импульсов только в том случае, если текущее значение данного канала – 0.

**5**. Контроллер поддерживает энкодеры инкрементального типа. Цифровые значения сигналов инкрементального энкодера образуют четыре логических состояния: **11**, **01**, **00**, **10**. В режиме обработки сигналов энкодера каждое изменение состояния воспринимается контроллером как импульс.

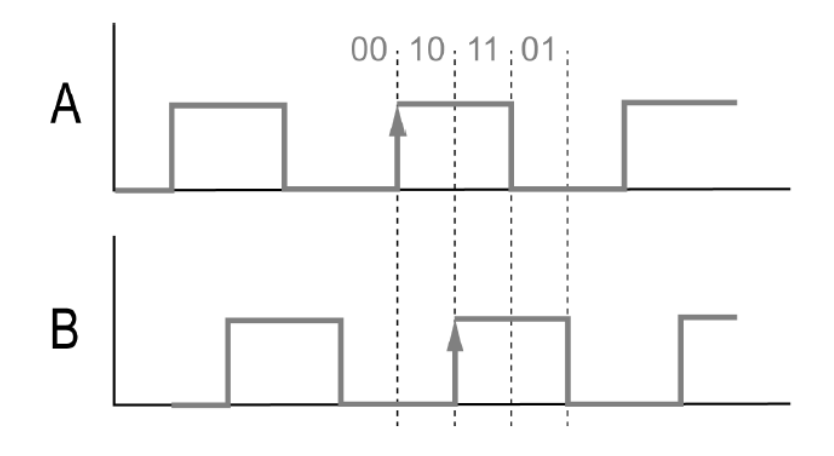

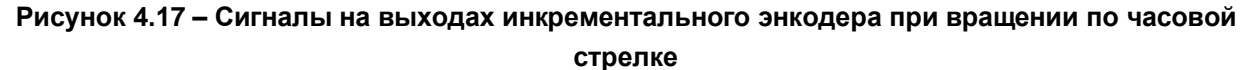

## 4.12 Узел RightSide

Узел **RightSide** используется для работы с входами и выходами правой платы контроллера ПЛК2хх. Присутствует в контроллерах: **ПЛК2хх-01/-02/-03/-04/-11/-12/-13/-14** 

| lightSide-03 Конфигурация                                                                     | Параметр                                                                                                | Тип                         | Значение                         | Значение п | Едини       | Описание                              |                          |                                       |
|-----------------------------------------------------------------------------------------------|----------------------------------------------------------------------------------------------------|-----------------------------|----------------------------------|------------|-------------|---------------------------------------|--------------------------|---------------------------------------|
| ightSide-03 Соотнесение                                                                       | 🕋 🌵 Выключить выходы при исключении                                                                     | BOOL                        | FALSE                            | FALSE      |             | TRUE - выключи                        | ть                       |                                       |
| одов/выходов                                                                                  | 😑 🚞 Диагностика работы выходов и обрыва нагрузки                                                        |                             |                                  |            |             |                                       |                          |                                       |
| (70.0444)                                                                                     | 😟 💚 Диагностика работы выходов и обрыва нагрузки                                                        | DWORD                       | 255                              |            |             | TRUE - включить                       | ь, FALSE - вык           | лючить                                |
| стояние                                                                                       | 😑 🦢 Режим включения дискретных выходов                                                                  |                             |                                  |            |             |                                       |                          |                                       |
| hoowauwa                                                                                      |                                                                                                    | DWORD                       | 0                                |            |             | TRUE – верхний                        | и нижний клю             | очи, FALSE – верхний ключ             |
| RightSide X                                                                                   |                                                                                                    |                             |                                  |            |             |                                       |                          |                                       |
| RightSide 🗙                                                                                   | Найти переменную Фильтр                                                                                 | Показать все                |                                  | - 4        | Add FB fo   | or IO channel →                       | Go to instanc            | e                                     |
| RightSide X                                                                                   | Найти переменную Фильтр<br>Переменная                                                                   | Показать все<br>Соотнесение | Канал                            | - 4        | ⊨ Add FB fo | or IO channel →=<br>ec Тип            | Go to instanc<br>Единица | е                                     |
| RightSide X<br>htSide-03 Конфигурация<br>htSide-03 Соотнесение<br>дов/выходов                 | Найти переменную Фильтр<br>Переменная<br>* Связь СРU с устройствон                                      | Показать все<br>Соотнесение | Канал                            | - 4        | Р Add FB fo | or IO channel →=<br>ec Тип            | Go to instanc<br>Единица | е<br>Описание                         |
| RightSide X<br>htSide-03 Конфигурация<br>htSide-03 Соотнесение<br>дов/выходов<br>тояние       | Найти переменную Фильтр<br>Переменная<br>Связь СРU с устройствон<br>Фала Диагностика выходов            | Показать все<br>Соотнесение | Канал                            | - 4        | Add FB fo   | or IO channel →<br>ec Тип             | Go to instanc<br>Единица | е                                     |
| RightSide X<br>phtSide-03 Kondpurypausa<br>phtSide-03 Coornecense<br>agos/baxogos<br>crosnase | Найти переменную Фильтр<br>Переменная<br>* Связь СРU с устройствон<br>Фильтр Диагностика выходов<br>* Ф | Показать все<br>Соотнесение | <b>Канал</b><br>Битовая маска вх | одов       | Add FB fo   | рг IO channel →<br>ес Тип<br>71 DWORD | Go to instanc<br>Единица | е<br>Описание<br>Битовая наска входов |

Рисунок 4.18 – Конфигурационные параметры и каналы узла RightSide

#### Таблица 4.14 – Описание каналов узла RightSide

| Канал                                              | Тип                                                            | Описание                                                                                                    |
|----------------------------------------------------|----------------------------------------------------------------|----------------------------------------------------------------------------------------------------|
| Значения к                                         | Вкладка «Ко<br>онфигурационных параме<br>К ним не могут быть п | <b>нфигурация»</b><br>етров задаются в проекте CODESYS.<br>ривязаны переменные                                                                                                    |
| Выключить выходы<br>при исключении                 | BOOL                                                           | TRUE         в случае исключения все выходы переводятся в состояние FALSE (выключаются),           FALSE         выходы сохраняют свое состояние.           Параметр присутствует только в модификациях         ПЛК210-01/-02/-03/-11/-12/-13                                                                                                    |
| Использовать<br>параметры<br>конфигурации для Al   | BOOL                                                           | <b>TRUE</b> – настройки аналоговых входов задаются<br>на вкладке <b>Конфигурация</b> и недоступны для<br>чтения/записи с помощью каналов вкладки<br><b>Соотнесение входов-выходов, FALSE</b> –<br>настройки аналоговых входов задаются на<br>вкладке <b>Соотнесение входов-выходов.</b><br>Параметр присутствует только в модификации<br><b>ПЛК2хх-04/-14</b> |
| Выключить<br>компенсацию<br>холодного спая         | BOOL                                                           | <b>TRUE</b> – компенсация холодного спая для<br>аналоговых входов выключена, <b>FALSE</b> –<br>включена. Параметр присутствует только в<br>модификации <b>ПЛК2хх-04/-14</b>                                                                                                    |
|                                                    |                                                                |                                                                                                    |
| Папка                                              | а «Диагностика работы                                          | выходов и обрыва нагрузки»                                                                                                    |
| Диагностика работы<br>выходов и обрыва<br>нагрузки | DWORD                                                          | Битовая маска управления диагностикой<br>выходов. <b>TRUE</b> – диагностика включена, <b>FALSE</b><br>– диагностика отключена. Параметр<br>присутствует только в модификации <b>ПЛК210-03</b>                                                                                                    |
|                                                    |                                                                |                                                                                                    |

|                                       | Тапка «Режим включени     | ія дискретных выходов»                                                                                                    |
|---------------------------------------|---------------------------|----------------------------------------------------------------------------------------------------|
| Режим включения<br>дискретных выходов | DWORD                     | Битовая маска режима работы дискретных<br>выходов. <b>TRUE</b> – используется режим «верхний<br>и нижний ключи», <b>FALSE</b> – используется режим<br>«верхний ключ». Параметр присутствует только<br>в модификациях <b>ПЛК2хх-03</b>                                                       |
| Пап                                   | ка «Аналоговый вход х»    | » (только для ПЛК2xx-04/-14)                                                                                                    |
| Тип датчика                           | ENUM of USINT             | Тип датчика, подключенного к входу                                                                                                    |
| Сдвиг                                 | REAL(-<br>10000.010000.0) | См. в РЭ пункт Коррекция измерительной характеристики датчиков                                                                                                    |
| Наклон                                | REAL(-1.010.0)            |                                                                                                    |
| Верхняя граница                       | REAL(-<br>10000.010000.0) | См. в РЭ пункт <b>Установка диапазона</b>                                                                                                    |
| Нижняя граница                        | REAL(-<br>10000.010000.0) | измерения                                                                                                    |
| Полоса фильтра                        | UINT(0100)                | См. в РЭ пункт Настройка цифровой                                                                                                    |
| Постоянная времени<br>фильтра         | UINT                      | фильтрации измерений                                                                                                    |
|                                       | Вкладка Соотнесен         | ие входов/выходов                                                                                                    |
|                                       | Папка «Связь СРІ          | Ј с устройством»                                                                                                    |
| Наличие связи                         | BOOL                      | <b>TRUE</b> – наличие связи между CPU и правой платой, <b>FALSE</b> – отсутствие. Тип доступа: только чтение                                                                                                    |
| Счетчик ошибок                        | UDINT                     | Счетчик ошибок обмена между CPU и правой платой. Тип доступа: только чтение                                                                                                    |
|                                       | Папка «Диагнос            | стика выходов»                                                                                                    |
| Битовая маска<br>диагностики выходов  | DWORD                     | Битовая маска диагностики выходов.<br>Допускается привязка переменных типа <b>BOOL</b> к<br>отдельным выходам. Описание принципов<br>диагностики приведено в РЭ на ПЛК. Параметр<br>присутствует только в модификации <b>ПЛК2хх-03</b> .<br>Тип доступа: только чтение                      |
|                                       |                           |                                                                                                    |
| Битовая маска<br>дискретных входов    | DWORD                     | Битовая маска дискретных входов. Допускается<br>привязка переменных типа <b>BOOL</b> к отдельным<br>входам. Параметр присутствует только в<br>модификациях <b>ПЛК2хх-02/-03/-12/-13</b> . Тип<br>доступа: только чтение                                                                     |
| Битовая маска<br>дискретных выходов   | DWORD                     | Битовая маска дискретных выходов.<br>Допускается привязка переменных типа <b>BOOL</b> к<br>отдельным выходам (в этом случае к каналу не<br>должно быть привязано переменной типа<br><b>DWORD</b> ). Тип доступа: чтение и запись                                                            |
| Пап                                   | ка «Настройки/Запись»     | (только для ПЛК2xx-04/-14)                                                                                                    |
| Записать настройки                    | BOOL                      | По переднему фронту происходит запись<br>настроек всех аналоговых входов.<br>Записываемые настройки являются<br>энергозависимыми – то есть не сохраняются<br>после перезагрузки ПЛК. Следует<br>предусмотреть их запись при каждом запуске<br>проекта в пользовательском коде. Тип доступа: |

|                               | Папка «Настройки/Запі     | ісь/Аналоговый вход х»                                                                                         |
|-------------------------------|---------------------------|----------------------------------------------------------------------------------------------------|
|                               | Тип доступа: ч            | тение и запись                                                                                                 |
| Записать настройки            | BOOL                      | По переднему фронту происходит запись настроек данного аналогового входа                                       |
| Тип датчика                   | ENUM of USINT             | Тип датчика, подключенного к входу. См.<br>перечисление <b>ANALOG_SENSORS</b> в<br>библиотеке <b>OwenTypes</b> |
| Сдвиг                         | REAL(-<br>10000.010000.0) | См. в РЭ пункт Коррекция измерительной характеристики датчиков                                                 |
| Наклон                        | REAL(-1.010.0)            |                                                                                                    |
| Верхняя граница               | REAL(-<br>10000.010000.0) | См. в РЭ пункт Установка диапазона                                                                             |
| Нижняя граница                | REAL(-<br>10000.010000.0) | измерения                                                                                                    |
| Полоса фильтра                | UINT(0100)                |                                                                                                    |
| Постоянная времени<br>фильтра | UINT                      | фильтрации измерений                                                                                           |
| Пап                           | ка «Настройки/Чтение»     | ) (только для ПЛК2xx-04/-14)                                                                                   |
| Прочитать настройки           | BOOL                      | По переднему фронту происходит чтение<br>настроек всех аналоговых входов. Тип доступа:<br>только чтение        |
|                               | Папка «Настройки/Чте      | ние/Аналоговый вход х»                                                                                         |
|                               | Тип доступа:              | только чтение                                                                                                  |
| Тип датчика                   | ENUM of USINT             | Тип датчика, подключенного к входу. См. перечисление <b>ANALOG_SENSORS</b> в библиотеке <b>OwenTypes</b>       |
| Сдвиг                         | REAL(-<br>10000.010000.0) | См. в РЭ пункт Коррекция измерительной                                                                         |
| Наклон                        | REAL(-1.010.0)            |                                                                                                    |
| Верхняя граница               | REAL(-<br>10000.010000.0) | См. в РЭ пункт Установка диапазона                                                                             |
| Нижняя граница                | REAL(-<br>10000.010000.0) | измерения                                                                                                    |
| Полоса фильтра                | UINT(0100)                | Ou - DO - Userstation - underset                                                                               |
| Постоянная времени<br>фильтра | UINT                      | См. в РЭ пункт настроика цифровои<br>фильтрации измерений                                                      |
|                               | Папка «Анало              | говый вход х»                                                                                                  |
|                               | Тип доступа:              | только чтение                                                                                                  |
| Значение                      | REAL                      | Значение аналогового входа                                                                                     |
| Время                         | UINT                      | Относительное время измерения<br>(1 ед. = 0.01 с)                                                              |
| Статус                        | ENUM of USINT             | Код ошибки аналогового входа. См. перечисление ANALOG_SENSORS_ERRORS в библиотеке OwenTypes                    |

## 4.13 Узел LeftSide (для контроллеров ПЛК210-11/-12/-13/-14/-4G)

(77) . 0.00

Узел LeftSide используется для работы с входами и выходами левой платы контроллера ПЛК2xx. Присутствует в контроллерах: ПЛК210-11/-12/-13/-14/-4G

| LeftSide-11 Конфигурация                                                                                                    | Параметр                                                                                                    |                                                                                                    | Тип                                                                                                    | Значение                                                                                                    | Значение по умолчанию                                                                                                    | Единица                                                                                                    | Описание                                                                                                    |
|----------------------------------------------------------------------------------------------------|----------------------------------------------------------------------------------------------------|----------------------------------------------------------------------------------------------------|----------------------------------------------------------------------------------------------------|----------------------------------------------------------------------------------------------------|----------------------------------------------------------------------------------------------------|----------------------------------------------------------------------------------------------------|----------------------------------------------------------------------------------------------------|
| ftSide-11 Соотнесение                                                                                                    | 🔷 🖗 Выключить выходы при исн                                                                                                    | лючении                                                                                                    | BOOL                                                                                                    | FALSE                                                                                                    | FALSE                                                                                                    |                                                                                                    | TRUE - выключить                                                                                                    |
| одов/выходов                                                                                                    | 🖹 🞑 Настройка фильтра дискре                                                                                                    | ГНЫХ ВХОДОВ                                                                                                    |                                                                                                    |                                                                                                    |                                                                                                    |                                                                                                    |                                                                                                    |
| eftSide-11 МЭК-объектов                                                                                                    | Количество измерений (                                                                                                    | фильтра вход 1, 2, 3, 7                                                                                                    | UDINT(1512)                                                                                                    | 1                                                                                                    | 1                                                                                                    |                                                                                                    | Количество изнерений фильтра вход 1, 2, 3, 7                                                                                                    |
|                                                                                                    | Количество измерений (                                                                                                    | фильтра вход 4, 5, 6                                                                                                    | UDINT(1512)                                                                                                    | 1                                                                                                    | 1                                                                                                    |                                                                                                    | Количество изнерений фильтра вход 4, 5, 6                                                                                                    |
| остояние                                                                                                    | И Количество изнерений и                                                                                                    | фильтра вход 8                                                                                                    | UDINT(1512)                                                                                                    | 1                                                                                                    | 1                                                                                                    |                                                                                                    | Количество измерений фильтра вход 8                                                                                                    |
|                                                                                                    | 🖗 Включить фильтр вход                                                                                                    | 1                                                                                                    | BOOL                                                                                                    | FALSE                                                                                                    | FALSE                                                                                                    |                                                                                                    | Включить фильтр вход 1                                                                                                    |
| нформация                                                                                                    | 🖗 Включить фильтр вход                                                                                                    | 2                                                                                                    | BOOL                                                                                                    | FALSE                                                                                                    | FALSE                                                                                                    |                                                                                                    | Включить фильтр вход 2                                                                                                    |
|                                                                                                    | Включить фильтр вход                                                                                                    | 3                                                                                                    | BOOL                                                                                                    | FALSE                                                                                                    | FALSE                                                                                                    |                                                                                                    | Включить фильтр вход 3                                                                                                    |
|                                                                                                    | 🖗 Включить фильтр вход                                                                                                    | 4                                                                                                    | BOOL                                                                                                    | FALSE                                                                                                    | FALSE                                                                                                    |                                                                                                    | Включить фильтр вход 4                                                                                                    |
|                                                                                                    | <ul> <li>Включить фильтр вход</li> </ul>                                                                                                    | 5                                                                                                    | BOOL                                                                                                    | FALSE                                                                                                    | FALSE                                                                                                    |                                                                                                    | Включить фильтр вход 5                                                                                                    |
|                                                                                                    | 🖤 🌵 Включить фильтр вход                                                                                                    | 6                                                                                                    | BOOL                                                                                                    | FALSE                                                                                                    | FALSE                                                                                                    |                                                                                                    | Включить фильтр вход 6                                                                                                    |
|                                                                                                    | 🖗 Включить фильтр вход                                                                                                    | 7                                                                                                    | BOOL                                                                                                    | FALSE                                                                                                    | FALSE                                                                                                    |                                                                                                    | Включить фильтр вход 7                                                                                                    |
|                                                                                                    | 🗁 🖗 Включить фильтр вход                                                                                                    | 8                                                                                                    | BOOL                                                                                                    | FALSE                                                                                                    | FALSE                                                                                                    |                                                                                                    | Включить фильтр вход 8                                                                                                    |
|                                                                                                    | 🗏 🮑 Режин работы дискретных                                                                                                    | выходов                                                                                                    |                                                                                                    |                                                                                                    |                                                                                                    |                                                                                                    |                                                                                                    |
|                                                                                                    | 🖗 Выход 1                                                                                                    |                                                                                                    | Enumeration of UDINT                                                                                                    | Битовая м                                                                                                    | Битовая маска                                                                                                    |                                                                                                    | Режим работы                                                                                                    |
|                                                                                                    | 🖤 🖗 Выход 2                                                                                                    |                                                                                                    | Enumeration of UDINT                                                                                                    | Битовая м                                                                                                    | Битовая маска                                                                                                    |                                                                                                    | Режим работы                                                                                                    |
|                                                                                                    | 🗝 🖗 Выход 3                                                                                                    |                                                                                                    | Enumeration of UDINT                                                                                                    | Битовая м                                                                                                    | Битовая маска                                                                                                    |                                                                                                    | Режим работы                                                                                                    |
|                                                                                                    | 🖗 Выход 4                                                                                                    |                                                                                                    | Enumeration of UDINT                                                                                                    | Битовая м                                                                                                    | Битовая маска                                                                                                    |                                                                                                    | Режим работы                                                                                                    |
|                                                                                                    | 😑 🛄 Период генератора / ШИМ в                                                                                                    | ыходов                                                                                                    |                                                                                                    |                                                                                                    |                                                                                                    |                                                                                                    |                                                                                                    |
|                                                                                                    | 🖗 Выход 1                                                                                                    |                                                                                                    | UDINT(1000178000)                                                                                                    | 1000                                                                                                    | 1000                                                                                                    | MC                                                                                                    | Период инпульса                                                                                                    |
|                                                                                                    | 🖗 Выход 2                                                                                                    |                                                                                                    | UDINT(1000178000)                                                                                                    | 1000                                                                                                    | 1000                                                                                                    | MC                                                                                                    | Период инпульса                                                                                                    |
|                                                                                                    | 👻 🖗 Выход З                                                                                                    |                                                                                                    | UDINT(1000178000)                                                                                                    | 1000                                                                                                    | 1000                                                                                                    | MC                                                                                                    | Период инпульса                                                                                                    |
|                                                                                                    | 🖉 выход 4                                                                                                    |                                                                                                    | UDINT(1000178000)                                                                                                    | 1000                                                                                                    | 1000                                                                                                    | MC                                                                                                    | Период инпульса                                                                                                    |
|                                                                                                    | 😑 🚞 Минимальная длительность                                                                                                    | импульса генератора / ШИМ выходов                                                                                                    |                                                                                                    |                                                                                                    |                                                                                                    |                                                                                                    |                                                                                                    |
|                                                                                                    | 🖉 🖗 Выход 1                                                                                                    |                                                                                                    | UDINT(50178000)                                                                                                    | 50                                                                                                    | 50                                                                                                    | MC                                                                                                    | Минимальная длительность импульса, которая может быть задана из кода прог                                                                                                    |
|                                                                                                    | 🗝 🖗 Выход 2                                                                                                    |                                                                                                    | UDINT(50178000)                                                                                                    | 50                                                                                                    | 50                                                                                                    | MC                                                                                                    | Минимальная длительность импульса, которая может быть задана из кода прог                                                                                                    |
|                                                                                                    | 🖉 Выход 3                                                                                                    |                                                                                                    | UDINT(50178000)                                                                                                    | 50                                                                                                    | 50                                                                                                    | MC                                                                                                    | Минимальная длительность импульса, которая может быть задана из кода прог                                                                                                    |
|                                                                                                    | 🖗 Выход 4                                                                                                    |                                                                                                    | UDINT(50178000)                                                                                                    | 50                                                                                                    | 50                                                                                                    | MC                                                                                                    | Минимальная длительность импульса, которая может быть задана из кода прог                                                                                                    |
|                                                                                                    | 🖹 🚞 RS485 - управление подтяж                                                                                                    | кой                                                                                                    |                                                                                                    |                                                                                                    |                                                                                                    |                                                                                                    |                                                                                                    |
|                                                                                                    | 🖹 - 🖗 RS485 - управление под                                                                                                    | тяжкой                                                                                                    | DWORD                                                                                                    | 3                                                                                                    |                                                                                                    |                                                                                                    | RS485 - управление подтяжкой                                                                                                    |
|                                                                                                    | RS485 1                                                                                                    |                                                                                                    | BOOL                                                                                                    | TRUE                                                                                                    | TRUE                                                                                                    |                                                                                                    |                                                                                                    |
|                                                                                                    | RS485 2                                                                                                    |                                                                                                    | BOOL                                                                                                    | TRUE                                                                                                    | TRUE                                                                                                    |                                                                                                    |                                                                                                    |
| 🗊 LeftSide 🗙                                                                                                    | Найти                                                                                                    | Фильтр Показать все                                                                                                    | Tue                                                                                                    | • <del>†</del> До                                                                                                    | бавить ФБ для Ю-канала.                                                                                                    | . → िПерей                                                                                                    | ти к экземпляру                                                                                                    |
| LeftSide ×     eftSide-11 Конфигурация     eftSide-11 Соотнесение     ходов/выходов                                                                                                    | Найти<br>Переменная<br>н- Ча                                                                                                    | Фильтр Показать все<br>Канал<br>Битовая маска входов                                                                                                    | Тип                                                                                                    | - 🕂 До<br>Единиц                                                                                                    | бавить ФБ для Ю-канала.<br>а Описание                                                                                                    | . → Перей                                                                                                    | ти к экземпляру                                                                                                    |
| DeftSide х                                                                                                    | Найти<br>Переменная<br>на тор<br>на тор                                                                                                    | Фильтр Показать все<br>Канал<br>Битовая наска входов<br>Битовая наска въходов (запь                                                                                                    | Tin<br>DWORD<br>DWORD                                                                                                    | ► Ф До<br>Единиц                                                                                                    | бавить ФБ для Ю-канала.<br>а Описание<br>Состояние диокретные<br>Пояное управление ди                                                                                                    | . → Перей<br>входов                                                                                                    | іти к экземпляру                                                                                                    |
| LeftSide X  eftSide-11 Конфигурация  eftSide-11 Соотнесение  кодов/выходов  eftSide-11 МЭК-объектов                                                                                                    | Найти<br>Переменная<br>н Чр<br>н Гр                                                                                                    | Фильтр Показать все<br>Канал<br>Битовая наска входов<br>Битовая наска выходов (запи                                                                                                    | Tun<br>DWORD<br>IGb) DWORD                                                                                                    | - 🕂 До<br>Единиц                                                                                                    | бавить ФБ для Ю-канала.<br>а Описание<br>Состояние дискретны<br>Прякое управление ди                                                                                                    | . <sup>&gt;</sup> Перей<br>входов<br>скретными в                                                                                                    | ти к экземпляру<br>выходачи                                                                                                    |
| LeftSide X     LeftSide -11 Конфигурация eftSide-11 Соотмесение кодов/выходов eftSide-11 МЭК-объектов остояние                                                                                                    | Найти<br>Переменная<br>н Чр<br>К Тр<br>Входы<br>— Входы                                                                                                    | Фильтр Показать все<br>Канал<br>Битовая наска входов<br>Битовая наска выходов (запи                                                                                                    | Tưn<br>DWORD<br>Iœ) DWORD                                                                                                    | - 🕂 До                                                                                                    | бавить ФБ для Ю-канала<br>а Описание<br>Состояние дискретны<br>Прякое управление ди                                                                                                    | . 📲 Перей<br>входов<br>скретными в                                                                                                    | ти к экземпляру                                                                                                    |
| I LeftSide ×<br>aftSide-11 Конфигурация<br>aftSide-11 Соотнесение<br>кодов/выходов<br>aftSide-11 МЭК-абъектов<br>ocroвние                                                                                                    | Найти<br>Переменная<br>Найти<br>Найти<br>На<br>Найти<br>Найти<br>Найти<br>Найти<br>Найти<br>Найти<br>Найти<br>На<br>Найти<br>На<br>Найти<br>На<br>Найти<br>На<br>Найти<br>На<br>Найти<br>На<br>Найти<br>На<br>На<br>Найти<br>На<br>На<br>Найти<br>На<br>На<br>На<br>На<br>На<br>На<br>На<br>На<br>На<br>На<br>На<br>На<br>На                                                                                                    | Фильтр Показать все<br>Канал<br>Битовая наска входов<br>Битовая наска входов (запи<br>Режив паботы)                                                                                                    | Tun<br>DWORD<br>DWORD<br>Frumeration of LID                                                                                                    | <ul> <li>Ф Да</li> <li>Единиц</li> </ul>                                                                                                    | бавить ФБ для Ю-канала<br>а Описание<br>Состояние диоретны<br>Пракое управление ди                                                                                                    | . → Перей<br>входов<br>окретными в                                                                                                    | ти к экземпляру<br>вюдадачи<br>Е в библиотеко ОкелТире                                                                                                    |
| LeftSide х     eftSide-11 Конфигурация eftSide-11 Конфигурация eftSide-11 Конфигурация eftSide-11 МЭК-объектов остояние нформация                                                                                                    | Найти<br>Переменная<br>= - 10<br>= - 10<br>= -                                                                                                    | Фильтр Показать все<br>Канал<br>Битовая наска выходов<br>Битовая наска выходов (зали<br>Режиен работы<br>Палиова ингиде с                                                                                                    | THN<br>DWORD<br>DWORD<br>DWORD<br>Enumeration of UDI                                                                                                    | • Ф До<br>Единиц                                                                                                    | бавить ФБ для Ю-канала.<br>а Описание<br>Состояне дихоретных<br>Пракое управление ди<br>Ок. перечисление PLC<br>Ок. перечисление PLC                                                                                                    | . → Перей<br>входов<br>скретными в<br>10_FDI_MOI                                                                                                    | ти к экземпляру<br>выходами<br>DE в библютеке OwenTypes                                                                                                    |
| LeftSide ×     EtSide-11 Конфигурация     eftSide-11 Конфигурация     eftSide-11 Соотнесение     eftSide-11 ИЭК-объектов     ocroвние     нформация                                                                                                    | Найти<br>Переменная<br>                                                                                                    | Фильтр Показать все<br>Канал<br>Битовая наска входов<br>Битовая наска входов (зал<br>Режне работы<br>Период интуриса)                                                                                                    | Twn<br>DWORD<br>WORD<br>Enumeration of UDI<br>UDINT                                                                                                    | • Ф До                                                                                                    | бавить ФБ для Ю-канала.<br>а Описание<br>Состояние дикоретны<br>Пряное управление ди<br>Он. перечисление Р.С.<br>Педенод изпульса                                                                                                    | <ul> <li>Перей</li> <li>входов</li> <li>скретными в</li> <li>10_FDI_MOD</li> </ul>                                                                                                    | іти к экземпляру<br>выходани<br>DE в библиотеке OwenTypes                                                                                                    |
| IdeftSide X     IdeftSide X     IdeftSide-11 Конфигурация     IfSide-11 Конфигурация     IdeftSide-11 Конфигурация     IdeftSide-11 Конфигурация                                                                                                    | Найти<br>Переменная<br># *9<br>Входы<br>Ф Входы<br>*0<br>Входы<br>*0<br>Входы<br>*0<br>Входы<br>*0<br>Входы<br>*0<br>Входы<br>*0<br>Входы<br>*0<br>Входы<br>*0<br>Входы<br>*0<br>Входы<br>*0<br>Входы<br>Входы<br>*0<br>Входы<br>*0<br>Входы<br>Входы<br>Вход                                                                                                    | Фильтр Показать все<br>Канал<br>Битовая наска входов<br>Битовая наска входов (запи<br>Рехкен работы<br>Период непульса<br>Длительность непульса                                                                                                    | Turn<br>DWORD<br>DWORD<br>Enumeration of UDI<br>UDINT<br>UDINT                                                                                                    | • Ф До<br>Единиц<br>МТ<br>нас<br>нас                                                                                                    | Казить ФБ для Ю-канала.<br>а Описание<br>Состояние диоретны<br>Праное управление ди<br>Он. перечисление РСС<br>Лерикод непульса<br>Длятельность иепульса                                                                                                    | Переі<br>входов<br>скретныки в<br>10_FDI_MOI<br>а                                                                                                    | ти к экземпляру<br>выходани<br>DE в библиотеке OwenTypes                                                                                                    |
| Деять и полнати и полнати и полн | Найти<br>Переменная<br>                                                                                                    | Фильтр Показать все<br>Канал<br>Битовая наска вхидов<br>Битовая наска вжидов (зали<br>Режие работы<br>Период иепульса<br>Длительность иепульса                                                                                                    | Turn<br>DWORD<br>DWORD<br>DWORD<br>Enumeration of UDI<br>UDINT<br>UDINT                                                                                                    | • ФДс<br>Единиц<br>МСС<br>ИКС                                                                                                    | бавить ФБ для Ю-канала.<br>Описание<br>Состояче дихоретны:<br>Пряное управление ди<br>Он. перечисление Р.С.<br>Пернод чепульса<br>Длительность иепуль                                                                                                    | → Перей<br>входов<br>скретныки в<br>10_FDI_MOI<br>а                                                                                                    | Ти к экземпляру<br>выходани<br>26 в библютеке OwenTypes                                                                                                    |
| LeftSide ×     IfSide-11 Конфигурация     HSide-11 Солчесение     кодов/выкодов     ftSide-11 МЭК-объектов     pcгояние     нформация                                                                                                    | Найти<br>Переменная<br># - 10<br># - 10<br># - 1 | Фильтр Показать все<br>Канал<br>Битовая наска входов<br>Битовая наска входов<br>Силка<br>Режие работы<br>Период кетульса<br>Длительность кетульса                                                                                                    | Tim<br>DWORD<br>DWORD<br>DWORD<br>Enumeration of UDI<br>UDINT<br>UDINT                                                                                                    | • Ф До<br>Единиц<br>NT<br>ИКС<br>ИКС                                                                                                    | бавить ФБ для Ю-канала.<br>а Описание<br>Состояние диоретны<br>Пракое управление ди<br>Он. перечисление РСС<br>Период непульса<br>Длительность непульса                                                                                                    | → Перей<br>входов<br>скретныки<br>10_FDI_MOD<br>а                                                                                                    | ти к экземпляру<br>выходами<br>26 в библютеке OwenTypes                                                                                                    |
| Д LeftSide X eftSide-11 Конфитурация eftSide-11 Конфитурация eftSide-11 Конфитурация eftSide-11 МЭК-объектов остояние нформация                                                                                                    | Найти<br>Переменная<br>+- *p<br>                                                                                                    | Фильтр Показать все<br>Канал<br>Битовая наска входов<br>Битовая наска входов (зали<br>Рехнер работы<br>Пернод непульса<br>Длительность непульса                                                                                                    | Tun<br>DWORD<br>DWORD<br>Enumeration of UDI<br>UDINT<br>UDINT                                                                                                    | • Ф До<br>Единиц<br>NT<br>изос<br>изос<br>изос                                                                                                    | базить ФБ для Ю-канала.<br>Описание<br>Состояче дихоретны<br>Пракое управление ди<br>Он. перечаколение РСС<br>Пермод иелульса<br>Длительность иелуль                                                                                                    | * Перей<br>входов<br>скретныки в<br>10_FDI_MOD<br>а                                                                                                    | ти к экземпляру<br>выходани<br>DE в библиотеке OwenTypes                                                                                                    |
| LettSide ×     tetSide-11 Конфигурация     eftSide-11 Конфигурация     eftSide-11 Соотнесение     коловуемклоаов     eftSide-11 МЭК-объектов     ocтоание     нформация                                                                                                    | Найти<br>Переменная<br>                                                                                                    | Фильтр Показать все<br>Канал<br>Битовая наска входое<br>Витовая наска входое (запи<br>Рехнет работы<br>Период интульса<br>Длительность интульса                                                                                                    | Twn<br>DWORD<br>DWORD<br>WVORD<br>WORD<br>Enumeration of UDI<br>UDINT                                                                                                    | • Ф Де<br>Единиц<br>ИКС<br>ИКС                                                                                                    | бавить ФБ для Ю-канала.<br>а Описание<br>Состояние дискретны<br>Преное управление ди<br>Ок. перечасление РСС<br>Период непульса<br>Длительность непульса                                                                                                    | . "Перей<br>входов<br>схретныни в<br>10_FDI_MOI                                                                                                    | йти к экземпляру<br>выходани<br>2E в библиотеке OwenTypes                                                                                                    |
| б) LeftSide X eftSide-11 Конфигурация eftSide-11 Конфигурация eftSide-11 Соотчесение ходов/выходов eftSide-11 МЭК-объектов осговние нформация                                                                                                    | Найти<br>Переменная<br># **<br>Входы<br># **<br>Вход 1<br>**<br>Вход 1<br>**<br>Вход 2<br># **<br>Вход 3<br>**<br>Вход 4<br>Вход 4<br>Вход 4<br>Вход 5<br>**<br>Вход 5                                                                                                    | Фильтр Показать все<br>Канал<br>Битовая наска входов<br>Витовая наска входов (запи<br>Рехнеч работы<br>Период интульса<br>Длительность интульса                                                                                                    | Tun<br>DWORD<br>DWORD<br>Enumeration of UDI<br>UDINT<br>UDINT                                                                                                    | • ф Дс<br>Единиц<br>ИМТ<br>ИВСС<br>ИВСС                                                                                                    | бавить ФБ для Ю-канала.<br>а Описание<br>Состояние диоретны<br>Праное управление ди<br>Он. перечисление РАСС<br>Лерикод келулыса<br>Длятельность келулы                                                                                                    | → Перей<br>входов<br>скретныни в<br>10_FDI_MOI<br>а                                                                                                    | ти к экземпляру<br>выходани<br>DE в библютеке OwenTypes                                                                                                    |
| LettSide ×     IfSide-11 Конфигурация     #fSide-11 Соотнесение     лалов/выкодов     #fSide-11 МЭК-объектов     остояние     формация                                                                                                    | Haitm           Переменная           +-*           +-*                                                                                                    | Фильтр Показать все<br>Канал<br>Битовая наска входое<br>Битовая наска входое (зап<br>Оргида интульса<br>Длятельность интульса                                                                                                    | Tun<br>DWORD<br>DWORD<br>Enumeration of UDI<br>UDINT<br>UDINT                                                                                                    | • Ф Ас<br>Единонц<br>Рисс<br>Рисс                                                                                                    | бавить ФБ для Ю-канала. Описание Состояне дикоретны. Граное управление ди Оп. перечасление Р.С. Период иепульса Длительность иепульса                                                                                                    | . * Перей<br>входов<br>схретныки в<br>10_FDI_MOD                                                                                                    | im к экземпляру<br>boxogateu<br>DE в библиотеке OwenTypes                                                                                                    |
| LeftSide x     IfSide-11 Конфигурация     ftSide-11 Конфигурация     ftSide-11 МЭК-объектов     pстояние     кформация                                                                                                    | Hañna<br>Переменная<br>₩ - 10<br>₩ - 10<br>₩                                                                                                    | Фильтр Показать все<br>Канал<br>Битовая наска входов<br>Битовая наска входов<br>Силка<br>Режие работы<br>Период кетульса<br>Длительность кетульса                                                                                                    | Tun<br>DWORD<br>DWORD<br>Enumeration of UDI<br>UDINT<br>UDINT                                                                                                    | <ul> <li>◆ Да</li> <li>Единиц</li> <li>Калиниц</li> <li>Калиниц</li> <l< td=""><td>Бавить ФБ для Ю-канала.<br/>а Описание<br/>Состояние диоретны<br/>Пракое управление ди<br/>Он. перечисление РИСО<br/>Период непульса<br/>Длительность непульса</td><td>→Перей<br/>входов<br/>схретныям в<br/>10_FDI_MOI<br/>а</td><td>ти к экземпляру  ти к экземпляру  выходами  26 в библиотеке OwenTypes</td></l<></ul>                                                                                                    | Бавить ФБ для Ю-канала.<br>а Описание<br>Состояние диоретны<br>Пракое управление ди<br>Он. перечисление РИСО<br>Период непульса<br>Длительность непульса                                                                                                    | →Перей<br>входов<br>схретныям в<br>10_FDI_MOI<br>а                                                                                                    | ти к экземпляру  ти к экземпляру  выходами  26 в библиотеке OwenTypes                                                                                                    |
| IdeftSide x     IdeftSide iI Конфигурация     eftSide-11 Конфигурация     voluos/sexrogoe     eftSide-11 МЭК-объектов     ocroяние     жформация                                                                                                    | Найти<br>Переменная<br>                                                                                                    | Фильтр Показать все<br>Канал<br>Битовая наска входов<br>Витовая наска входов (зали<br>Рехнеч работы<br>Период зелульса<br>Длительность зелульса                                                                                                    | Tun<br>DWORD<br>DWORD<br>Enumeration of UDI<br>UDINT<br>UDINT                                                                                                    | ► Ф Денниц Единиц ИП ПО ПО ПО ПО ПО ПО ПО ПО ПО ПО ПО ПО ПО                                                                                                    | бавить ФБ для Ю-канала.<br>а Описание<br>Состояне дикоретны.<br>Пракое управление ди<br>Ок. перечисление РСС<br>Период челульса<br>Длягельность иелуль                                                                                                    | . <sup>→</sup> Перей<br>входов<br>скретныни в<br>10_FDI_MOI<br>а                                                                                                    | thr к экземпляру<br>выходани<br>DE в библиотеке OwenTypes                                                                                                    |
| LeftSide ×     eftSide-11 Конфигурация     eftSide-11 Конфигурация     eftSide-11 Соотнесение     кодов/выходов     eftSide-11 МЭК-объектов     остояние     жформация                                                                                                    | Найти<br>Переменная<br>Н. Ф<br>Входы<br>Входы<br>Входы<br>Вход 1<br>Ф<br>Вход 2<br>Ф<br>Вход 2<br>Ф<br>Вход 2<br>Ф<br>Вход 3<br>Ф<br>Вход 4<br>Ф<br>Вход 4<br>Ф<br>Вход 4<br>Ф<br>Вход 4<br>Ф<br>Вход 5<br>Ф<br>Вход 5<br>Ф<br>Вход 2<br>Ф<br>Вход 5<br>Ф<br>Вход 1<br>Ф<br>Вход 1<br>Ф<br>Вход 2<br>Ф<br>Вход 2<br>Ф<br>Вход 3<br>Ф<br>Вход 4<br>Ф<br>Вход 5<br>Ф<br>Вход 4<br>Ф<br>Вход 5<br>Ф<br>Вход 5<br>Ф<br>Вход 2<br>Ф<br>Вход 7<br>Ф<br>Вход 2<br>Ф<br>Вход 2<br>Ф<br>Вход 3<br>Ф<br>Вход 5<br>Ф<br>Вход 7<br>Ф<br>Вход 3<br>Ф<br>Вход 5<br>Ф<br>Вход 7<br>Ф<br>Вход 7<br>Ф<br>Вход 7<br>Вход 7<br>Ф<br>Вход 7<br>Ф<br>Вход 7<br>Вход 7<br>Ф<br>Вход 7<br>Вход 7<br>Вход 7<br>Вход 7<br>Вход 7<br>Вход 7<br>Ф<br>Вход 7<br>Вход 7<br>Вход 8<br>Вход 7<br>Вход 8<br>Вход 7<br>Вход 8<br>Вход 7<br>Вход 8<br>Вход 7<br>Вход 7<br>Вход 8<br>Вход 7<br>Вход 8<br>Вход 8<br>Вход 7<br>Вход 8<br>Вход 7<br>Вход 8<br>Вход 7<br>Вход 8<br>Вход 7<br>Вход 8<br>Вход 7<br>Вход 8<br>Вход 7<br>Вход 8<br>Вход 7<br>Вход 8<br>Вход 7<br>Вход 8<br>Вход 8<br>Вход 7<br>Вход 8<br>Вход 7<br>Вход 7<br>Вход 8<br>Вход 8<br>Вход 7<br>Вход 8<br>Вход 8<br>Вход                                                                                                    | Фильтр Показать все     Канал     Битовая наска входов     Битовая наска входов     Резен работы     Период интульса     Длительность интульса     Алительность интульса     Быход 1                                                                                                    | Tun<br>DWORD<br>DWORD<br>DWORD<br>Enumeration of UDI<br>UDINT<br>UDINT<br>Enumeration of UDI                                                                                                    | ► Ф. Де<br>Единиц<br>Ресс<br>Ресс<br>Ресс<br>NT                                                                                                    | Базить ФБ для Ю-канала.     а Описание     Состояние дисоретны     Пряное управление ди     Он. перечисление Р.С.     Дительность иепульса     Длительность иепульса     Он. перечисление Р.С.     Он. перечисление Р.С.                                                                                                    | * Перей<br>входов<br>схретныян в<br>10_FDI_MOI<br>а<br>10_FD0_MOI                                                                                                    | йти к экземпляру<br>выходани<br>26 в бибиютеке OwenTypes<br>DE в бибиютеке OwenTypes                                                                                                    |
| IdeftSide X     IdeftSide X     IdeftSide-11 Конфигурация     IdeftSide-11 Соотчесение     Xлалов/выходов     ettSide-11 МЭК-объектов     остояние     мформация                                                                                                    | Найти<br>Переменная<br># **<br>Входы<br>Вход 1<br>**<br>Вход 2<br>* Вход 2<br>* Вход 2<br>* Вход 3<br>* Вход 4<br>Вход 5<br>* Вход 5<br>* Вход 6<br>• Вход 5<br>* Вход 6<br>• Вход 5<br>* Вход 6<br>• Вход 5<br>• Вход 6<br>• Вход 7<br>* Вход 6<br>• Вход 7<br>• Вход 7<br>• Вхо                                                                                                    | Фильтр Показать все<br>Канал<br>Битовая наска входов<br>Витовая наска входов (залк<br>Рехнеч работы<br>Период непульса<br>Длительность непульса<br>вхх вы<br>Выход 1<br>Выход 1<br>Выход 1                                                                                                    | Tun<br>DWORD<br>DWORD<br>Enumeration of UDI<br>UDINT<br>UDINT<br>UDINT<br>Enumeration of UDI<br>Enumeration of UDI                                                                                                    | • ф Дс<br>Единиц<br>ИСС<br>ИСС<br>ИСС<br>ИСС                                                                                                    | бавить ФБ для Ю-канала.<br>а Описание<br>Состояние дикоретны<br>Граное управление ди<br>Он. перечисление РЦС:<br>Лантельность иепулы<br>Длягтельность иепулы<br>Он. перечисление РЦС:<br>Он. перечисление РЦС:<br>Он. перечисление РЦС:                                                                                                    | * Перей<br>входов<br>рхретныни в<br>10_FDI_MOI<br>в<br>10_FDO_MOI<br>10_FDO_MOI                                                                                                    | ти к экземпляру  ти к экземпляру  воходани  DE в библиотеке OwenTypes  DE в библиотеке OwenTypes  DE в библиотеке OwenTypes  DE в библиотеке OwenTypes  DE в библиотеке OwenTypes                                                                                                    |
| LettSide ×     tetSide-11 Конфигурация     eftSide-11 Конфигурация     eftSide-11 Юзк-объектов     ocтояние     нформация                                                                                                    | Найти<br>Переменная<br>— Ф<br>— Входы<br>— Входы<br>— Ф<br>— Вход 1<br>— Ф<br>— Ф<br>— Вход 2<br>— Ф<br>— Вход 2<br>— Ф<br>— Вход 2<br>— Ф<br>— Вход 3<br>— Вход 3<br>— Вход 4<br>— Вход 5<br>— Ф<br>— Вход 5<br>— Ф<br>— Вход 5<br>— Ф<br>— Вход 5<br>— Ф<br>— Вход 7<br>— Ф<br>— Вход 7<br>— Ф<br>— Ф<br>— Ф<br>— Ф<br>— Ф<br>— Ф<br>— Ф<br>— Ф                                                                                                    | Фильтр Показать все     Канал     Битовая наска входов     Битовая наска входов     Режен работы     Период инпульса     Длительность инпульса     Длительность инпульса     Биход 1     Виход 1     Виход 3                                                                                                    | Tun<br>DWORD<br>DWORD<br>Enumeration of UDI<br>UDINT<br>UDINT<br>Enumeration of UDI<br>Enumeration of UDI<br>Enumeration of UDI<br>Enumeration of UDI                                                                                                    | ▼ Ф Ас Единиц ИП РЕССИНИС РЕССИНИС РЕС                                                                                                    | бавить ФБ для Ю-канала.<br>а Описание<br>Состояние диохретны<br>Пряное управление дио<br>Период иепульса<br>Длительность иепульса<br>Длительность иепульса<br>Он. перечисление Р.С.<br>Он. перечисление Р.С.<br>Он. перечисление Р.С.<br>Он. перечисление Р.С.                                                                                                    | * Перей<br>входов<br>раретныки в<br>10_FDI_MOI<br>а<br>10_FDO_MOI<br>10_FDO_MOI<br>10_FDO_MOI                                                                                                    | йти к экземпляру<br>выходани<br>DE в библиотеке OwenTypes<br>DE в библиотеке OwenTypes<br>DE в библиотеке OwenTypes<br>DE в библиотеке OwenTypes<br>DE в библиотеке OwenTypes                                                                                                    |
| Il LeftSide × htts:de-11 Конфигурация htts:de-11 Солчесение кодов/выходов htts:de-11 МЭК-объектов рсгояние нформация                                                                                                    | Найти<br>Переменная<br># - 10<br># - 10<br>#                                                                                                    | Фильтр Показать все<br>Канал<br>Битовая наска входов<br>Битовая наска входов<br>Основая наска выходов (заль<br>Реховя работы<br>Период зелтульса<br>Длительность зелтульса<br>Алительность зелтульса<br>Выход 1<br>Выход 2<br>Выход 4                                                                                                    | Tim<br>DWORD<br>DWORD<br>Enumeration of UDI<br>UDINT<br>UDINT<br>UDINT<br>Enumeration of UDI<br>Enumeration of UDI<br>Enumeration of UDI<br>Enumeration of UDI<br>Enumeration of UDI                                                                                                    | V De De<br>Egeneral<br>NT HECC<br>HECC<br>HECC<br>HECC<br>HECC<br>HECC<br>HECC<br>HECC                                                                                                    | Базить ФБ для Ю-канала.<br>а Описание<br>Состояние диоретны<br>Граное управление ди<br>Он. перечисление РСС<br>Он. перечисление РСС<br>Он. перечисление РСС<br>Он. перечисление РСС<br>Он. перечисление РСС<br>Он. перечисление РСС<br>Он. перечисление РСС<br>Он. перечисление РСС                                                                                                    | → Перей<br>входов<br>рортныни в<br>10_FDI_MOI<br>а<br>10_FDO_MOI<br>10_FDO_MOI<br>10_FDO_MOI<br>10_FDO_MOI<br>10_FDO_MOI<br>10_FDO_MOI                                                                                                    | ти к эксемпляру  выходани  Боходани  СЕ в библиотеке OwenTypes  СЕ в библиотеке OwenTypes  СЕ в библиотеке OwenTypes  СЕ в библиотеке OwenTypes  СЕ в библиотеке OwenTypes                                                                                                    |
| LettSide ×                                                                                                    | Найти<br>Переменная<br>— Ф<br>— Входы<br>— Входы<br>— Вход 1<br>— Ф<br>— Вход 2<br>— Вход 2<br>— Вход 2<br>— Вход 2<br>— Вход 4<br>— Вход 4<br>— Вход 5<br>— Вход 5<br>— Вход 5<br>— Вход 5<br>— Вход 7<br>— Вход 7                                                                                                    | Фильтр Показать все     Канал     Битовая наска входов     Битовая наска входов     Режие работы     Период инпульса     Длительность инпульса     бохов     Выход 1     Выход 2     Выход 4                                                                                                    | Tun<br>DWORD<br>DWORD<br>WORD<br>Enumeration of UDI<br>UDINT<br>UDINT<br>Enumeration of UDI<br>Enumeration of UDI<br>Enumeration of UDI                                                                                                    | • Ф Дс<br>Единиц<br>ИСС<br>ИКСС<br>ИКСС<br>ИКСС<br>ИКСС<br>ИКСС<br>ИКСС<br>ИКСС                                                                                                    | базить ФБ для Ю-канала.<br>а Описание<br>Состояние диоретные<br>Пракое управление ди<br>Ок. перечисление РLС:<br>Период непульса<br>Длягельность непульса<br>Ок. перечисление PLC:<br>Ок. перечисление PLC:<br>Ок. перечисление PLC:<br>Ок. перечисление PLC:<br>Ок. перечисление PLC:<br>Ок. перечисление PLC:                                                                                                    | . → Переі<br>входов<br>скретныни в<br>10_FDI_MOI<br>а<br>10_FDO_MOI<br>10_FDO_MOI<br>10_FDO_MOI<br>10_FDO_MOI<br>10_FDO_MOI<br>10_FDO_MOI                                                                                                    | ти к экземпляру           виходани           ЭЕ в библиотеке OwenTypes           ОЕ в библиотеке OwenTypes           ОЕ в библиотеке OwenTypes           ОЕ в библиотеке OwenTypes           ОЕ в библиотеке OwenTypes           ОЕ в библиотеке OwenTypes           ОЕ в библиотеке OwenTypes           ОЕ в библиотеке OwenTypes           ОЕ в библиотеке OwenTypes           ОЕ в библиотеке OwenTypes           ОЕ в библиотеке OwenTypes                                                                                                    |
| LettSide ×     stille:11 Конфигурация     stille:11 Конфигурация     stille:11 Соотнесение     кодов/выклаов     stille:11 МЭК-объектов     остояние     кформация                                                                                                    | Haitra           Переменная           # - 10           # - 20           # - 20           # - 20           # - 20           # - 20           # - 20           # - 20           # - 20           # - 20           # - 20           # - 20           # - 20           # - 20           # - 20           # - 20           # - 20           # - 20           # - 20           # - 20           # - 20           # - 20           # - 20           # - 20           # - 20           # - 20           # - 20           # - 20           # - 20           # - 20           # - 20           # - 20           # - 20           # - 20           # - 20           # - 20           # - 20           # - 20           # - 20           # - 20           # - 20           # - 20           # - 20           # - 20           # - 20           <                                                                                                    | Фильтр Показать все     Канал     Битовая наска входов     Битовая наска входов     Сата     Режев работы     Период зетнульса     Длительность зетнульса     Алительность зетнульса     Биход 1     Виход 1     Виход 3     Виход 4                                                                                                    | Tun<br>DWORD<br>WORD<br>Enumeration of UDI<br>UDINT<br>UDINT<br>Enumeration of UDI<br>Enumeration of UDI<br>Enumeration of UDI<br>Enumeration of UDI<br>Enumeration of UDI<br>Enumeration of UDI                                                                                                    | ► Ф Де<br>Единиц Каниц NT нкс нкс нкс нкс нкс нкс                                                                                                    | Бавить ФБ для Ю-канала.<br>а Описание<br>Состояние диоретны<br>Пракое управление ди<br>Ок. перечисление РЦС:<br>Ок. перечисление РЦС:<br>ОК. перечисление РЦС:<br>ОК. перечисление РЦС:<br>ОК. ПРС:<br>ОК. ПРС:<br>ОК. | <ul> <li>** Перей</li> <li>входов</li> <li>скретныки в</li> <li>10_FDI_MOD</li> <li>в</li> <li>10_FDO_MOD</li> <li>10_FDO_MOD</li> <li>10_FDO_MOD</li> <li>10_FDO_MOD</li> <li>10_FDO_MOD</li> <li>10_FDO_MOD</li> </ul>                                                                                                    | ТПК К ЗКЗЕМПЛЯРУ           Выходанчі           Выходанчі           Ваблиотеке OwenTypes           ОЕ в библиотеке OwenTypes           ОЕ в библиотеке OwenTypes           ОЕ в библиотеке OwenTypes           ОЕ в библиотеке OwenTypes           ОЕ в библиотеке OwenTypes           ОЕ в библиотеке OwenTypes           ОЕ в библиотеке OwenTypes           ОЕ в библиотеке OwenTypes           ОЕ в библиотеке OwenTypes                                                                                                    |
| LeftSide x     deftSide-11 Конфигурация     dftSide-11 Соотнесение     одов/выходов     dftSide-11 МЭК-объектов     bcroяние     формация                                                                                                    | Найти<br>Переменная<br># **<br>Вход и<br>**<br>Вход 1<br>**<br>Вход 2<br>**<br>Вход 2<br>**<br>Вход 2<br>**<br>Вход 3<br>**<br>Вход 3<br>**<br>Вход 4<br>**<br>Вход 5<br>**<br>Вход 5<br>**<br>**<br>Вход 5<br>**<br>Вход 5<br>**<br>Вход 5<br>**<br>Вход 5<br>**<br>Вход 5<br>**<br>Вход 5<br>**<br>Вход 5<br>**<br>Вход 5<br>**<br>Вход 5<br>**<br>Вход 5<br>**<br>**<br>Вход 5<br>**<br>**<br>Вход 5<br>**<br>**<br>Вход 5<br>**<br>**<br>Вход 5<br>**<br>**<br>Вход 5<br>**<br>**<br>**<br>Вход 5<br>**<br>**<br>**<br>**<br>**<br>**<br>**<br>**<br>**<br>*                                                                                                    | Фильтр Показать все<br>Канал<br>Битовая наска входов<br>Витовая наска входов (залк<br>Рехнеч работы<br>Период интульса<br>Длительность интульса<br>вхх Вы<br>Выход 1<br>Выход 1<br>Выход 2                                                                                                    | Tun<br>DWORD<br>DWORD<br>Enumeration of UDI<br>UDINT<br>UDINT<br>Enumeration of UDI<br>Enumeration of UDI<br>Enumeration of UDI<br>Enumeration of UDI<br>Enumeration of UDI<br>UDINT                                                                                                    | <ul> <li>Ф Дс</li> <li>Единиц</li> <li>Кос</li> <li>нкс</li> <li>нкс</li> <li>пк</li> <li>пк</li> <li>пк</li> <li>пк</li> </ul>                                                                                                    | бавить ФБ для Ю-канала.<br>а Описание<br>Состояние дикоретны<br>Граное управление ди<br>Он. перечисление Р.С.<br>Лекиод инпульса<br>Длительность инпульса<br>Он. перечисление Р.С.<br>Он. перечисление Р.С.<br>Он. перечисление                                                        | <ul> <li>** Переі</li> <li>входов</li> <li>вхоретныяне</li> <li>10_FDI_MOI</li> <li>а</li> <li>10_FDO_MOI</li> <li>10_FDO_MOI</li> <li>10_FDO_MOI</li> <li>10_FDO_MOI</li> <li>10_FDO_MOI</li> <li>10_FDO_MOI</li> </ul>                                                                                                    | Тит к экземпляру           Тит к экземпляру           Выходани           DE в библиотеке OwenTypes           DE в библиотеке OwenTypes           DE в библиотеке OwenTypes           DE в библиотеке OwenTypes           DE в библиотеке OwenTypes           DE в библиотеке OwenTypes           DE в библиотеке OwenTypes           DE в библиотеке OwenTypes           DE в библиотеке OwenTypes           DE в библиотеке OwenTypes                                                                                                    |
| LettSide ×                                                                                                    | Найти<br>Переменная<br>Н. Ф<br>Входы<br>Входы<br>Вход 1<br>Ф<br>Вход 2<br>Ф<br>Вход 2<br>Ф<br>Вход 2<br>Ф<br>Вход 3<br>Ф<br>Вход 4<br>Ф<br>Вход 4<br>Ф<br>Вход 4<br>Ф<br>Вход 4<br>Ф<br>Вход 4<br>Ф<br>Вход 7<br>Ф<br>Вход 4<br>Ф<br>Вход 7<br>Ф<br>Вход 2<br>Ф<br>Вход 2<br>Ф<br>Вход 2<br>Ф<br>Вход 2<br>Ф<br>Вход 2<br>Ф<br>Вход 2<br>Ф<br>Вход 2<br>Ф<br>Вход 2<br>Ф<br>Вход 2<br>Ф<br>Вход 2<br>Ф<br>Вход 2<br>Ф<br>Вход 2<br>Ф<br>Вход 4<br>Ф<br>Вход 4<br>Ф<br>Вход 5<br>Ф<br>Вход 2<br>Ф<br>Вход 2<br>Ф<br>Вход 2<br>Ф<br>Вход 2<br>Ф<br>Вход 2<br>Ф<br>Вход 3<br>Ф<br>Вход 3<br>Ф<br>Вход 3<br>Ф<br>Вход 4<br>Ф<br>Вход 7<br>Ф<br>Вход 2<br>Ф<br>Вход 4<br>Ф<br>Вход 7<br>Ф<br>Вход 7<br>Вход 4<br>Ф<br>Вход 7<br>Ф<br>Вход 7<br>Вход 4<br>Ф<br>Вход 7<br>Ф<br>Вход 7<br>Вход 4<br>Ф<br>Вход 7<br>Ф<br>Вход 7<br>Вход 7<br>Ф<br>Вход 7<br>Ф<br>Вход 7<br>Ф<br>Вход 7<br>Ф<br>Вход 7<br>Ф<br>Вход 7<br>Ф<br>Вход 7<br>Ф<br>Вход 7<br>Ф<br>Вход 7<br>Ф<br>Вход 7<br>Вход 7<br>Ф<br>Вход 7<br>Вход 8<br>В<br>Вход 7<br>Ф<br>Вход 8<br>В<br>Вход 7<br>Ф<br>Вход 8<br>В<br>Вход 7<br>Вход 8<br>Вход 8<br>В<br>Вход 7<br>Вход 8<br>Вход 8<br>Вход 7<br>Вход 8<br>Вход 7<br>Вход 8<br>Вход 8<br>Вход 8<br>Вход 8<br>Вход 7<br>Вход 8<br>Вход 8<br>Вход 7<br>Вход 8<br>Вход 7<br>Вход 8<br>Вход 7<br>Вход 8<br>Вход 7<br>Вход 8<br>Вход 7<br>Вход 8<br>Вход 7<br>Вход 8<br>Вход 7<br>Вход 8<br>Вход 7<br>Вход 7<br>Вход                                                                                                    | Фильтр Показать все     Канал     Битовая наска входов     Битовая наска входов     Ситовая наска входов     Ситова | Tun<br>DWORD<br>WORD<br>DWORD<br>Enumeration of UDI<br>UDINT<br>UDINT<br>Enumeration of UDI<br>Enumeration of UDI<br>Enumeration of UDI<br>Enumeration of UDI<br>UDINT<br>UDINT                                                                                                    | ► Ф Де<br>Единиц Каниц Каниц                                                                                                    | Базить ФБ для Ю-канала.     а Описание     Состояне дисоретны     Пряное управление ди     Он. перечисление Р.С.     Период инпульса     Длительность инпуль!     Он. перечисление Р.С.     Он. перечисление Р.С.                                                                                                    | * Перей<br>входов<br>вхретныни в<br>10_FDI_MOI<br>а<br>10_FDO_MOI<br>10_FDO_MOI<br>10_FDO_MOI<br>10_FDO_MOI                                                                                                    | Ати к экземпляру           Выходани           Выходани           ОЕ в библиотеке OwenTypes           ОЕ в библиотеке OwenTypes           ОЕ в библиотеке OwenTypes           ОЕ в библиотеке OwenTypes           ОЕ в библиотеке OwenTypes           ОЕ в библиотеке OwenTypes           ОЕ в библиотеке OwenTypes           ОЕ в библиотеке OwenTypes           ОЕ в библиотеке OwenTypes           ОЕ в библиотеке OwenTypes                                                                                                    |
| LeftSide ×     IfSide-11 Конфигурация     HtSide-11 Солчесение     кодов/выходов     ftSide-11 МЭК-объектов     pсгояние                                                                                                    | Найти<br>Переменная<br># - 10<br>Входы<br>Входы<br>Вход 1<br>- 10<br>Вход 2<br>- 10<br>Вход 2<br>- 10<br>Вход 2<br>- 10<br>Вход 3<br>- 10<br>- 10<br>Вход 4<br>- 10<br>Вход 4<br>- 10<br>Вход 5<br>- 10<br>- 10<br>                                                                                                    | Фильтр Показать все     Канал     Битовая наска входов     Битовая наска входов     Реккев работы     Период зелтульса     Длительность келтульса     Длительность келтульса     Биход 1     Виход 1     Виход 2     Виход 3     Виход 4     Виход 1     Виход 1     Виход 2     Виход 3     Виход 1     Виход 1     Виход 1     Виход 2     Виход 3     Виход 1     Виход 1     Виход 1     Виход 1     Виход 1     Виход 1     Виход 1     Виход 1     Виход 1     Виход 1     Виход 1     Виход 1     Виход 1     Виход 1     Виход 1     Виход 1     Виход 1     Виход 1     Виход 2     Виход 1     Виход 1     Виход 1     Виход 2     Виход 1     Виход 2     Виход 1     Виход 2     Виход 2     Виход 2     Виход 3     Виход 4                                                                                                    | Tun<br>DWORD<br>DWORD<br>Enumeration of UDI<br>UDINT<br>UDINT<br>UDINT<br>Enumeration of UDI<br>Enumeration of UDI<br>Enumeration of UDI<br>Enumeration of UDI<br>Enumeration of UDI<br>UDINT<br>UDINT<br>UDINT                                                                                                    | <ul> <li>Ф Дс</li> <li>Единиц</li> <li>Кос</li> <li>Кос&lt;</li></ul>                                                                                                    | Бавить ФБ для Ю-канала.<br>а Описание<br>Состояние диоретны<br>Граное управление ди<br>Он. перечисление Р.С.<br>Линтельность инпульса<br>Длятельность инпульса<br>Он. перечисление Р.С.<br>Он. перечисление Р.С.                                                                                                    | ** Repetition 10 FPO_MO                                                                                                    | ти к экземпляру  воходачи  DE в библиотеке OwenTypes  DE в библиотеке OwenTypes  DE в библиотеке OwenTypes  DE в библиотеке OwenTypes  DE в библиотеке OwenTypes  DE в библиотеке OwenTypes                                                                                                    |
| Д LeftSide × stSide-11 Конфигурация stSide-11 Конфигурация stSide-11 Соотнесение кодов/выходов stSide-11 МЭК-объектов остояние кформация                                                                                                    | Найти<br>Переменная<br>— Ф<br>— Входы<br>— Ф<br>— Входы<br>— Ф<br>— Вход 1<br>— Ф<br>— Вход 2<br>— Ф<br>— Вход 2<br>— Ф<br>— Вход 2<br>— Ф<br>— Вход 3<br>— Вход 3<br>— Вход 3<br>— Вход 4<br>— Вход 5<br>— Ф<br>— Вход 7<br>— Ф<br>— Вход 7<br>— Ф<br>— Ф<br>— Ф<br>— Ф<br>— Ф<br>— Ф<br>— Ф<br>— Ф                                                                                                    | ФИЛЬТР ПОказать все     Канал     Битовая наска входов     витовая наска входов     период инпульса     Длительность инпульса     Длительность инпульса     Длительность инпульса     воход 1     выход 1     выход 2     выход 3     выход 3     выход 3     выход 3                                                                                                    | Enumeration of UDI Enumeration of UDI Enumeration enumeration of UDI Enumeration enumeration enume                                                                                                    |                                                                                                    | Базить ФБ для Ю-канала.     а     Описание     Состояне дисоретны     Описание     Состояне дисоретны     Описание     Он. перечисление РИС     Он. перечисление РИС                                                                                                    | ** Перей<br>входов<br>хратныни с<br>а<br>а<br>10_FDO_MO<br>10_FDO_MO<br>10_FDO_MO<br>10_FDO_MO                                                                                                    | ти к экземпляру           выходани           ЭЕ в библиотеке OwenTypes           DE в библиотеке OwenTypes           DE в библиотеке OwenTypes           DE в библиотеке OwenTypes           DE в библиотеке OwenTypes           DE в библиотеке OwenTypes           DE в библиотеке OwenTypes           DE в библиотеке OwenTypes           DE в библиотеке OwenTypes           DE в библиотеке OwenTypes           DE в библиотеке OwenTypes           DE в библиотеке OwenTypes                                                                                                    |
| Д LettSide × ettSide-11 Конфигурация ettSide-11 Соотнесение кодов/выкодов ettSide-11 МЭК-объектов остояние нформация                                                                                                    | Найти<br>Переменная<br># 10<br>Входы<br>Входы<br>Вход 1<br>Вход 2<br>Вход 2<br>Вход 3<br>Вход 3<br>Вход 3<br>Вход 4<br>Вход 5<br>Вход 5<br>Вход 5<br>Вход 5<br>Вход 5<br>Вход 5<br>Вход 5<br>Вход 5<br>Вход 5<br>Вход 5<br>Вход 5<br>Вход 5<br>Вход 5<br>Вход 7<br>Вход 7                                                                                                    | Фильтр Показать все     Канал     Битовая наска входов     Битовая наска входов     Битовая наска входов     Ситовая наска входов     Ситовая наска входов                                                                                                    | Tim<br>DWORD<br>DWORD<br>Enumeration of UDI<br>UDINT<br>UDINT<br>UDINT<br>Enumeration of UDI<br>Enumeration of UDI<br>Enumeration of UD |                                                                                                    | Бавить ФБ для Ю-канала.<br>а Описание<br>Состояние диоретны<br>Граное управление ди<br>Он. перечисление РСС<br>Длятельность инпульса<br>Длятельность инпульса<br>Длятельность инпульса<br>Он. перечисление РСС<br>Он. перечисление РСС<br>ОН. перечисление РСС<br>ОН. перечисление РСС<br>ОН. перечисление РСС<br>ОН. перечисление РСС<br>ОН. перечисление РСС<br>ОН. перечисление РСС<br>ОН. перечисление РСС<br>ОН. перечисление РСС<br>ОН. п                                                | * Перей<br>входов<br>10_FOMO<br>0_FOMO<br>10_FOMO<br>10_FOMO                                                                                                    | Тих к экземпляру  выходами  26 в библиотеке OwenTypes  06 в библиотеке OwenTypes  06 в библиотеке OwenTypes  06 в библиотеке OwenTypes  06 в библиотеке OwenTypes  06 в библиотеке OwenTypes                                                                                                    |
| Д LeftSide × stSide:11 Конфигурация stSide:11 Конфигурация stSide:11 Соотнесение кдоле/выходов stSide:11 ИЗК-объектов остояние нформация                                                                                                    | Найти<br>Переменная<br>— Ф<br>— Входы<br>— Входы<br>— Вход 1<br>— Ф<br>— Вход 2<br>— Ф<br>— Вход 2<br>— Ф<br>— Вход 2<br>— Ф<br>— Вход 3<br>— Вход 4<br>— Вход 3<br>— Вход 4<br>— Вход 5<br>— Вход 5<br>— Вход 5<br>— Вход 5<br>— Вход 5<br>— Вход 7<br>— Вход 7<br>— Вход 7<br>— Вход 7<br>— Ф<br>— Вход 7<br>— Ф<br>— Вход 7<br>— Вход 7<br>— Ф<br>— Ф<br>— Ф<br>— Ф<br>— Ф<br>— Ф<br>— Ф<br>— Ф                                                                                                    | ФИЛЬТР ПОказать все     Канал     Битовая наска входов     Битовая наска входов     Битовая наска входов     Сана     Режие работы     Период интульса     Длительность интульса     Длительность интульса     Быход 1     Выход 1     Выход 2     Выход 3     Выход 1     Выход 1     Выход 1     Выход 1     Выход 2     Выход 3     Выход 1     Выход 1     Выход 1     Выход 1     Выход 2     Выход 3     Выход 1     Выход 1     Выход 1     Выход 2     Выход 3     Выход 4     Сть И     Выход 4                                                                                                    | Turn DWORD DWORD WORD UNORD UDINT UDINT UDINT UDINT UDINT UDINT UDINT UDINT UDINT UDINT UDINT UDINT UDINT UDINT UDINT UDINT                                                                                                    |                                                                                                    | бавить ФБ для Ю-канала.<br>а Описание<br>Состояние диспретных<br>Пряное управление дис<br>Период импульса<br>Длительность импульса<br>Длительность импульса<br>Он. перечисление Р.С.<br>Он. перечисление Р.С.<br>Он. Переио Р.С.<br>Он. Переио Р.С.<br>Он. Переио Р.С.<br>Он. Р.С.<br>Он. Р.С.<br>Он. Р.С.<br>Он. Р.С.<br>Он. Р.С.<br>Он. Р.С.<br>Он. Р.С.<br>Он. Р.С.<br>Он. Р.С.<br>Он. Р.С.<br>Он. Р.С.<br>Он. Р.С.<br>Он. Р.С.<br>Он. Р.С.<br>Он. Р.С.<br>Он. Р.С.<br>Он. Р.С.                                      | ** Перей<br>входов<br>входов<br>а<br>10_FOL_MOC<br>0_FOL_MOC<br>10_FOL_MOC<br>10_FOL_MOC<br>10_FOL_MOC<br>10_FOL_MOC<br>10_FOL_MOC                                                                                                    | Апи к зиземпляру           виходани           DE в библиотеке OwenTypes           DE в библиотеке OwenTypes                                                                                                    |
| LettSide ×     ettSide-11 Конфигурация     ettSide-11 Конфигурация     ettSide-11 Соотчесение     cолов/выклаов     ettSide-11 МЭК-объектов     остояние     нформация                                                                                                    | Найта<br>Переменная<br># - 10<br>Вход сі<br>- 10<br>- 10                                                                                                    | Фильтр Показать все     Канал     Битовая наска входов     Битовая наска входов     Битовая наска входов     Сата     Сата выходов интерность     Период интульса     Длительность интульса     Сата     Биход 1     Виход 1     Виход 2     Виход 3     Виход 4     Сть Инт     Виход 4     Сть Инт     Виход 1     Виход 1     Виход 1     Виход 1     Виход 1     Виход 1     Виход 1     Виход 1     Виход 1     Виход 1     Виход 1     Виход 1     Виход 1     Виход 1     Виход 1     Виход 1     Виход 1     Виход 1     Виход 1     Виход 1     Виход 1     Виход 1     Виход 1     Виход 1     Виход 2                                                                                                    | Tun<br>DWORD<br>WORD<br>UDINT<br>UDINT<br>UDINT<br>UDINT<br>UDINT<br>Enumeration of UDI<br>Enumeration of UDI<br>Enumeration of UDI<br>Enumeration of UDI<br>UDINT<br>UDINT<br>UDINT<br>UDINT<br>UDINT                                                                                                    | <ul> <li>Ф Де</li> <li>Единиц</li> <li>ИКС</li> <li>ИКС<!--</td--><td>Базить ФБ для Ю-канала.<br/>а Описание<br/>Состояние диоретны<br/>Пракое управление ди<br/>Он. перечисление РЦС:<br/>Он. перечисление РЦС:<br/>Он. перечис</td><td>** Перей<br/>входов<br/>хретными с<br/>10_FOMO<br/>10_FOMO<br/>10_FOMO<br/>10_FOMO<br/>сть интул</td><td>Тих к экземпляру           Тих к экземпляру           выходанчі           22 в библиотеке OwenTypes           02 в библиотеке OwenTypes           03 в библиотеке OwenTypes           04 в библиотеке OwenTypes           05 в библиотеке OwenTypes           05 в библиотеке OwenTypes           05 в библиотеке OwenTypes           05 в библиотеке OwenTypes           05 в библиотеке OwenTypes           05 в библиотеке OwenTypes           05 в библиотеке OwenTypes           05 в библиотеке OwenTypes           05 в библи</td></li></ul> | Базить ФБ для Ю-канала.<br>а Описание<br>Состояние диоретны<br>Пракое управление ди<br>Он. перечисление РЦС:<br>Он. перечисление РЦС:<br>Он. перечис                                                        | ** Перей<br>входов<br>хретными с<br>10_FOMO<br>10_FOMO<br>10_FOMO<br>10_FOMO<br>сть интул                                                                                                    | Тих к экземпляру           Тих к экземпляру           выходанчі           22 в библиотеке OwenTypes           02 в библиотеке OwenTypes           03 в библиотеке OwenTypes           04 в библиотеке OwenTypes           05 в библиотеке OwenTypes           05 в библиотеке OwenTypes           05 в библиотеке OwenTypes           05 в библиотеке OwenTypes           05 в библиотеке OwenTypes           05 в библиотеке OwenTypes           05 в библиотеке OwenTypes           05 в библиотеке OwenTypes           05 в библи                                                                                                    |
| LettSide ×     ettSide-11 Конфигурация     ettSide-11 Конфигурация     ettSide-11 Соотнесение     exponsional value     ettSide-11 ИЗК-объектов     остояние     жформация                                                                                                    | Найти<br>Переменная<br>— Ф<br>— Входы<br>— Входы<br>— Вход 1<br>— Ф<br>— Вход 2<br>— Ф<br>— Вход 2<br>— Ф<br>— Вход 3<br>— Вход 4<br>— Вход 5<br>— Вход 6<br>— Вход 6<br>— Вход 6<br>— Вход 6<br>— Вход 7<br>— Вход 7                                                                                                    |                                                                                                    | Tun<br>DWORD<br>WORD<br>WORD<br>UDDY<br>UDDY<br>UDDY<br>UDDY<br>Enumeration of UDI<br>Enumeration of UDI<br>Enumeration of UDI<br>Enumeration of UDI<br>Enumeration of UDI<br>Enumeration of UDI<br>Enumeration of UDI<br>UDIYT<br>UDIYT<br>UDIYT<br>UDIYT<br>UDIYT<br>UDIYT                                                                                                    | <ul> <li>Ф. Де</li> <li>Единиц</li> <li>Канниц</li> <li>Канниц</li></ul>                                                                                                    | Бавитъ ФБ для Ю-канала.<br>а Описание<br>Состояне диоретны<br>Граное управление ди<br>Он. перечисление Р.С.<br>Период инпульса<br>Длятельность инпульса<br>Он. перечисление Р.С.<br>Он. перечисление Р.С.<br>Он. перечисление Р                                                        | ** Перей<br>входов<br>входов<br>расположно<br>расположно<br>рас                                                          | тих к экземлляру                                                                                                    |
| LeftSide ×     eftSide-11 Конфигурация     eftSide-11 Конфигурация     eftSide-11 Соотнесение     кодов/выходов     eftSide-11 МЭК-объектов     остояние     нформация                                                                                                    | Найти<br>Переменная<br>н. 49<br>Входы<br>Входы<br>Вход 1<br>Вход 2<br>Вход 2<br>Вход 3<br>Вход 4<br>Вход 4<br>Вход 4<br>Вход 4<br>Вход 4<br>Вход 7<br>Вход 4<br>Вход 7<br>Вход 4<br>Вход 7<br>Вход 4<br>Вход 4<br>Вход 7<br>Вход 4<br>Вход 4<br>Вход 7<br>Вход 4<br>Вход 7<br>Вход 4<br>Вход 7<br>Вход 4<br>Вход 7<br>Вход 4<br>Вход 7<br>Вход 4<br>Вход 7<br>Вход 4<br>Вход 7<br>Вход 7<br>Вход                                                                                                    | ФИЛЬТР ПОказать все     Канал     Битовая наска входов     Битовая наска входов     Битовая наска входов     Слада наска входов     Период интульса     Длительность интульса     Длительность интульса     Быход 1     Выход 1     Выход 1     Выход 3     Выход 4     Выход 3     Выход 3     Выход 3     Выход 1     Выход 3     Выход 1     Выход 3     Выход 1     Выход 3     Выход 1     Выход 3     Выход 1     Выход 3     Выход 1     Выход 3     Выход 3     Выход 3     Выход 3     Выход 3     Выход 3     Выход 3     Выход 3     Выход 3     Выход 3     Выход 3     Выход 3     Выход 3     Выход 3     Выход 4                                                                                                    | Tun<br>DWORD<br>WORD<br>UNORD<br>UDINT<br>UDINT<br>UDINT<br>Enumeration of UDI<br>Enumeration of UDI<br>Enumeration of UDI<br>Enumeration of UDI<br>Enumeration of UDI<br>Enumeration of UDI<br>UDINT<br>UDINT<br>UDINT<br>UDINT<br>UDINT<br>UDINT<br>UDINT                                                                                                    | ч         Ф. Де           Единиц         -           РКС         -           РКС                                                                                                    | Базить ФБ для Ю-канала.     а     Описание     Состояне дисоретны     Пракое управление ди     Описание     Описание                                                                                                    | ** Перей<br>входов<br>хретными Е<br>10_FOI_ИСС<br>0<br>10_FOO_MO<br>10_FOO_MO<br>10_FOO_MO<br>0<br>стъ интул                                                                                                    | тих к экземпляру  выходани  Воходани  Воходан |
| LettSide ×     ettSide-11 Конфигурация     ettSide-11 Конфигурация     ettSide-11 Соотнесение     кодовусыкодов     ettSide-11 МЭК-объектов     остояние     нформация                                                                                                    | Haim           Repencentian           Image: State of the state of the st                                                                                                    |                                                                                                    | Tun<br>DWORD<br>WORD<br>Enumeration of UDI<br>UDINT<br>UDINT<br>Enumeration of UDI<br>Enumeration of UDI<br>Enumeration of UDI<br>Enumeration of UDI<br>Enumeration of UDI<br>Enumeration of UDI<br>Enumeration of UDI<br>Enumeration of UDI<br>Enumeration of UDI<br>UDINT<br>UDINT<br>UDINT<br>UDINT<br>UDINT<br>UDINT                                                                                                    | <ul> <li>Ф Дс</li> <li>Единиц</li> <li>Канина</li> <li>Канина</li></ul>                                                                                                    | Бавитъ ФБ для Ю-канала.<br>а Описание<br>Состояне диоретны<br>Граное управление ди<br>Он. перечисление Р.С.<br>Лериод инпульса<br>Длятельность инпуль?<br>Он. перечисление Р.С.<br>Он. перечисление Р.С.<br>Он. перечисление Р.                                                        | * Перей<br>входов<br>хретными Е<br>10_FOL_MOL<br>0_FOL_MOL<br>10_FOL_MOL<br>10_FOL_MOL<br>10_FOL_MOL<br>10_FOL_MOL<br>10_FOL_MOL<br>10_FOL_MOL<br>10_FOL_MOL                                                                                                    | тих к знаемлляру                                                                                                    |
| Itelfside x         eftSide-11 Конфигурация         eftSide-11 Соотнесение         класо/выходов         eftSide-11 МЭК-объектов         состояние         ыформация                                                                                                    | Найти<br>Переменная<br>—                                                                                                    |                                                                                                    | Tun<br>DWORD<br>DWORD<br>UNORD<br>Enumeration of UDI<br>UDINT<br>UDINT<br>Enumeration of UDI<br>Enumeration of UDI<br>Enumeration of UD |                                                                                                    | Базить ФБ для Ю-канала.     а     Описание     Состояне дисоретны     Пряное управление ди     Он. перечисление Р.С.     Период инпульса     Длительность инпульса     Он. перечисление Р.С.     Он. перечисление Р.С.     Он. перечисление Р.С.     Он. перечисление Р.С.     Он. перечисление Р.С.     Он. перечисление Р.С.     Он. перечисление Р.С.     Он. перечисление Р.С.     Он. перечисление Р.С.     Он. перечисление Р.С.     Он. перечисление Р.С.     Он. перечисление Р.С.     Он. перечисление Р.С.     Период инпульса     Период инпульса     Период инпульса     Период инпульса     Менинальная длитель     Менинальная длитель     Менинальная длитель     Менинальная длитель     Менинальная длитель     Менинальная длитель     Менинальная длитель                                                                                                    | ** Перей<br>Еходов<br>сходов<br>работо<br>10 -FOI - ИОС<br>10 -FOI - ИОС<br>10 -FOO - МО<br>10 -FOO - МО<br>10 -FOO                                                                                                    | тих к экземпляру  выходами  DE в библиотеке OwenTypes  DE в библиотеке OwenTypes  DE в библиотеке Owe |
| LeftSide X     eftSide-11 Конфитурация     eftSide-11 Конфитурация     eftSide-11 Соотнесение     xoaos/выхоаов     eftSide-11 МЭК-объектов     iocroвние     impopmaция                                                                                                    | Найти<br>Переменная<br># 10<br>Входы<br>Входы<br>Вход 1<br>Вход 2<br>Вход 3<br>Вход 3<br>Вход 3<br>Вход 4<br>Вход 5<br>Вход 5<br>Вход 5<br>Вход 5<br>Вход 7<br>Вход 5<br>Вход 7<br>Вход 5<br>Вход 7<br>Вход 5<br>Вход 6<br>Вход 6<br>Вход 5<br>Вход 7<br>Вход 7                                                                                                    | ФИЛЬТР         Показать все           Битовая наска входов         Битовая наска входов           Битовая наска входов         Саята           Битовая наска входов         Саята           Витовая наска входов         Саята           Витовая наска входов         Саята           Витовая наска входов         Саята           Период интульса         Прительность интульса           Виход 1         Виход 2           Виход 1         Виход 4           Виход 2         Виход 4           Виход 3         Виход 4           Виход 4         Сть И           Виход 1         Виход 3           Виход 2         Виход 4           Виход 3         Виход 3           Виход 4         Сть И           Виход 2         Виход 3           Виход 3         Виход 3           Виход 4         Сть И           Виход 3         Виход 3           Виход 4         Виход 3           Виход 4         Виход 3           Виход 1         Виход 3                                                                                                    | Tim<br>DWORD<br>DWORD<br>Enumeration of UDI<br>UDINT<br>UDINT<br>UDINT<br>Enumeration of UDI<br>Enumeration of UDI<br>UDINT<br>UDINT<br>UDINT<br>UDINT<br>UDINT<br>UDINT                                                                                                    |                                                                                                    | Базитъ ФБ для Ю-канала.<br>а Описание<br>Состояне диоретны<br>Граное управление ди<br>Он. перечисление РЦС<br>Лантельность инпульса<br>Длятельность инпульса<br>Длятельность инпульса<br>Он. перечисление РЦС<br>Он. перечисление РЦС<br>Он. пе                                                | * Перей<br>входов<br>входов<br>а<br>10 FOL MOL<br>10 FOL MOL<br>1                                                        |                                                                                                    |
| EtEIde-11 Конфитурация<br>efEIde-11 Конфитурация<br>efEIde-11 Конфитурация<br>efEIde-11 МЭК-объектов<br>cocroaние<br>https://www.analysecom/secom/seco<br>secom/secom/secom/secom/secom/secom/secom/secom/secom/secom/secom/secom/secom/secom/secom/secom/secom/secom/seco                                                                                                    | Найти<br>Переменная<br>Входы<br>Входы<br>Входы<br>Вход 1<br>Вход 2<br>Вход 2<br>Вход 3<br>Вход 3<br>Вход 3<br>Вход 3<br>Вход 4<br>Вход 3<br>Вход 4<br>Вход 5<br>Вход 5<br>Вход 5<br>Вход 5<br>Вход 5<br>Вход 5<br>Вход 7<br>Вход 5<br>Вход 7<br>Вход 7<br>Вход                                                                                                    | ФИЛЬТР         Показать все           Канал         Битовая наска входов           Битовая наска входов         Самала           Режен работы         Период интульса           Длительность интульса         Длительность интульса           Выход 1         Выход 1           Выход 2         Выход 3           Выход 1         Выход 4           Выход 1         Выход 3           Выход 1         Выход 4           Выход 1         Выход 3           Выход 1         Выход 3           Выход 1         Выход 3           Выход 1         Выход 4           Выход 1         Выход 3           Выход 1         Выход 3           Выход 1         Выход 3           Выход 1         Выход 3           Выход 1         Выход 3                                                                                                    | Tun<br>DWORD<br>WORD<br>WORD<br>Enumeration of UDI<br>UDINT<br>UDINT<br>UDINT<br>Enumeration of UDI<br>Enumeration of UDI<br>UDINT<br>UDINT<br>UDINT<br>UDINT<br>UDINT<br>UDINT<br>UDINT<br>UDINT<br>UDINT                                                                                                    |                                                                                                    | Базить ФБ для Ю-канала.     а     Описание     Состояне дисоретны     Состояне дисоретны     Описание     Состояне дисоретны     Описание     Описание                                                                                                    | ** Перей<br>Exodos<br>арретными E<br>10_FOL_MOC<br>0<br>10_FOL_MOC<br>10_FOL_MOC<br>10_FOL<br>10_FOL<br>10_FOL<br>10_FOL<br>10_FOL<br>10_FOL<br>10_FOL<br>10_FOL<br>10_FOL<br>10_FOL<br>10_FOL<br>10_FOL<br>10_FOL<br>10_FOL<br>10_FOL<br>10_FOL<br>10_FOL<br>10_FOL<br>10_FOL<br>10_FOL<br>10_FOL<br>10_FOL<br>10_FOL<br>10_FOL<br>10_FOL                                           | яти к экземлляру  выходаяч  Володаяч  Володая |
| LeftSide II Конфитурация         LeftSide-II Конфитурация         LeftSide-II Конфитурация         LeftSide-II Конфитурация         Cостовние         Информация                                                                                                    | Найти<br>Переменная<br># - 10<br>Входы<br>Входы<br>Вход 1<br>- 1<br>- 1<br>- 1<br>- 1<br>- 1<br>- 1<br>- 1<br>-                                                                                                    | ФИЛЬТР         Показать все           Канал         Битовая наска входов           Битовая наска входов         Битовая наска входов           Витовая наска входов         Сала           Витовая наска входов         Сала           Режен работы         Период нептульса           Длительность нептульса         Сала           Виход 1         Виход 1           Виход 1         Виход 3           Виход 2         Виход 4           Сть И         Виход 4           Виход 3         Виход 4           Виход 4         Сала           Виход 1         Виход 2           Виход 2         Виход 3           Виход 3         Виход 3           Виход 1         Виход 2           Виход 2         Виход 3           Виход 1         Виход 2           Виход 2         Виход 3           Виход 1         Виход 2           Виход 2         Виход 3           Виход 3         Виход 3           Виход 1         Виход 3           Виход 2         Виход 3           Виход 3         Виход 3           Виход 4         Сала                                                                                                    | Tim<br>DWORD<br>DWORD<br>Enumeration of UDI<br>UDINT<br>UDINT<br>UDINT<br>Enumeration of UDI<br>Enumeration of UDI<br>UDINT<br>UDINT<br>UDINT<br>UDINT<br>UDINT<br>UDINT<br>UDINT<br>UDINT<br>UDINT                                                                                                    |                                                                                                    | Базитъ ФБ для Ю-канала.                                                                                                    | * Перей<br>Бходов<br>восретными с<br>роб<br>10_FO0_MO<br>0_FO0_MO<br>10_FO0_MO<br>0_FO0_MO<br>0_FO0_FO0_MO<br>0_FO0_MO<br>0_FO0_ | тих к экземпляру  выходани  Володани  Володин  Володин  Володин  Во |

Рисунок 4.19 – Конфигурационные параметры и каналы узла LeftSide

|--|

| Канал                                                                                                    | Тип                             | Описание                                                                                                    |  |
|----------------------------------------------------------------------------------------------------|---------------------------------|----------------------------------------------------------------------------------------------------|--|
| Вкладка «Конфигурация»<br>Значения конфигурационных параметров задаются в проекте CODESYS.<br>К ним не могут быть привязаны переменные |                                 |                                                                                                    |  |
| Выключить выходы при<br>исключении                                                                                                    | BOOL                            | <b>TRUE</b> – в случае исключения все выходы переводятся в состояние <b>FALSE</b> (выключаются), <b>FALSE</b> – выходы сохраняют свое состояние                                                                                  |  |
|                                                                                                    |                                 |                                                                                                    |  |
| l lai                                                                                                    | тка «Настроика филы<br>См. прим | тра дискретных входов»<br>лечание 1                                                                                                    |  |
| Количество измерений фильтра вход 1, 2, 3, 7                                                                                           | UDINT(1512)                     |                                                                                                    |  |
| Количество измерений<br>фильтра вход 4, 6, 6                                                                                           | UDINT(1512)                     | количество последовательных измерении,<br>используемых для фильтрации<br>соответствующих входов                                                                                                    |  |
| Количество измерений<br>фильтра вход 8                                                                                                 | UDINT(1512)                     |                                                                                                    |  |
| Вход х                                                                                                    | BOOL                            | <b>TRUE</b> – включить фильтр, <b>FALSE</b> – отключить фильтр                                                                                                    |  |
| Г                                                                                                    | Іапка «Режим работы             | дискретных выходов»                                                                                                    |  |
| Выход х                                                                                                    | ENUM                            | Режим работы дискретных выходов.<br>Возможные значения:<br>• Битовая маска<br>• Генератор импульсов<br>• ШИМ                                                                                                    |  |
|                                                                                                    | Папка «Период генера            | атора / ШИМ выходов»                                                                                                    |  |
| Выход х                                                                                                    | UDINT(yz)                       | Период генератора / ШИМ в микросекундах (для ПЛК2xx-13) или в миллисекундах (для остальных модификаций). <u>См. примечание 2</u>                                                                                                 |  |
| Папка «Минимал                                                                                                    | ьная длительность               | импульса генератора / ШИМ выходов»                                                                                                    |  |
| Выход х                                                                                                    | UDINT(yz)                       | Минимальная длительность импульса в микросекундах (для ПЛК2xx-13) или в миллисекундах (для остальных модификаций). <u>См. примечание 2</u>                                                                                       |  |
|                                                                                                    | Папка «RS-485 – упр             | авление подтяжкой»                                                                                                    |  |
| RS-485 – управление<br>подтяжкой                                                                                                    | DWORD                           | Битовая маска управления резисторами подтяжки интерфейсов RS-485. <b>TRUE</b> – резистор подключен. См. более подробную информацию в РЭ на ПЛК                                                                                   |  |
| Вкладка «Соотнесение входов-выходов»                                                                                                   |                                 |                                                                                                    |  |
| Битовая маска<br>дискретных входов                                                                                                    | DWORD                           | Битовая маска дискретных входов. Допускается привязка переменных типа <b>BOOL</b> к отдельным входам. Тип доступа: только чтение                                                                                                 |  |
| Битовая маска<br>дискретных выходов                                                                                                    | DWORD                           | Битовая маска дискретных выходов.<br>Допускается привязка переменных типа <b>BOOL</b> к<br>отдельным выходам (в этом случае к каналу не<br>должно быть привязано переменной типа<br><b>DWORD</b> ). Тип доступа: чтение и запись |  |
|                                                                                                    |                                 |                                                                                                    |  |

7

| Папка «Входы/Вход х»                        |                               |                                                                                                    |  |
|---------------------------------------------|-------------------------------|----------------------------------------------------------------------------------------------------|--|
| Счётчик импульсов                           | UDINT                         | Количество импульсов, детектированное на<br>данном входе. Инкремент счётчика происходит<br>по заднему фронту импульса. При переполнении<br>счетчиков отсчет начинается с <b>0</b> .<br>Тип доступа: только чтение                                                         |  |
| Период импульса                             | UDINT                         | Период импульса в миллисекундах.<br>Тип доступа: только чтение                                                                                                    |  |
| Длительность импульса                       | UDINT                         | Длительность импульса в миллисекундах.<br>Тип доступа: только чтение                                                                                                    |  |
| Сброса счётчика<br>импульсов                | BOOL                          | По переднему фронту канала выполняется обнуление счётчика импульсов.<br>Тип доступа: чтение и запись                                                                                                    |  |
|                                             | Папка «Режим работы           | ДИСКОЕТНЫХ ВЫХОДОВ»                                                                                                    |  |
| Выход х                                     | OwenTypes.PLC210_<br>FDO_MODE | Режим работы дискретного выхода. См.<br>перечисление PLC210_FDO_MODE в<br>библиотеке OwenTypes. Возможные значения:<br>• BITMASK (битовая маска);<br>• GEN_PULSE (генератор импульсов);<br>• PWM (ШИМ).                                                                   |  |
|                                             |                               | І ип доступа: чтение и запись                                                                                                    |  |
|                                             | Папка «Период генера          | тора / ШИМ выходов»                                                                                                    |  |
| Выход х                                     | UDINT(yz)                     | Период генератора импульсов / ШИМ в<br>микросекундах (для ПЛК2хх-13) или в<br>миллисекундах (для остальных модификаций).<br>См. примечание 2<br>Тип доступа: чтение и запись                                                                                              |  |
| Папка «Минимал                              | ьная длительность и           | мпульса генератора / ШИМ выходов»                                                                                                    |  |
| Выход х                                     | UDINT(yz)                     | Минимальная длительность импульса в<br>микросекундах (для ПЛК2хх-13) или в<br>миллисекундах (для остальных модификаций).<br>См. примечание 2<br>Тип доступа: утение и запись                                                                                              |  |
|                                             | Папка «Генераторы             | импульсов/Выход х»                                                                                                    |  |
| Статус генератора<br>импульсов              | BOOL                          | <b>TRUE</b> – генератор запущен, <b>FALSE</b> – генератор не запущен.<br>Тип доступа: только чтение                                                                                                    |  |
| Осталось сгенерировать<br>импульсов         | UDINT                         | Обратный отсчет числа импульсов, которое осталось сгенерировать. См. также <u>примечание</u><br><u>3</u> .<br>Тип доступа: только чтение                                                                                                    |  |
| Запустить генератор                         | BOOL                          | По переднему фронту происходит запуск<br>генерации импульсов, по заднему –<br>прекращение.<br>Тип доступа: чтение и запись                                                                                                    |  |
| Количество импульсов<br>генератора (запись) | UDINT                         | Количество импульсов, которое будет<br>сгенерировано. Генерация импульсов<br>начинается сразу после записи нового значения.<br>Для остановки генерации следует записать<br>значение <b>0</b> . См. также <u>примечание 2</u> и <u>3</u> .<br>Тип доступа: чтение и запись |  |
| Папка «Коэффициент заполнения ШИМ»          |                               |                                                                                                    |  |
| Выход х                                     | UDINT(010000)                 | Коэффициент заполнения ШИМ, выраженный в сотых долях процента (5000 = 50%). См. также примечание 2.                                                                                                    |  |

Ē

## ПРИМЕЧАНИЯ

i

1. Описание принципа работы фильтра дискретных входов будет добавлено в одной из следующих версий документа.

2. Работа выхода определяется следующими настройками:

- Режим работы;
- Период генератора / ШИМ выхода;
- Минимальная длительность импульса генератора / ШИМ выхода;
- Коэффициент заполнения.

Эти настройки расположены как на вкладке Конфигурация, так на вкладке Соотнесение входоввыходов. На вкладке Конфигурация задаются начальные значения настроек. На вкладке Соотнесение входов-выходов к этим настройкам можно привязать переменные. Изменение значения переменной приводит к немедленному изменению настройки.

Настройка **Минимальная длительность импульса** позволяет ограничить длительность импульсов для тех случаев, когда оборудование не должно управляться импульсами очень короткой длительности.

Рассмотрим пример влияния этой настройки на характеристики выходного сигнала. Пусть:

- Период импульса = 1000 мс;
- Коэффициент заполнения = 50%;
- Следовательно, расчётная длительность импульса = 500 мс;
- Минимальная длительность импульса задана равной 300 мс.

Предположим, что в процессе работы программы значение переменной, привязанной к каналу **Период импульса**, изменяется, и теперь период составляет 500 мс. Соответственно, расчётная длительность импульса становится равной 250 мс. Но поскольку настройка **Минимальная длительность импульса** имеет значение 300 мс – то фактическая длительность импульса будет именно такой.

Если заданное значение периода импульса меньше минимальной длительности импульса, то в качестве минимальной длительности импульса используется минимально возможное значение данной настройки (50 мс для ПЛК210-11/-12/-14/-4G, 10 мкс для ПЛК210-13).

**3**. Запуск генератора импульсов происходит по переднему фронту канала **Запустить генератор**. Значение канала обрабатывается только в режиме дискретного выхода **Генератор импульсов** и только в том случае, если значение канала **Количество импульсов генератора (запись)** больше **0**.

В режиме генератора импульсов используется коэффициент заполнения, равный 50% (без возможности изменения).

В процессе генерации импульсов:

- Статус генератора импульсов = TRUE;
- Осталось сгенерировать импульсов постепенно уменьшается (по мере генерации импульсов).

После генерации последнего импульса:

- Статус генератора импульсов = FALSE;
- Осталось сгенерировать импульсов = 0.

Для повторного запуска генератора требуется сформировать передний фронт в канале **Запустить генератор**.

Если в процессе генерации происходит изменение настроек (периода, длительности) или количества импульсов – это никак не влияет на процесс генерации текущей последовательности импульсов. Новые значения будут сохранены и использованы при следующем запуске генератора.

Если в процессе генерации канал **Запустить генератор** принимает значение **FALSE**, то происходит прекращение генерации текущей последовательности импульсов.

При этом:

- Статус генератора импульсов = FALSE;
- Осталось сгенерировать импульсов = 0.

Если в процессе генерации происходит изменение режима работы выхода (на **Битовую маску** или **ШИМ**), то происходит прекращение генерации текущей последовательности импульсов.

При этом:

- Статус генератора импульсов = FALSE;
- Осталось сгенерировать импульсов = 0.

### 4.14 Узел BuiltinModem (для контроллеров ПЛК210-4G)

Узел BuiltinModem используется для настройки, использования функционала и диагностики встроенного модема.

Присутствует в контроллерах: ПЛК210-4G

| BuiltinModem Соотнесение<br>входов/выходов | Найти                     | Фильтр Г       | Іоказать все        |           | - 🕂 Добавить Ф       |
|--------------------------------------------|---------------------------|----------------|---------------------|-----------|----------------------|
| BuiltinModemMЭK-объектов                   | Переменная                | Канал          |                     | Адрес     | Тип                  |
|                                            | 🗏 🛄 Настройки             |                |                     |           |                      |
| Состояние                                  | 🖹 🔛 Модем                 |                |                     |           |                      |
|                                            | 🗷 🖆 Чтение                |                |                     |           |                      |
| Информация                                 | 🗄 - 📴 Запись              |                |                     |           |                      |
|                                            | <sup>*</sup> @            | Установить нас | тройки              | %QX124.1  | BIT                  |
|                                            | ***                       | Флаг ответа    |                     | %IX172.1  | BIT                  |
|                                            |                           | Код ошибки оте | вета                | %ID44     | Enumeration of UDINT |
|                                            | 🌐 🧰 Драйвер модема        |                |                     |           |                      |
|                                            | 🗄 🚞 Информация            |                |                     |           |                      |
|                                            | 🏝 🧰 SIM-карта             |                |                     |           |                      |
|                                            | 🗄 🚞 GNSS                  |                |                     |           |                      |
|                                            | 🖲 🧰 Сеть                  |                |                     |           |                      |
|                                            | 🗄 🚞 Передача АТ команды   |                |                     |           |                      |
|                                            | 🗄 🚞 Передача USSD команды |                |                     |           |                      |
|                                            | 🖻 🛄 SMS                   |                |                     |           |                      |
|                                            | 🖶 🚞 Приём SMS             |                |                     |           |                      |
|                                            | <b>*</b> >                | Текущее колич  | ество               | %ID298    | UDINT                |
|                                            | 🍫                         | Максимальное к | количество          | %ID299    | UDINT                |
|                                            | 😟 ··· 🍫                   | Место хранения | A                   | %IB1200   | ARRAY [063] OF BYTE  |
|                                            | 🍫                         | Флаг получения | я новой SMS         | %IX1264.0 | BIT                  |
|                                            | <b>*</b> ø                | Сбросить флаг  | получения новой SMS | %QX239.1  | BIT                  |
|                                            | 🕀 🚞 Чтение SMS            |                |                     |           |                      |
|                                            | <b>*</b>                  | Удалить все SM | 1S                  | %QX244.1  | BIT                  |
|                                            | 🗉 📴 Передача SMS          |                |                     |           |                      |

Рисунок 4.20 – Каналы узла BuiltinModem

## Таблица 4.16 – Описание каналов узла BuiltinModem

| Канал                                                                                                    | Тип                                                         | Описание                                                                                                    |  |
|----------------------------------------------------------------------------------------------------|-------------------------------------------------------------|----------------------------------------------------------------------------------------------------|--|
| Папка «Настройки»/«Модем»/«Чтение»<br>Тип доступа: только чтение                                                                     |                                                             |                                                                                                    |  |
| Активный слот SIM-карты                                                                                                    | UDINT(12)                                                   | Номер активного слота SIM-карты (1 или 2)                                                                                                    |  |
| Резистор подтяжки RS485-3                                                                                                    | BOOL                                                        | <b>TRUE</b> – включение резистора подтяжки<br>интерфейса RS-485-3, <b>FALSE</b> – отключение<br>(этот интерфейс не имеет отношения к<br>модему, но управление его резистором<br>подтяжки производится через драйвер<br>модема)                                                                                        |  |
| Питание GNSS-модуля                                                                                                    | BOOL                                                        | <b>TRUE</b> – питание GNSS-модуля включено, <b>FALSE</b> – отключено                                                                                                    |  |
| Режим GNSS                                                                                                    | loDrvBuiltinModem.<br>SET_MODEM_<br>GNSS_MODE_<br>ENUM      | Выбор используемой спутниковой системы<br>навигации. Возможные значения: GPS<br>L1+SBAS+QZSS, BDS B1,<br>GPS+GLONASS+GALILEO+SBAS+QZSS,<br>GPS_BDS_GALILEO                                                                                                    |  |
| Тип                                                                                                    | IoDrvBuiltinModem.<br>MODEM_NETWORK<br>_TYPE_ENUM           | Тип сети. Возможные значения: NONE,<br>GSM_2G, WCDMA_3G, LTE_4G                                                                                                    |  |
| Версия IP                                                                                                    | loDrvBuiltinModem.<br>SET_MODEM_<br>NETWORK_IPTYPE<br>_ENUM | Версия используемого IP-протокола.<br>Возможные значения: IPV4, IPV6, IPV4V6. В<br>текущей реализации независимо от<br>значения настройки используется протокол<br>IPv4                                                                                                    |  |
| Зона IP                                                                                                    | BOOL                                                        | FALSE – публичная (с возможностью<br>доступа к ПЛК из интернета при наличии<br>статического IP-адреса), TRUE –<br>приватная. Стартовый IP-адрес для<br>приватной зоны: 192.168.10.117                                                                                                    |  |
| APN                                                                                                    | STRING(80)                                                  | Имя точки доступа. Используется для SIM-<br>карт со статическим IP-адресом. Требуемое<br>значение нужно уточнить у провайдера                                                                                                    |  |
| Папка «Настройки»/«Модем»/«Запись»<br>Тип доступа: чтение и запись<br>Набор каналов соответствует папке «Настройки»/«Модем»/«Чтение» |                                                             |                                                                                                    |  |
|                                                                                                    | Папка «Настро                                               | ойки»                                                                                                    |  |
| Установить настройки                                                                                                    | BOOL                                                        | По переднему фронту происходит попытка<br>установки всех настроек из папки<br>«Настройки»/«Модем»/«Запись». В<br>случае успешного выполнения команды<br>(Флаг ответа = TRUE, Код ошибки ответа =<br>OK) происходит переход в состояние INIT и<br>сброс флага ответа в значение FALSE.<br>Тип доступа: чтение и запись |  |
| Флаг ответа                                                                                                    | BOOL                                                        | <b>TRUE</b> – получен ответ на выполнение команды установки настроек.<br>Тип доступа: только чтение                                                                                                    |  |

| Код ошибки ответа                     | IoDrvBuiltinModem.<br>BUILTINMODEM_<br>METHOD_ERROR_<br>ENUM | <ul> <li>Возможные значения:</li> <li>ОК – получен корректный ответ на команду;</li> <li>INIT – вызов команды не разрешен в состоянии INIT;</li> <li>FATAL – неустранимая ошибка в процессе работы драйвера модема (связанная, например, с потоком или пайпом).</li> <li>Тип доступа: только чтение</li> </ul>                                                                                                    |
|---------------------------------------|--------------------------------------------------------------|----------------------------------------------------------------------------------------------------|
|                                       |                                                              |                                                                                                    |
| Тип доступа: только                   | Папка «Драйвер<br>о чтение (для канала П                     | модема»<br>ерейти в INIT – чтение и запись)                                                                                                    |
| Версия ПО                             | STRING(15)                                                   | Версия прайвера молема                                                                                                    |
| Предыдущее состояние                  | IoDrvBuiltinModem.<br>BUILTINMODEM_<br>STATE_ENUM            | Предыдущее состояние драйвера модема.<br>Возможные значения:<br>• INIT – инициализация;<br>• ERROR – ошибка;<br>• NOSIM – отсутствие SIM-карты;<br>• OP – рабочее состояние.                                                                                                    |
| Текущее состояние                     |                                                              | Текущее состояние драйвера модема (см.                                                                                                    |
| Код ошибки                            | loDrvBuiltinModem.<br>BUILTINMODEM_<br>ERROR_ENUM            | <ul> <li>Код ошибки. Возможные значения:</li> <li>NONE – нет ошибок;</li> <li>NO_ANSWER – ответ на АТ-команду отсутствует или не соответствует ожидаемому;</li> <li>SIM_LOCKED – SIM-карта заблокирована (например, ПИНкодом или паролем);</li> <li>SIM_REMOVED – SIM-карта была извлечена, когда драйвер модема находился в состоянии ор;</li> <li>SIM_CRASH – во время инициализации или при установке настроек модем вернул ошибку, характеризующую физическое повреждение SIM-карты;</li> <li>FATAL – неустранимая ошибка в процессе работы драйвера модема (связанная, например, с потоком или пайпом).</li> </ul> |
| Причина смены состояния               | STRING(255)                                                  | Строка, содержащая причину смены состояния                                                                                                    |
| Счетчик переходов в<br>состояние INIT | UDINT                                                        | Счетчик переходов в состояние INIT                                                                                                    |
| Перейти в INIT                        | BOOL                                                         | По переднему фронту происходит попытка<br>перехода в состояние <b>INIT</b> . В случае<br>успешного выполнения команды (Флаг<br>ответа = <b>TRUE</b> , Код ошибки ответа = <b>OK</b> )<br>происходит переход в состояние <b>INIT</b> и<br>сброс флага ответа в значение <b>FALSE</b>                                                                                                    |
| Флаг ответа                           | BOOL                                                         | <b>TRUE</b> – получен ответ на выполнение команды перехода в состояние <b>INIT</b>                                                                                                    |
|                                       |                                                              |                                                                                                    |

| Код ошибки ответа                                          | IoDrvBuiltinModem.<br>BUILTINMODEM_<br>METHOD_ERROR_<br>ENUM | <ul> <li>Возможные значения:</li> <li>ОК – получен корректный ответ на команду;</li> <li>INIT – вызов команды не разрешен в состоянии INIT;</li> <li>FATAL – неустранимая ошибка в процессе работы драйвера модема (связанная, например, с потоком или пайпом).</li> </ul> |  |  |
|------------------------------------------------------------|--------------------------------------------------------------|----------------------------------------------------------------------------------------------------|--|--|
|                                                            | <b>Папка «Инфор</b> и<br>Тип доступа: толь                   | <b>мация»</b><br>ко чтение                                                                                                    |  |  |
|                                                            |                                                              |                                                                                                    |  |  |
| Модель                                                     | STRING(15)                                                   | Модель встроенного модема                                                                                                    |  |  |
| Версия прошивки                                            | STRING(63)                                                   | Версия прошивки встроенного модема                                                                                                    |  |  |
| IMEI                                                       | STRING(15)                                                   | IMEI встроенного модема                                                                                                    |  |  |
| Состояние слота SIM-карты 1<br>Состояние слота SIM-карты 2 | BOOL                                                         | <b>TRUE</b> – вставлена SIM-карта, <b>FALSE</b> – нет<br>SIM-карты                                                                                                    |  |  |
|                                                            | Папка «SIM-ка<br>Тип доступа: толь                           | арта»<br>ко чтение                                                                                                    |  |  |
| IMSI                                                       | STRING(15)                                                   | Идентификатор активной SIM-карты                                                                                                    |  |  |
| ICCID                                                      | STRING(22)                                                   | Серийный номер активной SIM-карты                                                                                                    |  |  |
|                                                            | Папка «GNSS»<br>Тип доступа: только чтение                   |                                                                                                    |  |  |
| Состояние                                                  | BOOL                                                         | TRUE – доступно, FALSE – недоступно                                                                                                    |  |  |
| Режим фиксации                                             | BOOL                                                         | <b>IRUE</b> – 3d, <b>FALSE</b> – 2d                                                                                                    |  |  |
| Широта                                                     | REAL                                                         | Широта зафиксированной геопозиции                                                                                                    |  |  |
| Индикатор широты                                           | BOOL                                                         | <b>IRUE</b> – юг, <b>FALSE</b> – север                                                                                                    |  |  |
| Долгота                                                    | REAL                                                         | Долгота зафиксированной геопозиции                                                                                                    |  |  |
| индикатор долготы                                          |                                                              | IRUE – запад, FALSE – восток                                                                                                    |  |  |
| Высота                                                     | REAL                                                         | высота зафиксированной геопозиции (только для режима фиксации <b>3d</b> )                                                                                                    |  |  |
| Позиционное снижение точности                              | REAL                                                         | Снижение точности по местоположению ( <u>PDOP</u> )                                                                                                    |  |  |
| Горизонтальное снижение точности                           | REAL                                                         | Снижение точности в горизонтальной плоскости ( <u>HDOP</u> )                                                                                                    |  |  |
| Вертикальное снижение<br>точности                          | REAL                                                         | Снижение точности в вертикальной плоскости ( <u>VDOP</u> )                                                                                                    |  |  |
| Количество используемых спутников                          | UDINT                                                        | Количество используемых спутников                                                                                                    |  |  |
| Количество видимых<br>спутников                            | UDINT                                                        | Количество обнаруженных спутников                                                                                                    |  |  |
| Дата и время                                               | DT                                                           | Дата и время, полученные по GNSS (UTC+0), в формате <b>DT</b>                                                                                                    |  |  |
| Дата и время                                               | STRING(19)                                                   | Дата и время, полученные по GNSS<br>(UTC+0), в строковом формате (dd.MM.yyyy<br>HH:mm:ss)                                                                                                    |  |  |
|                                                            |                                                              |                                                                                                    |  |  |

| Папка «Сеть»<br>Тип доступа: только чтение |                                                    |                                                                                                    |  |
|--------------------------------------------|----------------------------------------------------|----------------------------------------------------------------------------------------------------|--|
| Состояние                                  | BOOL                                               | <b>TRUE</b> – наличие подключения к сети,<br><b>FALSE</b> – отсутствие                                                                                                    |  |
| Провайдер                                  | STRING(31)                                         | Название провайдера                                                                                                    |  |
| Тип                                        | IoDrvBuiltinModem.<br>MODEM_NETWORK<br>_TYPE_ENUM  | <ul> <li>Тип сети. Возможные значения:</li> <li>NONE – отсутствует;</li> <li>GSM_2G;</li> <li>WCDMA_3G;</li> <li>LTE_4G.</li> </ul>                                                                           |  |
| Уровень связи                              | loDrvBuiltinModem.<br>MODEM_NETWORK<br>_LEVEL_ENUM | Обобщенный показатель качества сигнала.<br>Возможные значения:<br>• NO_SIGNAL – нет сигнала;<br>• WEAK – слабый;<br>• MEDIUM – удовлетворительный;<br>• GOOD – хороший;<br>• EXCELLENT – отличный.            |  |
| <u>RSSI</u>                                | REAL                                               | Полная мощность принимаемого приёмником сигнала, дБм                                                                                                    |  |
| RSCP                                       | REAL                                               | Мощность принятого сигнального кода,<br>полученного прибором при подключении к<br>базовой станции оператора, дБм                                                                                              |  |
| RSRQ                                       | REAL                                               | Показатель качества принятых пилотных<br>сигналов от текущей базовой станции,<br>рассчитанный на основе <b>RSSI</b> и <b>RSRP</b> , дБ                                                                        |  |
| SINR                                       | REAL                                               | Отношение поступающего сигнала к шуму,<br>дБ                                                                                                    |  |
| RSRP                                       | REAL                                               | Тип <b>RSSI</b> , характеризующий мощность опорного сигнала, дБм                                                                                                    |  |
| <u>ECIO</u>                                | REAL                                               | Отношение несущей к помехе нисходящей линии связи, дБ                                                                                                    |  |
| IP                                         | STRING(39)                                         | IP-адрес, полученный в рамках GPRS-<br>соединения                                                                                                    |  |
| Шлюз                                       | STRING(39)                                         | IP-адрес шлюза, используемый в рамках<br>GPRS-соединения                                                                                                    |  |
| Счетчик Rx                                 | ULINT                                              | Количество полученных данных в рамках<br>GPRS-соединения. В текущей реализации<br>параметр не поддержан и всегда равен <b>0</b>                                                                               |  |
| Счетчик Тх                                 | ULINT                                              | Количество отправленных данных в рамках<br>GPRS-соединения. В текущей реализации<br>параметр не поддержан и всегда равен <b>0</b>                                                                             |  |
| Папка «Передача АТ команды»                |                                                    |                                                                                                    |  |
| АТ команда                                 | STRING(80)                                         | Текст АТ команды.<br>Тип доступа: чтение и запись                                                                                                    |  |
| Отправить АТ команду                       | BOOL                                               | По переднему фронту выполняется сброс<br>флага ответа и происходит попытка<br>отправки АТ команды. В случае успешного<br>выполнения команды (Флаг ответа = TRUE,<br>Код ошибки ответа = OK) канал Ответ на АТ |  |

#### 4 Описание переменных таргет-файла

| Флаг ответа            | BOOL                                                         | <b>TRUE</b> – получен ответ на выполнение АТ команды. Тип доступа: только чтение                                                                                                    |
|------------------------|--------------------------------------------------------------|----------------------------------------------------------------------------------------------------|
| Код ошибки ответа      | IoDrvBuiltinModem.<br>BUILTINMODEM_<br>METHOD_ERROR_<br>ENUM | <ul> <li>Возможные значения:</li> <li>ОК – получен корректный ответ на команду;</li> <li>INIT – вызов команды не разрешен в состоянии INIT;</li> <li>EMPTY – в качестве команды была использована пустая строка;</li> <li>NO_ANSWER – отсутствие ответа на команду в течение 15 секунд;</li> <li>FATAL – неустранимая ошибка в процессе работы драйвера модема (связанная, например, с потоком или пайпом).</li> <li>Тип доступа: только чтение</li> </ul>                                                                                                    |
| Ответ на АТ команду    | STRING(255)                                                  | Ответ на АТ команду.<br>Тип доступа: только чтение                                                                                                    |
|                        | Папка «Передача USS                                          | 3D команды»                                                                                                    |
| Состояние              | BOOL                                                         | <b>TRUE</b> – в данный момент выполняется USSD команда. Тип доступа: только чтение                                                                                                    |
| USSD команда           | STRING(31)                                                   | Текст USSD команды.<br>Тип доступа: чтение и запись                                                                                                    |
| Отправить USSD команду | BOOL                                                         | По переднему фронту выполняется сброс<br>флага ответа и происходит попытка<br>отправки USSD команды. В случае<br>успешного выполнения команды (Флаг<br>ответа = <b>TRUE</b> , Код ошибки ответа = <b>OK</b> )<br>канал <b>Ответ на USSD</b> команду имеет<br>актуальное значение.<br>Тип доступа: чтение и запись                                                                                                    |
| Флаг ответа            | BOOL                                                         | <b>TRUE</b> – получен ответ на выполнение USSD команды. Тип доступа: только чтение                                                                                                    |
| Код ошибки ответа      | IoDrvBuiltinModem.<br>BUILTINMODEM_<br>METHOD_ERROR_<br>ENUM | <ul> <li>Возможные значения:</li> <li>ОК – получен корректный ответ на команду;</li> <li>NO_OP – текущее состояние – не OP;</li> <li>DISCONNECTED – отсутствует подключение к сети;</li> <li>RUNNING – USSD команда уже выполняется;</li> <li>EMPTY – в качестве команды была использована пустая строка;</li> <li>NO_ANSWER – отсутствие ответа от модема на поданную команду в течение 30 секунд;</li> <li>WRONG – ошибка во время выполнения команды (например, дисконнект или отсутствие ответа от сервера оператора);</li> <li>FATAL – неустранимая ошибка в процессе работы драйвера модема (связанная, например, с потоком</li> </ul> |

или пайпом). Тип доступа: только чтение

|                                      |                                                              | Ответ на USSD команлу                                                                                                    |  |
|--------------------------------------|--------------------------------------------------------------|----------------------------------------------------------------------------------------------------|--|
| Ответ на USSD команду                | STRING(70)                                                   | Тип лоступа: топько чтение                                                                                                    |  |
|                                      |                                                              |                                                                                                    |  |
| Папка «SMS/Прием SMS»                |                                                              |                                                                                                    |  |
| Текущее количество                   | UDINT                                                        | Текущее количество принятых SMS.<br>Переполняется при превышении<br>максимального количества.<br>Тип доступа: только чтение                                                                                                    |  |
| Максимальное количество              | UDINT                                                        | Максимально возможное количество принятых SMS ( <b>32</b> ).<br>Тип доступа: только чтение                                                                                                    |  |
| Место хранения                       | STRING(63)                                                   | Путь к файлу, в котором хранятся SMS (/root/listsms.builtinmodem).<br>Тип доступа: только чтение                                                                                                    |  |
| Флаг получения новой SMS             | BOOL                                                         | <b>TRUE</b> – получена новое SMS.<br>Тип доступа: только чтение                                                                                                    |  |
| Сбросить флаг получения<br>новой SMS | BOOL                                                         | По переднему фронту выполняется сброс<br>флага получения новой SMS.<br>Тип доступа: чтение и запись                                                                                                    |  |
| Удалить все SMS                      | BOOL                                                         | По переднему фронту выполняется<br>удаление всех принятых SMS                                                                                                    |  |
| Папка «SMS/Прием SMS/Чтение SMS»     |                                                              |                                                                                                    |  |
| ID                                   | UDINT                                                        | Идентификатор SMS, которая будет<br>прочитана из памяти (в диапазоне<br>1значение канала Текущее количество).<br>Тип доступа: чтение и запись                                                                                                    |  |
| Прочитать SMS                        | BOOL                                                         | По переднему фронту выполняется сброс<br>флага ответа и происходит попытка чтения<br>SMS с заданным ID. В случае успешного<br>чтения (Флаг ответа = TRUE, Код ошибки<br>ответа = OK) каналы Номер отправителя,<br>Метка времени и Текст сообщения имеют<br>актуальные значения. |  |
| Флаг ответа                          | BOOL                                                         | TRUE – получен ответ на команду чтения<br>SMS Тип доступа: только чтение                                                                                                    |  |
| Код ошибки ответа                    | IoDrvBuiltinModem.<br>BUILTINMODEM_<br>METHOD_ERROR_<br>ENUM | Возможные значения:<br>• OK – SMS успешно прочитана;<br>• ID_INVALID – попытка чтения SMS с<br>несуществующим ID.<br>Тип доступа: только чтение                                                                                                    |  |
| Номер отправителя                    | STRING(15)                                                   | Номер отправителя SMS.<br>Тип доступа: только чтение                                                                                                    |  |
| Метка времени                        | DT                                                           | Метка времени получения SMS в формате<br>DT (используется локальное время<br>сообщения с учетом часового пояса).<br>Тип доступа: только чтение                                                                                                    |  |
| Метка времени                        | STRING(19)                                                   | Метка времени получения SMS в строковом<br>формате (dd.MM.yyyy HH:mm:ss).<br>Тип доступа: только чтение                                                                                                    |  |
| Текст сообщения                      | STRING(420)                                                  | Текст SMS. Тип доступа: только чтение                                                                                                    |  |

Ē

| Папка «SMS/Передача SMS» |                                                              |                                                                                                    |
|--------------------------|--------------------------------------------------------------|----------------------------------------------------------------------------------------------------|
| Номер получателя         | STRING(80)                                                   | Номер, на которой будет отправлена SMS (в<br>формате <b>+7xxxxxxxx</b> ). Для групповой<br>рассылки можно указать до <b>5</b> номеров через<br>разделитель «;».<br>Тип доступа: чтение и запись                                                                                                    |
| Текст сообщения          | STRING(80)                                                   | Текст отправляемой SMS, не более 70 символов. Тип доступа: чтение и запись                                                                                                    |
| Отправить SMS            | BOOL                                                         | По переднему фронту выполняется сброс<br>флага ответа и происходит отправка SMS.<br>Тип доступа: чтение и запись                                                                                                    |
| Флаг ответа              | BOOL                                                         | <b>TRUE</b> – получен ответ на команду отправки SMS. Тип доступа: только чтение                                                                                                    |
| Код ошибки ответа        | IoDrvBuiltinModem.<br>BUILTINMODEM_<br>METHOD_ERROR_<br>ENUM | <ul> <li>Возможные значения:</li> <li>ОК – получен корректный ответ на команду;</li> <li>NO_OP – текущее состояние – не OP;</li> <li>DISCONNECTED – отсутствует подключение к сети;</li> <li>EMPTY – в качестве команды была использована пустая строка;</li> <li>NO_ANSWER – отсутствие ответа от модема на поданную команду в течение 30 секунд;</li> <li>WRONG – ошибка во время выполнения команды (например, дисконнект или отсутствие ответа от сети).</li> </ul> |